## Oracle Financial Services Regulatory Reporting for Reserve Bank of India – Lombard Risk Integration Pack

**User Guide** 

Release 8.0.9.0.0

Jan 2020

**ORACLE**<sup>°</sup> Financial Services Oracle Financial Services Regulatory Reporting for Reserve Bank of India – Lombard Risk Integration Pack User Guide, Release 8.0.9.0.0

Copyright © 2020, Oracle and/or its affiliates. All rights reserved.

Oracle and Java are registered trademarks of Oracle and/or its affiliates. Other names may be trademarks of their respective owners.

Intel and Intel Xeon are trademarks or registered trademarks of Intel Corporation. All SPARC trademarks are used under license and are trademarks or registered trademarks of SPARC International, Inc. AMD, Opteron, the AMD logo, and the AMD Opteron logo are trademarks or registered trademarks of Advanced Micro Devices. UNIX is a registered trademark of The Open Group.

This software and related documentation are provided under a license agreement containing restrictions on use and disclosure and are protected by intellectual property laws. Except as expressly permitted in your license agreement or allowed by law, you may not use, copy, reproduce, translate, broadcast, modify, license, transmit, distribute, exhibit, perform, publish, or display any part, in any form, or by any means. Reverse engineering, disassembly, or decompilation of this software, unless required by law for interoperability, is prohibited.

The information contained herein is subject to change without notice and is not warranted to be error-free. If you find any errors, please report them to us in writing. If this is software or related documentation that is delivered to the U.S. Government or anyone licensing it on behalf of the U.S. Government, the following notice is applicable:

U.S. GOVERNMENT END USERS: Oracle programs, including any operating system, integrated software, any programs installed on the hardware, and/or documentation, delivered to U.S. Government end users are "commercial computer software" pursuant to the applicable Federal Acquisition Regulation and agency-specific supplemental regulations. As such, use, duplication, disclosure, modification, and adaptation of the programs, including any operating system, integrated software, any programs installed on the hardware, and/or documentation, shall be subject to license terms and license restrictions applicable to the programs. No other rights are granted to the U.S. Government.

This software or hardware is developed for general use in a variety of information management applications. It is not developed or intended for use in any inherently dangerous applications, including applications that may create a risk of personal injury. If you use this software or hardware in dangerous applications, then you shall be responsible to take all appropriate fail-safe, backup, redundancy, and other measures to ensure its safe use. Oracle Corporation and its affiliates disclaim any liability for any damages caused by use of this software or hardware in dangerous applications.

This software or hardware and documentation may provide access to or information on content, products, and services from third parties. Oracle Corporation and its affiliates are not responsible for and expressly disclaim all warranties of any kind with respect to third-party content, products, and services. Oracle Corporation and its affiliates are not responsible for any loss, costs, or damages incurred due to your access to or use of third-party content, products, or services.

# **Table of Contents**

| 1 | Pref  | ace                                                                       | viii |
|---|-------|---------------------------------------------------------------------------|------|
|   | 1.1   | Scope of the Guide                                                        | viii |
|   | 1.2   | Intended Audience                                                         | viii |
|   | 1.3   | Documentation Accessibility                                               | viii |
|   | 1.4   | Access to Oracle Support                                                  | viii |
|   | 1.5   | Related Information Sources                                               | ix   |
|   | 1.6   | How this Guide is Organized                                               | ix   |
|   | 1.7   | Conventions Used                                                          | ix   |
| 2 | Intro | oduction                                                                  | 10   |
| 2 | 2.1   | Overview                                                                  | 10   |
| 2 | 2.2   | OFSAA Regulatory Reporting Architecture                                   | 11   |
| 2 | 2.3   | Scope                                                                     | 12   |
| 3 | Get   | ting Started                                                              | 13   |
| ÷ | 3.1   | Prerequisites                                                             | 13   |
| ; | 3.2   | Assumptions                                                               | 13   |
| ; | 3.3   | Logging in to the OFSDF Interface with Lombard Risk for RBI               | 15   |
| ; | 3.4   | Organization of Interface for User Roles                                  | 17   |
|   | 3.4.1 | Marking Run as Final                                                      |      |
|   | 3.4.2 | Executing Batch to Resave Derived Entities                                |      |
|   | 3.4.3 | Executing Batch to Refresh Derived Entities                               | 20   |
|   | 3.4.4 | Report Verification - Drill Down from AgileREPORTER to OFSAA Results Area | 22   |
|   | 3.4.5 | Retrieving the Returns from AgileREPORTER                                 |      |
| : | 3.5   | Metadata Browser                                                          | 27   |
| ٨ | Poo   | ulatory Poporting Solution Data Flow                                      | 20   |
| 4 | ĸeg   |                                                                           | 29   |
| 4 | 4.1   | Data Preparation                                                          | 29   |
|   | 4.1.1 | Assumptions for Data Preparation                                          | 29   |
|   | 4.1.2 | RBI RUN CHART                                                             |      |
|   | 4.1.3 | Reclassification of Standard Dimensions                                   |      |
|   | 4.1.4 | Mappers for Reclassification of Reg Dimensions                            |      |

|   | 4.1.         | 5          | Configuring Setup Tables for Standard Set of Values                                              | 39        |
|---|--------------|------------|--------------------------------------------------------------------------------------------------|-----------|
|   | 4.1.6        | 6          | Run/Execution Expectations                                                                       | 39        |
|   | 4.1.         | 7          | Consolidation                                                                                    | 40        |
|   | 4.1.8        | 8          | Projection Data                                                                                  |           |
|   | 4.1.9        | 9          | Data Flow from Source Systems to Staging Area                                                    | 46        |
|   | 4.1.         | 10         | Data Flow from Staging to Results Area                                                           | 46        |
|   | 4.1.         | 11         | Data Flow from Staging to Processing Area                                                        | 47        |
|   | 4.1.         | 12         | Data Flow from Processing to Results Area                                                        | 47        |
|   | 4.1.<br>Impl | 13<br>Ieme | Guidelines for Data Loading to Result Area Tables in Data Foundation for Regulatory<br>entations | Reporting |
|   | 4.1.         | 14         | FSDF Entity Information                                                                          | 49        |
|   | 4.1.         | 15         | Fact Tables/Entities                                                                             | 49        |
|   | 4.2          | Ma         | apping of Line Items to Reporting Requirements of Lombard Risk                                   | 50        |
|   | 4.3          | Ma         | apping Metadata                                                                                  | 51        |
|   | 4.4          | Ag         | jileREPORTER: Submission                                                                         | 51        |
|   | 4.4.         | 1          | Decision Process                                                                                 |           |
| 5 | OF           | SA         | A Features                                                                                       | 53        |
|   | 5.1          | OF         | -SAA Infrastructure                                                                              | 53        |
|   | 5.2          | Bu         | isiness Metadata                                                                                 | 54        |
|   | 5.3          | De         | erived Entity                                                                                    | 54        |
|   | 5.3.         | 1          | Creating Derived Entity                                                                          | 56        |
|   | 5.3.2        | 2          | Saving Derived Entities                                                                          | 56        |
|   | 5.3.3        | 3          | Refreshing Derived Entities                                                                      | 56        |
|   | 5.3.4        | 4          | Adding a Hint to a Derived Entity                                                                | 58        |
|   | 5.3.8        | 5          | User Roles                                                                                       | 60        |
|   | 5.4          | Ru         | Iles Run Framework Features                                                                      | 61        |
|   | 5.5          | Dir        | mension Mapping                                                                                  | 61        |
| 6 | Rep          | oor        | t Submission                                                                                     | 64        |
|   | 6.1          | Re         | eport Submission: AgileREPORTER to Regulator                                                     | 64        |
|   |              |            |                                                                                                  |           |
|   | 6.2          | Ed         | lit Checks/ Validity Check/ Quality Checks                                                       | 64        |

| 6.4   | Supported Report Template Version and Activation Date  | 65 |
|-------|--------------------------------------------------------|----|
| 7 Ma  | aintenance                                             | 66 |
| 8 Tro | oubleshooting Guidelines                               | 68 |
| 8.1   | Prerequisites                                          | 68 |
| 8.2   | Troubleshooting Use Cases                              | 68 |
| 8.2   | .1 Unable to Generate Report                           |    |
| 8.2   | .2 Data Unavailable in AgileREPORTER                   |    |
| 8.2   | .3 Data Available in AgileREPORTER but Not as Expected |    |

# List of Figures

| Figure 1: Regulatory Reporting (REG REP) Solution Architecture             | 11 |
|----------------------------------------------------------------------------|----|
| Figure 2: OFSAAI Log In                                                    | 16 |
| Figure 3: Landing Page                                                     | 16 |
| Figure 4: Run Management Summary Screen                                    | 17 |
| Figure 5: Batch Execution Screen                                           | 18 |
| Figure 6: Batch Monitor Screen                                             | 18 |
| Figure 7: AgileREPORTER Login Page                                         | 22 |
| Figure 8: AgileREPORTER Main Page                                          | 22 |
| Figure 9: AgileREPORTER Page Displaying List of Schedules                  | 23 |
| Figure 10: AgileREPORTER Schedule Details Page                             | 23 |
| Figure 11: AgileREPORTER Drill Down                                        | 24 |
| Figure 12: Data Trace Browser/ OFSAA Report Drill-down Screen              | 24 |
| Figure 13: Derived Entity MDB View                                         | 25 |
| Figure 14: Drill-down Page                                                 | 25 |
| Figure 15: Drill-down Attribute Selector 1                                 | 25 |
| Figure 16: RBI Drill-down Attribute Selector 2                             | 26 |
| Figure 17: Retrieve Returns Page                                           | 26 |
| Figure 18: Consolidation                                                   | 41 |
| Figure 19: Consolidation with Multiple Organization Structure Hierarchy    | 42 |
| Figure 20: Consolidation without Multiple Organization Structure Hierarchy | 43 |
| Figure 21: Data Flow between OFSAA and AgileREPORTER                       | 50 |
| Figure 22: Decision Process in AgileREPORTER                               | 50 |
| Figure 23: Landing Page                                                    | 53 |
| Figure 24: Derived Entity User Interface                                   | 55 |
| Figure 25: Derived Entity User Interface                                   | 55 |
| Figure 26: AgileREPORTER Entity Setup                                      | 65 |
| Figure 27: Data Warehouse Integration                                      | 66 |
| Figure 28: Adding Contextual Button                                        | 67 |
| Figure 29: AgileREPORTER                                                   | 68 |
| Figure 30: Fetching Null or Zero Values                                    | 69 |
| Figure 31: RWA_P1 from RCAIII v1 Report                                    | 70 |
| Figure 32: OFSAA Data Lineage Icon                                         | 70 |
| Figure 33: OFSAA Data Lineage Page                                         | 71 |
| Figure 34: Measure Values                                                  | 71 |
|                                                                            |    |

| Figure 35: Data Lineage Unavailable | 72 |
|-------------------------------------|----|
| Figure 36: Business Metadata - 1    | 73 |
| Figure 37: Business Metadata - 2    | 73 |

# **List of Tables**

| Table 1: Conventions Used in this Guide                                | ix |
|------------------------------------------------------------------------|----|
| Table 2: Fields and their Descriptions in Reporting Element Properties | 27 |
| Table 3: Projection Data Example 1                                     | 45 |
| Table 4: Projection Data Example 2                                     | 46 |
| Table 7: Dimension Mapping Example 1                                   | 61 |
| Table 8: Dimension Mapping Example 2                                   | 62 |

# 1 Preface

Welcome to Release 8.0.9.0.0 of the Oracle Financial Services Regulatory Reporting for Reserve Bank of India – Lombard Risk Integration Pack User Guide.

This section provides a brief description of the scope, the audience, the references, concepts and the organization of the user guide and conventions incorporated into the user guide. The topics in this section are organized as follows:

- Scope of the guide
- Intended Audience
- Documentation Accessibility
- Related Information Sources
- How This Guide is Organized
- <u>Conventions Used</u>

## 1.1 Scope of the Guide

The objective of this user guide is to provide comprehensive working knowledge on Oracle Financial Services Regulatory Reporting for Reserve Bank of India – Lombard Risk Integration Pack (OFS REG REP RBI), Release 8.0.9.0.0. This user guide is intended to help you understand the key features and functionalities of OFS REG REP RBI release 8.0.9.0.0 and details the process flow and methodologies used.

## 1.2 Intended Audience

This guide is intended for:

- Regulatory Reporting Analyst who maintain the dimensional values across multiple reporting requirements, maintain results area structure of Oracle Financial Services Data Foundation, and ensure data quality.
- Data Analysts who clean, validate, and import data into the Oracle Financial Services Download Specification format, and ensure that data is populated in the relevant tables as per the specifications and executions required for regulatory reporting.
- System Administrator (SA), instrumental in making the application secure and operational and configures the user roles providing necessary access to users.

## 1.3 Documentation Accessibility

For information about Oracle's commitment to accessibility, visit the Oracle Accessibility Program website at <a href="http://www.oracle.com/pls/topic/lookup?ctx=acc&id=docacc">http://www.oracle.com/pls/topic/lookup?ctx=acc&id=docacc</a>

## 1.4 Access to Oracle Support

Oracle customers have access to electronic support through My Oracle Support. For information, visit <a href="http://www.oracle.com/pls/topic/lookup?ctx=acc&id=info">http://www.oracle.com/pls/topic/lookup?ctx=acc&id=info</a> or visit <a href="http://www.oracle.com/pls/topic/lookup?ctx=acc&id=trs">http://www.oracle.com/pls/topic/lookup?ctx=acc&id=info</a> or visit <a href="http://www.oracle.com/pls/topic/lookup?ctx=acc&id=trs">http://www.oracle.com/pls/topic/lookup?ctx=acc&id=info</a> or visit <a href="http://www.oracle.com/pls/topic/lookup?ctx=acc&id=trs">http://www.oracle.com/pls/topic/lookup?ctx=acc&id=trs</a> if you are hearing impaired.

## 1.5 Related Information Sources

In addition to this user guide, you can refer to the following documents in the <u>OHC</u> Documentation Library:

- Oracle Financial Services Regulatory Reporting for Reserve Bank of India Lombard Risk Integration Pack Installation Manual Release 8.0.9.0.0
- Oracle Financial Services Data Foundation User Guide Release 8.0.9.0.0
- Oracle Financial Services Data Foundation Installation Manual Release 8.0.9.0.0
- Oracle Financial Services Analytical Applications Infrastructure User Guide Release 8.0.9.0.0 (present in the <u>OHC</u> Documentation Library)

## 1.6 How this Guide is Organized

The OFS Regulatory Reporting for Reserve Bank of India with Lombard Risk Integration User Guide includes the following topics:

- Chapter 1: Introduction
- Chapter 2: Getting Started
- <u>Chapter 3: Regulatory Reporting Solution Data Flow</u>
- <u>Chapter 4: OFSAA Features</u>
- Chapter 5: Report Submission
- Chapter 6: Maintenance
- Chapter 7: Troubleshooting Guidelines

## 1.7 Conventions Used

Table 1 lists the conventions used in this guide.

#### Table 1: Conventions Used in this Guide

| Convention | Meaning                                                                                                    |
|------------|----------------------------------------------------------------------------------------------------|
| Italics    | Names of books, chapters, and sections as references                                                                                                    |
| Bold       | <ul> <li>Object of an action (menu names, field names, options, button names) in a step-by-step procedure</li> <li>Commands typed at a prompt</li> <li>User input</li> </ul>      |
| Monospace  | <ul> <li>Directories and subdirectories</li> <li>File names and extensions</li> <li>Process names</li> <li>Code sample, including keywords and variables within a text</li> </ul> |

# 2 Introduction

This chapter provides an understanding of the Oracle Financial Services Regulatory Reporting for Reserve Bank of India – Lombard Risk Integration Pack (OFS REG REP RBI) application and its scope. It includes:

- Overview
- OFSAA Regulatory Reporting Architecture
- <u>Scope</u>

## 2.1 Overview

Oracle Financial Services Regulatory Reporting for Reserve Bank of India – Lombard Risk Integration Pack (OFS REG REP RBI) helps the banks to comply with various guidelines issued by RBI, including BCBS 239 regulations. It provides integrating risk data reporting systems and enhances the accuracy of reporting in banks. OFS Risk Regulatory Reporting (REG REP) Solution helps in achieving the objectives by enabling preset steps based on the generalization of a set of solutions. This is made possible by:

- Providing centralized data storage for risk data through relevant subject areas of Financial Services Data Foundation (FSDF).
- Interfacing with a third-party reporting tool such as Lombard Risk Reporter Portal to build necessary template reports to meet the regulatory expectations.

Data accuracy of risk reporting is ensured by:

• Data Governance Studio (DGS).

The OFS REG REP RBI solution enables financial services organizations to manage and execute regulatory reporting in a single integrated environment. It automates end-to-end processes from data capture through submission with industry-leading solutions. It leverages Oracle Financial Services Analytical Application (OFSAA) and Oracle Financial Services Data Foundation (OFSDF) for managing analytical application data. The AgileREPORTER in Regulatory Reporting (REG REP) Solution enables firms to automate the final mile of the reporting process. It provides pre-built integration to Lombard Risk Reporting, eliminating the need for further manual intervention. The solution ensures data integrity allowing banks to focus more time on analyzing and gaining new business insight from their growing stores of data instead of preparing data and reports with the sole objective of meeting submission deadlines.

## 2.2 OFSAA Regulatory Reporting Architecture

OFS REG REP RBI supports the regulatory requirements for various reporting requirements such as DSB3ROR, FORM X, BSR VII and so on, which require enterprise-level data spanning multiple areas of banking. Each of these business areas has different applications to answer their respective processing requirements. REG REP warehouses this data for reporting purposes at a single place. An intermediate data transfer layer specific to the source applications enables data loading to REG REP by using the provided download specifications.

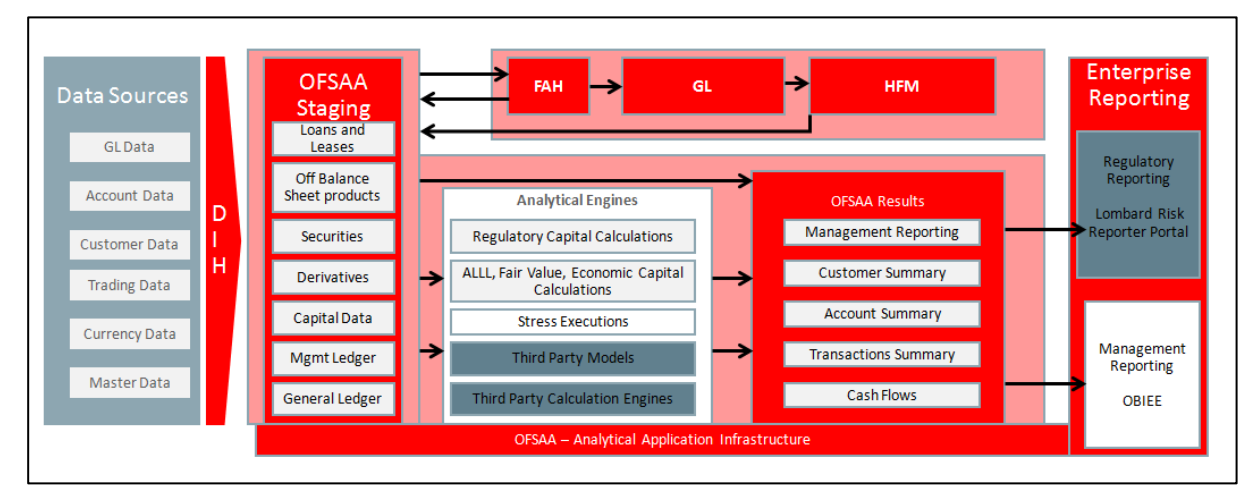

Figure 1: Regulatory Reporting (REG REP) Solution Architecture

This interface connects the Oracle FSDF to Lombard Risk. As shown in the Architecture of Figure 1, Data flows from OFSAA to Lombard Risk.

OFSDF is an analytical data warehouse platform for the Financial Services industry. OFSDF combines an industry data model for Financial Services along with a set of management and infrastructure tools that allows Financial Services Institutions to develop, deploy, and operate analytical solutions spanning key functional areas in Financial Services, including:

- 1. Enterprise Risk Management
- 2. Enterprise Performance Management
- 3. Customer Insight
- 4. Financial Crime and Compliance Management OFSDF

It is a comprehensive data management platform that helps institutions to manage the analytical data life cycle from sourcing to reporting and business intelligence/BI using a unified, consistent platform and toolset.

AgileREPORTER is a form and workflow tool that enables both creation and submission of regulatory returns. AgileREPORTER addresses the financial reporting requirements of both domestic and international banks and financial institutions by automating compliance with mandated reports to central banks, regulatory agencies. AgileREPORTER works easily with multiple sources of information as it standardizes data elements and automates regulatory report production in prescribed templates with the associated workflow for automatic submission. It is a reliable and efficient infrastructure to compile, generate and submit regulatory reports. It collects data from a wide universe (not just OFSAA Results). It provides automated repeated manual adjustments, variance analysis, and validation checks. It provides features to explain and justify a number quickly, including links to OBIEE.

The solution provides a pre-built interface or integration between FSDF and AgileREPORTER. With this integration, end-user can automate end to end reporting processes covering data preparation to the last mile of reporting.

## 2.3 Scope

Oracle Financial Services Regulatory Reporting for Reserve Bank of India – Lombard Risk Integration Pack covers the following regulatory reports (Form AS 42 and Leverage Ratio) that underwent Bug Fixes, Regulatory Changes / Forward Port from the previous release for this 8.0.9.0.0 release.

| Report Name    | Report Code as per<br>Lombard Portal | Report Description | Report Section Covered in 8.0.9.0.0                                                            |
|----------------|--------------------------------------|--------------------|------------------------------------------------------------------------------------------------|
| Form AS 42     | FORMAS42                             | Form AS 42         | Regulatory Changes                                                                             |
| Leverage Ratio | LEVRATIO                             | Leverage Ratio     | Configured all the MDRM<br>cells of version 4 template<br>for the Solo Position_P1<br>Section. |

# 3 Getting Started

This chapter provides an understanding of the prerequisites, general and data preparation assumptions and logging into the application. It includes:

- Prerequisites
- Assumptions
- Logging in to the OFSDF Interface with Lombard Risk for RBI
- Organization of the Interface for User Roles
- Metadata Browser

OFS Regulatory Reporting for Reserve Bank of India with Lombard Risk Integration allows you to perform the following activities:

- Manage Data Loading and Transformation from various source systems to staging, processing, and results.
- Manage relevant OFSAA metadata for regulatory reporting purposes. This includes creating, modifying, and viewing the metadata used in reporting.
- View the report metadata for mapping.
- Drill down from AgileREPORTER to OFSAA results area.

## 3.1 **Prerequisites**

For detailed prerequisites and instructions on installing this Interim Release, see <u>Oracle Financial</u> <u>Services Regulatory Reporting for Reserve Bank of India – Lombard Risk Integration Pack Installation</u> <u>Guide Release 8.0.9.0.0</u>.

## 3.2 Assumptions

OFSDF interface with Lombard Risk for RBI is a reporting application and it does not perform any risk/stress calculations. The following are the assumptions for the application:

- Data required for risk and compliance regulatory report templates are available in FSDF as per data requirements.
- Lombard Risk Reporter Portal supports other non-risk and non-compliance related regulatory templates and Oracle Financial Services Analytical Application (OFSAA) may not supply all the necessary data for such reports.
- Textual and other related portions of reports like personal details, contact details, Yes / No choices must be updated on Report Portal directly and FSDF does not have a placeholder for it.
- Data provided is post reconciliation to ensure that accuracy of data being reported (nonprescribed by regulators) are performed in OFSAA using various components – General Ledger (GL) reconciliation, data quality checks, and variance reporting.
- Validity checks such as edit checks, cross-validation checks and so on prescribed by the regulator are performed within the AgileREPORTER.

- All monetary amounts are expected to be positive in number, except valuation outputs which can be positive or negative. Rules are constructed assuming the negative sign of valuation amounts wherever applicable.
- The application populates a few specific dimension tables, known as seeded / sample tables as part of the installation script. Since they are used in the metadata, changes in data values have an impact on overall functioning.
- All percentage data are expected in decimal format meaning 9% must be provided as 9 and not 0.09.
- For data provided as of date, such as the last day of the quarter of the reporting year: Quarterly and Year to Date (YTD) report for the given date display the same value for those measures which are of as of the date in nature. For example: the Annual and Quarterly Balance Sheet and BASEL report generated as of 31-MAR show the same values for all measures such as Account Balance.
- Account Balances such as End of Period Balances are expected to be provided as Net of (without) Unearned Income.
- RCA III Mkt Risk Specific-CDS: As per the reporting requirement, we must use Fct\_reg\_market\_risk\_exposures.f\_cds\_undrly\_party\_cre\_nbfc flag to identify CDS counterparty type. DM change for the same is handled in subsequent model. To support template for 8.0.5.1.0 releases, use the unused column, Fct\_reg\_market\_risk\_exposures.V\_eff\_credit\_score\_source. This column is populated from Basel tables, that is, Fct\_market\_risk\_exposures.f\_cds\_undrly\_party\_cre\_nbfc.
- RCA III CR On BS excl. Sec: Reporting in this schedule is as per Asset Class (for example: Domestic PSE, Foreign Bank, and so on) for Pre CRM amount and CRM Amount. There is no separate reporting for Non-Sec Covered Amount / RWA (Covered by mitigant) anywhere in the template. So we are assuming the following:
- If the mitigant is Guarantor or Credit Derivative, then the amount covered by that mitigant will be reported as per Effective Asset Class in its respective line in the template. So each reporting line will have two parts added to it for the Amount of Exposure column. The first part will report Exposure based on Original Asset Class to report Uncovered RWA, The second part will report Exposure based on Mitigant's Effective Asset Class to report Covered RWA column.
- RCA III Securitization Related Schedules: Regarding RW reporting of Unrated Eligible Liquidity Facilities in Line 1.2 and 1.2 of all 4 schedules related to securitization exposures, RW is taken as maximum RW assigned to any of the Unrated Eligible Liquidity Facilities. RCA III template issued by RBI has only one cell for the reporting of RW of such unrated facilities. If a reporting bank has more than one such facility, the maximum RW assigned to any one of these facilities is reported. This is taken as the interpretation of the template.
- RCA III Securitization Related Schedules: Line Items 1.1. III, 1.1. IV, 2.1. III, and 2.1. IV are not mapped for all 4 schedules related to securitization exposures. The reason behind not mapping these is that they are already covered in 1.2 and 2.2.
- RCA III Capital Structure Schedules: Some line Items are not mapped in Capital Schedules. The following table explains the reason for not mapping these line items.

| Line Item                                                                                                    | Comments                                                              |
|----------------------------------------------------------------------------------------------------|-----------------------------------------------------------------------|
| Shortfall in regulatory capital instruments<br>in the unconsolidated entities - Amounts<br>subject to Pre-Basel III Treatment. | For this line, there is no amount subject to Pre-Basel III Treatment. |

| Line Item                                                                                                    | Comments                                                                                                    |
|----------------------------------------------------------------------------------------------------|----------------------------------------------------------------------------------------------------|
| Regulatory adjustments applied to<br>Common Equity Tier 1 in respect of<br>amounts subject to Pre-Basel III treatment<br>(please specify the details in the remarks<br>column). | All items falling under this category are already captured in previous reporting lines of the template, hence null mapping for this line.   |
| Shortfall in the Additional Tier 1 capital of majority-owned financial entities that are not consolidated with the bank.                                                        | As per our interpretation of RBI Basel Guidelines, the deduction must be from CET1 alone, and not from respective Tier (CET1, AT1, and T2). |
| Regulatory adjustments applied to<br>Additional Tier 1 in respect of amounts<br>subject to Pre-Basel III treatment (please<br>specify the details in the remarks column).       | All items falling under this category are already captured in previous reporting lines of the template, hence null mapping for this line.   |
| Regulatory adjustments applied to<br>Additional Tier 1 due to insufficient Tier 2<br>to cover deductions - Amounts subject to<br>Pre-Basel III Treatment.                       | For this line, there is no amount subject to Pre-Basel III<br>Treatment.                                                                    |
| Shortfall in the Tier 2 capital of majority-<br>owned financial entities that are not<br>consolidated with the bank.                                                            | As per our interpretation of RBI Basel Guidelines, the deduction must be from CET1 alone, and not from respective Tier (CET1, AT1, and T2). |
| Regulatory adjustments applied to Tier 2 capital in respect of amounts subject to Pre-Basel III treatment (please specify the details in the remarks column).                   | All items falling under this category are already captured in previous reporting lines of the template, hence null mapping for this line.   |

- CRILC Section 1 Line 'In case SMA-0 under SMA, the reason thereof': is not mapped as this is expected to be a user input field, where you can directly update the SMA reason.
- ALE Section 2 Part F1 and F2 Line 'b) Credit event payments (cash-settled)': is interpreted to be derived from subsequent two lines 'paid' and 'received'.

# 3.3 Logging in to the OFSDF Interface with Lombard Risk for RBI

After the application is installed and configured, to access the OFSDF Interface with Lombard Risk for RBI application you need to log into the OFSAAI environment using the OFSAAI login page.

To access application follow these steps:

1. Enter the OFSAAI URL in your browser. The OFSAAI login page is displayed.

| <b>ORACLE</b> <sup>®</sup> Financial Services Analytical Applications |                                                                                            | ⊠ <u>About</u> |
|-----------------------------------------------------------------------|--------------------------------------------------------------------------------------------|----------------|
|                                                                       |                                                                                            |                |
|                                                                       |                                                                                            |                |
|                                                                       |                                                                                            |                |
|                                                                       |                                                                                            |                |
|                                                                       | Language US-English •                                                                      |                |
|                                                                       | Password                                                                                   |                |
| Ve<br>Co                                                              | rsion 8.0.6.0.0<br>pyright © 1993, 2018 Oracle and/or its affiliates. All rights reserved. |                |

#### Figure 2: OFSAAI Log In

- 2. Select the desired language from the Language drop-down list.
- **3.** Enter your **User ID** and **Password**. When you log into OFSAAI, the first screen is displayed. Select **Financial Services Data Foundation**.

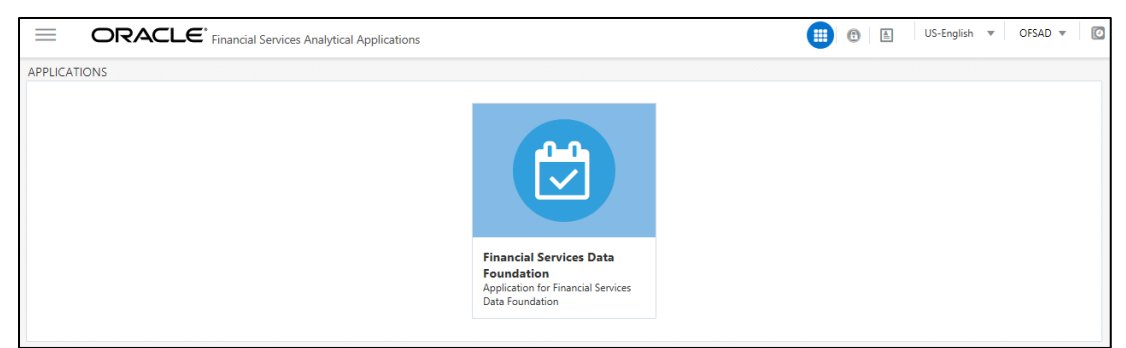

| 💏 Home                      | $\equiv$ | ORACLE <sup>®</sup> Financial Services Data Foundation |  |
|-----------------------------|----------|--------------------------------------------------------|--|
| Financial Services Data Fou |          |                                                        |  |
| Data Model Management       | >        |                                                        |  |
| Data Management Framework   | >        |                                                        |  |
| Unified Analytical Metadata | >        |                                                        |  |
| Rule Run Framework          | >        |                                                        |  |
| Run Management              | >        |                                                        |  |
| Operations                  | >        |                                                        |  |
| Settings                    | >        |                                                        |  |
| Metadata Browser            |          |                                                        |  |
| CommonComponents            | >        |                                                        |  |
|                             |          |                                                        |  |
|                             |          |                                                        |  |
|                             |          |                                                        |  |
|                             |          |                                                        |  |

Figure 3: Landing Page

## 3.4 Organization of Interface for User Roles

This section explains the various features used by an analyst. It describes the organization of the user interface and provides step-by-step instructions for navigating through the application to carry out these activities.

Data Analysts are expected to perform the following activities:

- 1. Marking Run as Final
- 2. Executing Batch to Refresh Derived Entities
- 3. Drill Down from AgileREPORTER to OFSDF

Reporting Analyst is expected to perform the following activities:

- 1. Drill Down from AgileREPORTER to OFSDF
- 2. Using Metadata Browser to check Schedule Wise metadata
- 3. Using Metadata Browser to check metadata usage across schedules

#### 3.4.1 Marking Run as Final

Various applications provide data for regulatory reporting. You must mark specific executions for regulatory reporting as the final run.

|        | ORA                                      | CLE <sup>®</sup> Fina              | ncial Services Da                | ta Foundation |                    |                          |                  | 🕜 🔺 US-English 🔻 FSDFTEST 🔻 🙋 |
|--------|------------------------------------------|------------------------------------|----------------------------------|---------------|--------------------|--------------------------|------------------|-------------------------------|
| un N   | lanagement Sur                           | mmary                              |                                  |               |                    |                          |                  |                               |
| $\sim$ | Search                                   |                                    |                                  |               |                    |                          |                  | 0.0                           |
|        |                                          | Segment                            | FSDFSEG                          | •             |                    |                          | Run Name         |                               |
|        |                                          | Run Type                           |                                  | •             |                    |                          |                  |                               |
| ~      | List of Runs                             | <b>I</b>                           | λε <b>ο</b> ⊧≌ ≡1 to             | o 2 of 2      | к < > м            |                          |                  |                               |
|        | Run Name                                 |                                    |                                  | Run Type      | Created By         | Created Date             | Last Modified By | Last Modified Date 🔻          |
|        | Financial Services<br>Financial Services | Data Foundation<br>Data Foundation | Execution Run E<br>Sourced Run E | Base<br>Base  | SYSADMN<br>SYSADMN | 12/09/2016<br>12/09/2016 | OFSAD<br>-       | 12/09/2016<br>-               |

Figure 4: Run Management Summary Screen

#### 3.4.2 Executing Batch to Resave Derived Entities

To execute the batch to resave derived entities, follow the below steps:

- 1. Navigate to Financial Services Data Foundation → Operations → Batch Execution
- 2. Select the batch <<INFODOM>>\_RBI\_<<REPORT NAME>>\_RESAVEDE to resave all the DEs used in that <<REPORT NAME>>.

| atc  | :h Execution                   |                                                              |
|------|--------------------------------|--------------------------------------------------------------|
| - Ba | atch Mode                      |                                                              |
|      | Mode 💿 Run 🔘 Restart 🔘 Rerun   |                                                              |
| ∕ Se | earch                          |                                                              |
|      | Batch ID Like FSDFINFO_        | Batch Description Like                                       |
|      | Module                         | Last Modification Date Between                               |
| B    | atch Details                   |                                                              |
|      | Batch ID 🔺                     | Batch Description                                            |
|      | FSDFINFO_RBI_LR_RESAVEDE       | This Batch Resaves the RRS RBI Derived Entity for Creating M |
|      | FSDFINFO_RBI_PCSTAT_RESAVEDE   | This Batch Resaves the RRS RBI Derived Entity for Creating M |
|      | FSDFINFO_RBI_RAQ_RESAVEDE      | This Batch Resaves the RRS RBI Derived Entity for Creating M |
|      | FSDFINFO_RBI_RBSIXBRL_RESAVEDE | This Batch Resaves the RRS RBI Derived Entity for Creating M |
|      | FSDFINFO_RBI_RBSTR1_RESAVEDE   | This Batch Resaves the RRS RBI Derived Entity for Creating M |
|      | FSDFINFO_RBI_RBSTR3_RESAVEDE   | This Batch Resaves the RRS RBI Derived Entity for Creating M |
|      | FSDFINFO_RBI_RCAIII_RESAVEDE   | This Batch Resaves the RRS RBI Derived Entity for Creating M |
|      | FSDFINFO_RBI_RETCGR_RESAVEDE   | This Batch Resaves the RRS RBI Derived Entity for Creating M |
|      | FSDFINFO_RBI_RLC_RESAVEDE      | This Batch Resaves the RRS RBI Derived Entity for Creating M |
|      | FSDFINFO_RBI_SAQLO1_RESAVEDE   | This Batch Resaves the RRS RBI Derived Entity for Creating M |
|      | FSDFINFO_RBI_SAQLO2_RESAVEDE   | This Batch Resaves the RRS RBI Derived Entity for Creating M |
|      | FSDFINFO_RBI_SLIPPAGE_RESAVEDE | This Batch Resaves the RRS RBI Derived Entity for Creating M |
|      | ESDEINEO RBL SLR. RESAVEDE     | This Batch Resaves the RRS RBI Derived Entity for Creating M |

#### Figure 5: Batch Execution Screen

3. Monitor the status of the batch using the **Batch Monitor** link.

| Bato | h Monitor                                                                                                    |                                                  |                                                    |                        |                     |                      |  |  |
|------|----------------------------------------------------------------------------------------------------|--------------------------------------------------|----------------------------------------------------|------------------------|---------------------|----------------------|--|--|
|      | Batch ID Like                                                                                                    | FSDFINFO_                                        |                                                    | Bat                    | ch Description Like |                      |  |  |
|      | Module                                                                                                    | •                                                |                                                    | Status                 | Ongoing             |                      |  |  |
|      | Start Date                                                                                                    | <u> </u>                                         |                                                    |                        | End Date            | <b>**</b>            |  |  |
| νB   | atch Details                                                                                                    |                                                  |                                                    |                        |                     |                      |  |  |
|      | Batch ID 🔺                                                                                                    |                                                  |                                                    | Batch Description      |                     |                      |  |  |
|      | FSDFINFO_RBI_LR_RESAVEDE                                                                                                    |                                                  |                                                    | This Batch Resaves the | RRS RBI Derived Er  | itity for Creating M |  |  |
| → B  | Page       1       of 1 (1-1 of 1 items)       K <> >         > Batch Run Details       Start Monitoring       Stop Monitoring       Reset         Information Date       20190131       Monitor Refresh Rate (seconds)       5         Batch Run ID       FSDFINFO_RBI_LR_RESAVEDE_20190131_2       V |                                                  |                                                    |                        |                     |                      |  |  |
| ×В   | atch Status                                                                                                    |                                                  |                                                    |                        |                     |                      |  |  |
|      | Batch Run ID                                                                                                    |                                                  |                                                    | Batch Status           |                     |                      |  |  |
|      | FSDFINFO_RBI_LR_RESAVEDE_201901                                                                                                    | 31_2                                             |                                                    | Successful             |                     |                      |  |  |
| ~T   | ask Details                                                                                                    |                                                  |                                                    |                        |                     |                      |  |  |
|      | Task ID 🔺                                                                                                    | Task Description                                 | Metadata Value                                     |                        | Component ID        |                      |  |  |
|      | Task1                                                                                                    | Task for Resaving the RRS RBI DE LR-<br>DERB0016 | MetadataReSave.sh,FSE<br>DERB0016                  | FINFO SYSADMN 856      | RUN EXECUTABLE      |                      |  |  |
|      | Task2                                                                                                    | Task for Resaving the RRS RBI DE LR-<br>DERB0005 | MetadataReSave.sh,FSDFINFO SYSADMN 856<br>DERB0005 |                        |                     |                      |  |  |
|      | Task3                                                                                                    | Task for Resaving the RRS RBI DE LR-<br>DERB0017 | MetadataReSave.sh,FSE<br>DERB0017                  | FINFO SYSADMN 856      | RUN EXECUTABLE      |                      |  |  |

Figure 6: Batch Monitor Screen

4. The batches available for this release are:

| RESAVE Batch                                      | Description                                                    |
|---------------------------------------------------|----------------------------------------------------------------|
| < <infodom>&gt;_RBI_ADJUSTMENT_RESAVEDE</infodom> | This batch resaves the RRS RBI ADJUSTMENT Derived Entities     |
| < <infodom>&gt;_RBI_BSRII_RESAVEDE</infodom>      | This batch resaves the RRS RBI BSRII Derived<br>Entities       |
| < <infodom>&gt;_RBI_BSRVII_RESAVEDE</infodom>     | This batch resaves the RRS RBI BSRVII Derived Entities         |
| < <infodom>&gt;_RBI_CICDP_RESAVEDE</infodom>      | This batch resaves the RRS RBI CICDP Derived Entities          |
| < <infodom>&gt;_RBI_CRILC_RESAVEDE</infodom>      | This batch resaves the RRS RBI CRILC Derived<br>Entities       |
| < <infodom>&gt;_RBI_CUSTAT_RESAVEDE</infodom>     | This batch resaves the RRS RBI CUSTAT Derived<br>Entities      |
| < <infodom>&gt;_RBI_DSB3ROR_RESAVEDE</infodom>    | This batch resaves the RRS RBI DSB3ROR Derived Entities        |
| < <infodom>&gt;_RBI_DSBIALE_RESAVEDE</infodom>    | This batch resaves the RRS RBI DSBIALE<br>Derived Entities     |
| < <infodom>&gt;_RBI_EXPI_RESAVEDE</infodom>       | This batch resaves the RRS RBI EXPI Derived Entities           |
| < <infodom>&gt;_RBI_FORMAS42_RESAVEDE</infodom>   | This batch resaves the RRS RBI FORMAS42<br>Derived Entities    |
| < <infodom>&gt;_RBI_FORMVIII_RESAVEDE</infodom>   | This batch resaves the RRS RBI FORMVIII<br>Derived Entities    |
| < <infodom>&gt;_RBI_FORMX_RESAVEDE</infodom>      | This batch resaves the RRS RBI FORMX Derived<br>Entities       |
| < <infodom>&gt;_RBI_GTCAII_RESAVEDE</infodom>     | This batch resaves the RRS RBI GTCAII Derived<br>Entities      |
| < <infodom>&gt;_RBI_IRS_RESAVEDE</infodom>        | This batch resaves the RRS RBI IRS Derived Entities            |
| < <infodom>&gt;_RBI_LCRBLR_RESAVEDE</infodom>     | This batch resaves the RRS RBI LCRBLR Derived<br>Entities      |
| < <infodom>&gt;_RBI_LEVRATIO_RESAVEDE</infodom>   | This batch resaves the RRS RBI Leverage Ratio Derived Entities |
| < <infodom>&gt;_RBI_LR_RESAVEDE</infodom>         | This batch resaves the RRS RBI LR Derived Entities             |
| < <infodom>&gt;_RBI_PCSTAT_RESAVEDE</infodom>     | This batch resaves the RRS RBI PCSTAT Derived<br>Entities      |
| < <infodom>&gt;_RBI_RAQ_RESAVEDE</infodom>        | This batch resaves the RRS RBI RAQ Derived Entities            |
| < <infodom>&gt;_RBI_RBSIXBRL_RESAVEDE</infodom>   | This batch resaves the RRS RBI RBSIXBRL<br>Derived Entities    |
| < <infodom>&gt;_RBI_RBSTR1_RESAVEDE</infodom>     | This batch resaves the RRS RBI RBSTR1 Derived<br>Entities      |

| RESAVE Batch                                    | Description                                               |
|-------------------------------------------------|-----------------------------------------------------------|
| < <infodom>&gt;_RBI_RBSTR3_RESAVEDE</infodom>   | This batch resaves the RRS RBI RBSTR3 Derived Entities    |
| < <infodom>&gt;_RBI_RCAIII_RESAVEDE</infodom>   | This batch resaves the RRS RBI RCAIII Derived<br>Entities |
| < <infodom>&gt;_RBI_RETCGR_RESAVEDE</infodom>   | This batch resaves the RRS RBI RETCGR Derived Entities    |
| < <infodom>&gt;_RBI_RLC_RESAVEDE</infodom>      | This batch resaves the RRS RBI RLC Derived Entities       |
| < <infodom>&gt;_RBI_SAQLO1_RESAVEDE</infodom>   | This batch resaves the RRS RBI SAQLO1 Derived<br>Entities |
| < <infodom>&gt;_RBI_SAQLO2_RESAVEDE</infodom>   | This batch resaves the RRS RBI SAQLO2 Derived<br>Entities |
| < <infodom>&gt;_RBI_SLIPPAGE_RESAVEDE</infodom> | This batch resaves the RRS RBI SLIPPAGE Derived Entities  |
| < <infodom>&gt;_RBI_SLR_RESAVEDE</infodom>      | This batch resaves the RRS RBI SLR Derived<br>Entities    |

### 3.4.3 Executing Batch to Refresh Derived Entities

To execute the batch to refresh derived entities, follow the below steps:

- 1. Navigate to Financial Services Data Foundation → Operations → Batch Execution
- 2. Select the batch <<INFODOM>>\_RBI\_<<REPORT NAME>>\_REFRESH to refresh all the DEs used in that <<REPORT NAME>>.

| REFRESH Batch                                    | Description                                                     |
|--------------------------------------------------|-----------------------------------------------------------------|
| < <infodom>&gt;_RBI_ADJUSTMENT_REFRESH</infodom> | This batch refreshes the RRS RBI ADJUSTMENT<br>Derived Entities |
| < <infodom>&gt;_RBI_BSRII_REFRESH</infodom>      | This batch refreshes the RRS RBI BSRII Derived<br>Entities      |
| < <infodom>&gt;_RBI_BSRVII_REFRESH</infodom>     | This batch refreshes the RRS RBI BSRVII Derived<br>Entities     |
| < <infodom>&gt;_RBI_CICDP_REFRESH</infodom>      | This batch refreshes the RRS RBI CICDP Derived<br>Entities      |
| < <infodom>&gt;_RBI_CRILC_REFRESH</infodom>      | This batch refreshes the RRS RBI CRILC Derived<br>Entities      |
| < <infodom>&gt;_RBI_CUSTAT_REFRESH</infodom>     | This batch refreshes the RRS RBI CUSTAT Derived<br>Entities     |
| < <infodom>&gt;_RBI_DSB3ROR_REFRESH</infodom>    | This batch refreshes the RRS RBI DSB3ROR<br>Derived Entities    |
| < <infodom>&gt;_RBI_DSBIALE_REFRESH</infodom>    | This batch refreshes the RRS RBI DSBIALE<br>Derived Entities    |
| < <infodom>&gt;_RBI_EXPI_REFRESH</infodom>       | This batch refreshes the RRS RBI EXPI Derived<br>Entities       |

| REFRESH Batch                                  | Description                                                      |
|------------------------------------------------|------------------------------------------------------------------|
| < <infodom>&gt;_RBI_FORMAS42_REFRESH</infodom> | This batch refreshes the RRS RBI FORMAS42<br>Derived Entities    |
| < <infodom>&gt;_RBI_FORMVIII_REFRESH</infodom> | This batch refreshes the RRS RBI FORMVIII<br>Derived Entities    |
| < <infodom>&gt;_RBI_FORMX_REFRESH</infodom>    | This batch refreshes the RRS RBI FORMX Derived<br>Entities       |
| < <infodom>&gt;_RBI_GTCAII_REFRESH</infodom>   | This batch refreshes the RRS RBI GTCAII Derived Entities         |
| < <infodom>&gt;_RBI_IRS_REFRESH</infodom>      | This batch refreshes the RRS RBI IRS Derived Entities            |
| < <infodom>&gt;_RBI_LCRBLR_REFRESH</infodom>   | This batch refreshes the RRS RBI LCRBLR Derived<br>Entities      |
| < <infodom>&gt;_RBI_LEVRATIO_REFRESH</infodom> | This batch refreshes the RRS RBI Leverage Ratio Derived Entities |
| < <infodom>&gt;_RBI_LR_REFRESH</infodom>       | This batch refreshes the RRS RBI LR Derived<br>Entities          |
| < <infodom>&gt;_RBI_PCSTAT_REFRESH</infodom>   | This batch refreshes the RRS RBI PCSTAT Derived<br>Entities      |
| < <infodom>&gt;_RBI_RAQ_REFRESH</infodom>      | This batch refreshes the RRS RBI RAQ Derived Entities            |
| < <infodom>&gt;_RBI_RBSIXBRL_REFRESH</infodom> | This batch refreshes the RRS RBI RBSIXBRL<br>Derived Entities    |
| < <infodom>&gt;_RBI_RBSTR1_REFRESH</infodom>   | This batch refreshes the RRS RBI RBSTR1 Derived<br>Entities      |
| < <infodom>&gt;_RBI_RBSTR3_REFRESH</infodom>   | This batch refreshes the RRS RBI RBSTR3 Derived<br>Entities      |
| < <infodom>&gt;_RBI_RCAIII_REFRESH</infodom>   | This batch refreshes the RRS RBI RCAIII Derived<br>Entities      |
| < <infodom>&gt;_RBI_RETCGR_REFRESH</infodom>   | This batch refreshes the RRS RBI RETCGR<br>Derived Entities      |
| < <infodom>&gt;_RBI_RLC_REFRESH</infodom>      | This batch refreshes the RRS RBI RLC Derived<br>Entities         |
| < <infodom>&gt;_RBI_SAQLO1_REFRESH</infodom>   | This batch refreshes the RRS RBI SAQLO1 Derived<br>Entities      |
| < <infodom>&gt;_RBI_SAQLO2_REFRESH</infodom>   | This batch refreshes the RRS RBI SAQLO2 Derived<br>Entities      |
| < <infodom>&gt;_RBI_SLIPPAGE_REFRESH</infodom> | This batch refreshes the RRS RBI SLIPPAGE Derived Entities       |
| < <infodom>&gt;_RBI_SLR_REFRESH</infodom>      | This batch refreshes the RRS RBI SLR Derived<br>Entities         |

### 3.4.4 Report Verification - Drill Down from AgileREPORTER to OFSAA Results Area

Drill down functionality enables the user to view the accounts included in the aggregation. Following these steps to drill down from AgileREPORTER to OFSAA:

**1.** Log in to the AgileREPORTER.

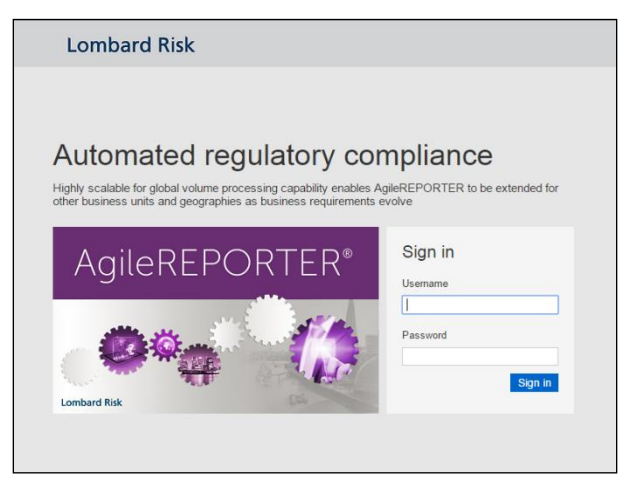

Figure 7: AgileREPORTER Login Page

2. The user can view the list of reports on the main page. Click any report name in the Returns column, for example, FORMVIII.

| Lombard Risk                         | Dashboa | rd |           |            |                   |                |            |              |                   |                          |                     | XBRL Check          | er v hisys a    | ° 0   |
|--------------------------------------|---------|----|-----------|------------|-------------------|----------------|------------|--------------|-------------------|--------------------------|---------------------|---------------------|-----------------|-------|
|                                      |         |    |           |            |                   |                |            | Create New   | 📑 Import adjus    | tments + Export to Regul | ator Format         | Export              | Retrieve Return |       |
| Regulator :<br>Reserve Bank of India | ٠       |    | RETURNS ≎ | VERSION \$ | REFERENCE DATE \$ | STATUS<br>LOCK | VALIDATION | X-VALIDATION | GLOBAL VALIDATION | APPROVAL                 | EDITIONS            | MODIFIED \$         | MODIFIED BY \$  | PERIO |
| Falls                                |         | ŵ  | BSRII []  | 2          | 03/03/2014        |                | 0          | 0            | O UNKNOWN         | NO ATTESTATION NEEDED    | Manage     Editions | 20/09/2016 13:11:43 | SYS             | Daily |
| IN                                   | •       | ŵ  | BSRVII [  | 2          | 03/03/2014        |                | 0          | 0            | O UNKNOWN         | NO ATTESTATION NEEDED    | Manage     Editions | 20/09/2016 07:42:29 | SYS             | Daily |
| Form                                 |         | ŵ  | DSB3ROR   | 2          | 03/03/2014        |                | 0          | 0            | UNKNOWN           | NO ATTESTATION NEEDED    | Manage<br>Editions  | 16/09/2016 20:05:14 | SYS             | Daily |
| All                                  | ٣       | ŵ  | DSBIALE   | 3          | 03/03/2014        |                | 0          | 0            | UNKNOWN           | NO ATTESTATION NEEDED    | Manage     Editions | 19/09/2016 16:30:29 | SYS             | Daily |
| Available date                       |         | ŵ  |           | 3          | 03/03/2014        |                | 0          | 0            | O UNKNOWN         | NO ATTESTATION NEEDED    | Manage<br>Editions  | 20/09/2016 16:58:22 | SYS             | Daily |
| All                                  | •       | ŵ  | IRS 🗖     | 2          | 03/03/2014        |                | 0          | 0            | UNKNOWN           | NO ATTESTATION NEEDED    | Manage<br>Editions  | 20/09/2016 17:11:35 | SYS             | Daily |
|                                      |         | ŵ  |           | 3          | 03/03/2014        |                | 0          | 0            | UNKNOWN           | NO ATTESTATION NEEDED    | Manage     Editions | 16/09/2016 21:08:56 | SYS             | Daily |
|                                      |         | ŵ  | BAQ [     | 2          | 03/03/2014        |                | 0          | 0            | UNKNOWN           | NO ATTESTATION NEEDED    | Manage<br>Editions  | 20/09/2016 16:39:42 | SYS             | Daily |
|                                      |         | ŵ  | RBSIXBRL  | 2          | 03/03/2014        |                | 0          | 0            | O UNKNOWN         | NO ATTESTATION NEEDED    | Manage<br>Editions  | 20/09/2016 16:53:16 | SYS             | Daily |
|                                      |         | ŵ  | RCAIII [  | 1          | 03/03/2014        |                | 0          | 0            | UNKNOWN           | NO ATTESTATION NEEDED    | Manage     Editions | 20/09/2016 16:49:16 | SYS             | Daily |
|                                      |         | Ŧ  | SLR 🕞     | 2          | 03/03/2014        |                | 0          | 0            | UNKNOWN           | NO ATTESTATION NEEDED    | Manage     Editions | 19/09/2016 04:24:55 | SYS             | Daily |
|                                      |         |    |           |            |                   |                |            | 14 <4 1      | ⇒ ⇒1 15 ¥         |                          |                     |                     |                 |       |

Figure 8: AgileREPORTER Main Page

**3.** The schedule list is displayed on the left-hand side. Click any schedule name, for example, **AnnexI\_P2**.

| Lorr                | bard Risk                                                      | FORM                                                  | VIII v3 Res                                                      | erve Bank of India / IN 03                                                     | //03/2014                  |                               |            | No Attestation Needed |            |                                 |            |       |                        | × |
|---------------------|----------------------------------------------------------------|-------------------------------------------------------|------------------------------------------------------------------|--------------------------------------------------------------------------------|----------------------------|-------------------------------|------------|-----------------------|------------|---------------------------------|------------|-------|------------------------|---|
| i n 🗎               | A Show Im                                                      | nport Log                                             | + Adjustr                                                        | ments + Export To                                                              | File 👻 Export to Regula    | itor Format                   | /alidation | Validate Now          | + Workflow | Return Sources                  |            |       |                        |   |
|                     |                                                                |                                                       |                                                                  |                                                                                |                            |                               |            |                       |            | Editions 20/09/2016 16:58:22 #4 | * L Manage | Insta | inces 1 · O            | 0 |
|                     |                                                                |                                                       |                                                                  |                                                                                | This                       | s return is out of date. View | "Return So | ources"               |            |                                 |            | ^     | Pages                  |   |
|                     |                                                                |                                                       | The Bar                                                          | king Regulation                                                                | Act, 1949                  |                               |            |                       |            |                                 |            | н     |                        |   |
|                     |                                                                |                                                       |                                                                  | Form VIII                                                                      |                            |                               |            |                       |            |                                 |            |       | 0 WARNINGS             |   |
|                     |                                                                |                                                       |                                                                  | (Rule 13A)                                                                     |                            |                               |            |                       |            |                                 |            |       | 0 X-VALIDATION FAILURE |   |
|                     |                                                                |                                                       |                                                                  | (Sections 18 & 2                                                               | 4)                         |                               |            |                       |            |                                 |            |       | FormVIIIMain_P1        |   |
|                     |                                                                |                                                       |                                                                  |                                                                                | 1                          |                               | 1          |                       |            |                                 |            |       | AnnexI_P2              |   |
|                     | Nam                                                            | ne of the ba                                          | anking com                                                       | pany                                                                           | IN                         |                               |            |                       |            |                                 |            | Π.    | AnnexII_P3             |   |
| N                   | ame and designa                                                | ation of the                                          | e officer sub                                                    | mitting the return                                                             | NULL                       |                               |            |                       |            |                                 |            |       | AnnexIII_P4            |   |
| Sta<br>un<br>furnis | tement of dema<br>encumbered app<br>hed to the Reser<br>of the | ind and tim<br>proved sec<br>ve Bank no<br>e month to | ne liabilities<br>urities for th<br>ot later than<br>which it re | and cash, gold and<br>ne month of: (To be<br>n 20 days after the end<br>lates) | March-2014                 |                               |            |                       |            |                                 |            |       |                        |   |
|                     | As a                                                           | it the close                                          | of business                                                      | on:                                                                            | 3/:                        | 3/14                          | ]          |                       |            |                                 |            |       |                        |   |
|                     | SLR Rate in I                                                  | Percentage                                            | ,                                                                | 0.00%                                                                          | 0.00%                      | 0.00%                         |            |                       |            |                                 |            |       |                        |   |
|                     |                                                                |                                                       | [                                                                |                                                                                | (Rounded off to the ne     | arest thousand Rupees)        | ]          |                       |            |                                 |            |       |                        |   |
|                     | Partio                                                         | ulars                                                 |                                                                  | First alternate Friday                                                         | Second alternate<br>Friday | Third alternate Friday        |            |                       |            |                                 |            |       |                        |   |
|                     |                                                                |                                                       |                                                                  | 2/17/14                                                                        | 3/3/14                     | 3/3/14                        |            |                       |            |                                 |            |       |                        |   |

Figure 9: AgileREPORTER Page Displaying List of Schedules

4. Click any cell to drill down.

| Lombar       | Dick FORMVIII v3 Reserve Bank of India / IN 03/0                                 | 1/2014                              |                             | No Atte                      | station Needed                                                                      |                |                                                                      |                                                               |          |                    | v |  |
|--------------|----------------------------------------------------------------------------------|-------------------------------------|-----------------------------|------------------------------|-------------------------------------------------------------------------------------|----------------|----------------------------------------------------------------------|---------------------------------------------------------------|----------|--------------------|---|--|
| Eombol .     |                                                                                  |                                     |                             |                              |                                                                                     |                | _                                                                    |                                                               |          |                    |   |  |
|              | A Show Import Log - Adjustments - Export To File                                 | <ul> <li>Export to Regul</li> </ul> | ator Format                 | ive Validation               | Validate Now - Worl                                                                 | dlow Return S  | ources                                                               |                                                               |          |                    |   |  |
|              |                                                                                  |                                     |                             |                              |                                                                                     | Editions 20    | 09/2016 16:58:22 #4                                                  |                                                               | er Ins   | tances 1 🔹 💿       | 0 |  |
|              |                                                                                  | Thi                                 | is return is out of date. V | iew "Return Sources"         |                                                                                     |                |                                                                      |                                                               | ^        | Danae              |   |  |
|              |                                                                                  |                                     |                             |                              | Annexure                                                                            | I to Form VIII |                                                                      |                                                               |          | ruges              |   |  |
|              |                                                                                  |                                     |                             | DATA ON MAI                  | NTENANCE OF ST                                                                      | ATUTORY LIQU   | IDITY REQUIRE                                                        | MENT                                                          |          | VALIDATION FAILURE |   |  |
|              | Supplemental Information to the BBI Special Return for the                       |                                     |                             |                              |                                                                                     |                |                                                                      |                                                               |          |                    |   |  |
|              |                                                                                  |                                     |                             | Period                       |                                                                                     | 2/4/14         | то                                                                   | 2/17/14                                                       |          |                    |   |  |
|              | Name of the Bank IN                                                              |                                     |                             |                              |                                                                                     |                |                                                                      |                                                               |          |                    |   |  |
|              | First Alternate Fortnight Ended Friday 2/17/14                                   |                                     |                             |                              |                                                                                     |                |                                                                      |                                                               |          | AnnexI_P2          |   |  |
|              |                                                                                  |                                     |                             |                              |                                                                                     |                |                                                                      |                                                               |          | AnnexII_P3         |   |  |
|              |                                                                                  |                                     | SL                          | R actually maintain          | ed (Rupees in Thousand                                                              | s)             |                                                                      |                                                               |          | Annexill_P4        |   |  |
| Daily positi | Net demand and time liabilities as at the end of the second proceeding fortnight | SLR required to be<br>maintained    | Govt. Securities            | Other approved<br>Securities | Average excess cash<br>balance maintained<br>with RBI over<br>statutory requirement | Cash on Hand   | Net balance with<br>SBI and notified<br>banks in current<br>accounts | Amount in cash<br>deposited with RBI<br>by Banking<br>Company | ma<br>Re | 1                  |   |  |
| 2/4/14       | 0.00                                                                             | 0.00                                | 0.00                        | 0.00                         | 8.20                                                                                | 8.30           | 0.00                                                                 | 0.00                                                          |          |                    |   |  |
| 2/5/14       | 0.00                                                                             | 0.00                                | 0.00                        | 0.00                         | 8.20                                                                                | 8.40           | 0.00                                                                 | 0.00                                                          | -        |                    |   |  |
| 2/7/14       | 0.00                                                                             | 0.00                                | 0.00                        | 0.00                         | 8.20                                                                                | 8.60           | 0.00                                                                 | 0.00                                                          | -        |                    |   |  |
| 2/8/14       | 0.00                                                                             | 0.00                                | 0.00                        | 0.00                         | 8.20                                                                                | 8.70           | 0.00                                                                 | 0.00                                                          | _        |                    |   |  |
| 2/9/14       | 0.00                                                                             | 0.00                                | 0.00                        | 0.00                         | 8.20                                                                                | 8.80           | 0.00                                                                 | 0.00                                                          |          |                    |   |  |
| 2/10/14      | 0.00                                                                             | 0.00                                | 0.00                        | 0.00                         | 8.20                                                                                | 8.90           | 0.00                                                                 | 0.00                                                          |          |                    |   |  |
| 2/11/14      | 0.00                                                                             | 0.00                                | 0.00                        | 0.00                         | 8.20                                                                                | 9.00           | 0.00                                                                 | 0.00                                                          | - 1      |                    |   |  |
| 2/12/14      | 0.00                                                                             | 0.00                                | 0.00                        | 0.00                         | 8.20                                                                                | 9.10           | 0.00                                                                 | 0.00                                                          | -        |                    |   |  |
| 0/14/14      | 0.00                                                                             | 0.00                                | 0.00                        | 0.00                         | 8.20                                                                                | 9.20           | 0.00                                                                 | 0.00                                                          |          |                    |   |  |
| 4            |                                                                                  |                                     |                             |                              |                                                                                     |                |                                                                      |                                                               |          |                    |   |  |

Figure 10: AgileREPORTER Schedule Details Page

5. Figure 11 displays drill down for the first cell in Column F. The OFSAA icon is displayed. Click the OFSAA icon to view how this cell was populated from OFSAA results. You are redirected to the OFSAA drill-down page.

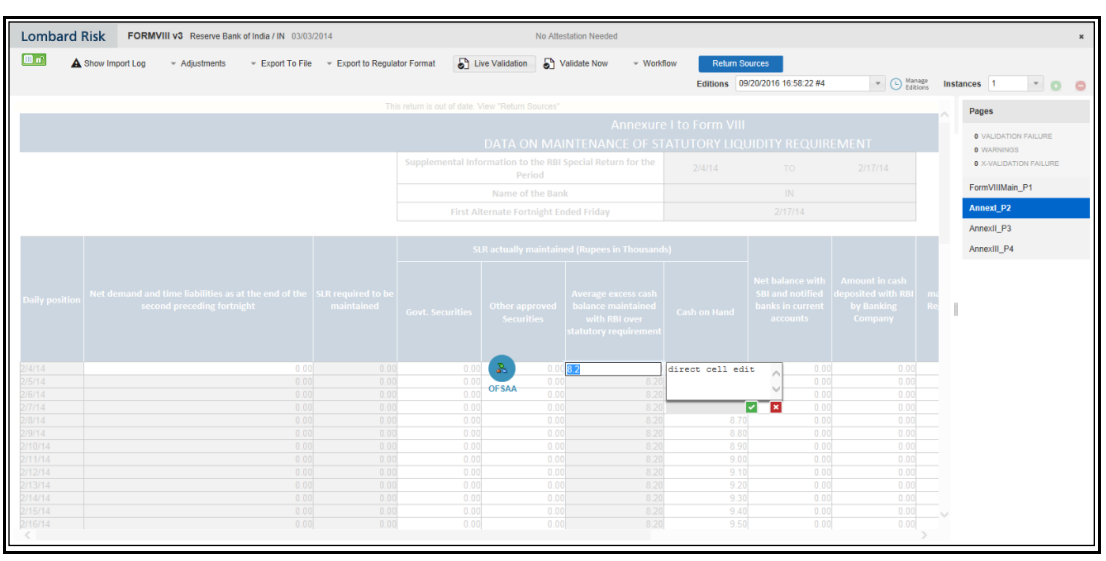

#### Figure 11: AgileREPORTER Drill Down

6. This cell is populated from the derived entity mentioned in the grid header DE – FMR Fortnightly SLR Maintenance Agg. The value in the derived entity grid 8200.00 must match with that of the cell in the report. The derived entity is an aggregate built on top of the OFSAA results model to serve regulatory template requirements. It is built using dimensions, measures and business processors. The dimensions that participate in determining the cell value is displayed with data. Click the derived entity link in the grid header.

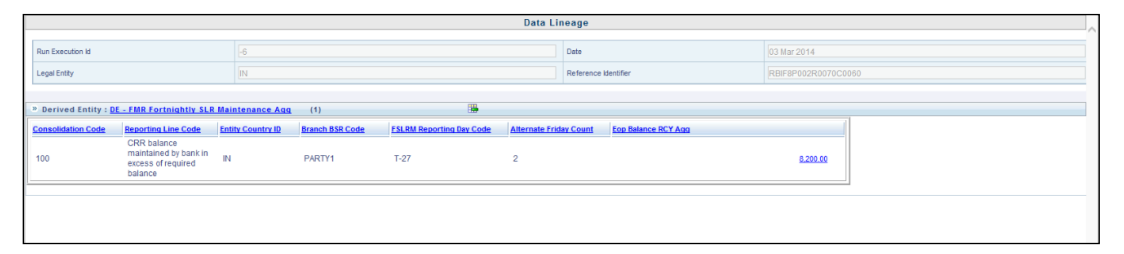

#### Figure 12: Data Trace Browser/ OFSAA Report Drill-down Screen

7. Derived entity details are displayed in the Metadata Browser within the page. Scroll to view complete details such as Datasets, Hierarchies, Measures and so on. Click the measure value in the derived entity row, for example, **8,200.00**.

|                         |                                                                       |                  |                   |                   | Data Lii       | neage        |                     |   |                 |   |  |
|-------------------------|-----------------------------------------------------------------------|------------------|-------------------|-------------------|----------------|--------------|---------------------|---|-----------------|---|--|
| Run Execution Id        |                                                                       | -6               |                   |                   |                | Date         |                     |   | 03 Mar 2014     |   |  |
| Legal Entity            |                                                                       | IN               |                   |                   |                | Reference Id | entifier            |   | RBIF8P002R0070C |   |  |
|                         |                                                                       |                  |                   |                   |                |              |                     |   |                 |   |  |
| » Derived Entity : DE - | FMR Fortnightly SLR                                                   | Maintenance Agg  | (1)               |                   |                |              | For Balance BOX Law |   |                 |   |  |
| 100                     | CRR balance<br>maintained by bank in<br>excess of required<br>balance | IN               | PARTY1            | T-27              | 2              | ay count     | LOU DAMENE PUT ANN  |   | 8.200.00        |   |  |
|                         |                                                                       |                  |                   |                   |                |              |                     |   |                 | - |  |
|                         |                                                                       | C                | erived Entity     | y                 |                |              |                     | ] |                 |   |  |
| Code                    | DEREG955                                                              |                  | Search            | Short Description | DE - FMR Fortn | ightly SLF   | Maintenance Ago     |   |                 |   |  |
| Long Description        | DE - FMR For                                                          | rtnightly SLR Ma | intenance Agg     |                   |                |              |                     |   |                 |   |  |
| Source Type             | Dataset                                                               |                  | -                 |                   |                |              |                     |   |                 |   |  |
| Aggregate               | V                                                                     |                  |                   | Materialize View  | <b>v</b>       |              |                     |   |                 |   |  |
| Refresh Interval        | None 🔻                                                                |                  |                   | Refresh Method    | None 👻         |              |                     |   |                 |   |  |
| Enable Query Rewri      | ite 🗖                                                                 |                  |                   |                   |                |              |                     |   |                 |   |  |
| Dataset Name            | DSREG949 -                                                            | DS - FMR Fortn   | ightly SLR Mainte | enance Agg        |                |              |                     |   |                 |   |  |
| Application Name        |                                                                       |                  |                   |                   |                |              | -                   |   |                 |   |  |
| Source Name             |                                                                       |                  |                   |                   |                |              | T                   |   |                 |   |  |

#### Figure 13: Derived Entity MDB View

**8.** Double-click any figure in the screen to drill-down to the fact tables. The below grid displays the detailed granular rows of fact data that comprises the derived entity aggregate.

|                                                                                | Data Lineage                                                          |                   |                         |                          |                      |                           |                 |       |  |  |  |  |  |
|--------------------------------------------------------------------------------|-----------------------------------------------------------------------|-------------------|-------------------------|--------------------------|----------------------|---------------------------|-----------------|-------|--|--|--|--|--|
| Run Execution Id                                                               |                                                                       | -6                |                         |                          |                      | Date                      | 03 Mar 2014     |       |  |  |  |  |  |
| Logal Entity (N                                                                |                                                                       |                   |                         |                          |                      | Reference identifier      | RBIF8P002R0070  | C0060 |  |  |  |  |  |
|                                                                                |                                                                       |                   |                         |                          |                      |                           |                 |       |  |  |  |  |  |
| » Derived Entity : D                                                           | » Derived Entity: <u>DE - FMR Fortnightly SLR Maintenance Ago</u> (1) |                   |                         |                          |                      |                           |                 |       |  |  |  |  |  |
| Consolidation Code                                                             | Reporting Line Code                                                   | Entity Country ID | Branch BSR Code         | FSLRM Reporting Day Code | e Alternate Friday ( | Count Eop Balance RCY Agg |                 |       |  |  |  |  |  |
| 100                                                                            | CRR balance<br>maintained by bank in<br>excess of required<br>balance | IN                | PARTY1                  | T-27                     | 2                    |                           | <u>8,200.00</u> |       |  |  |  |  |  |
|                                                                                |                                                                       |                   |                         |                          | (ł                   |                           |                 |       |  |  |  |  |  |
| Dataset : <u>DS - FM</u><br>» <u>Fortnightly SLR</u><br>Maintenance Age<br>(1) | Dataset: 05. FMM<br>Tartinghty 558<br>Maintenance Adda                |                   |                         |                          |                      |                           |                 |       |  |  |  |  |  |
| Consolidation Code                                                             | Date key Branch U                                                     | nique Code Leg    | al Entity Surrogate Key | Reporting Line Code      | Run Surrogate Key    |                           |                 |       |  |  |  |  |  |
| 100                                                                            | 20140303 PARTY1                                                       | 3                 |                         | 11258                    | -6                   |                           |                 |       |  |  |  |  |  |
|                                                                                |                                                                       |                   |                         |                          |                      |                           |                 |       |  |  |  |  |  |

#### Figure 14: Drill-down Page

9. Click the Attribute Selector icon on the header of the second grid.

|                                                                                                    |                                                                                                    | Data Lineage                                                                                                    |                                  |
|----------------------------------------------------------------------------------------------------|----------------------------------------------------------------------------------------------------|----------------------------------------------------------------------------------------------------|----------------------------------|
| Run Execution Id<br>Legal Entity                                                                                                    | E Search                                                                                                    |                                                                                                    | 3 Mar 2014<br>BiF8P002R0070C0060 |
| » Derived Entity : DE - FMR Fortnightly SLR Ma                                                                                                    | Available Attributes                                                                                                    | Selected Attributes                                                                                                    |                                  |
| Consolitation Code Resorting Line Code (C<br>CRR balance<br>maintained by bank in excess of required<br>balance<br>Dataset : <u>D3 - FMR</u><br>Dataset : <u>D3 - FMR</u><br>Consolitation Code<br>100 20140003 PARTY1 | E-OatastEntities<br>E-ORL_ORG_COUNTRY_CODE<br>- DUL_ORG_STRUCTURE<br>- DUL_FISCAL_PERIODS<br>- DUL_FISCAL_PERIODS<br>- D | Consolitation Code<br>Data key<br>Harsch Unique Code<br>Legal Entry Surrogate Key<br>Hars Surrogate Key<br>Hars Unrogate Key |                                  |

#### Figure 15: Drill-down Attribute Selector 1

|                                                                                                    |                                                                                                    | Data Lineage                                                                                                    | -                                |
|----------------------------------------------------------------------------------------------------|----------------------------------------------------------------------------------------------------|----------------------------------------------------------------------------------------------------|----------------------------------|
| Run Execution Id Legal Entity                                                                                                    | B-Search                                                                                                    | ]                                                                                                    | 3 Mar 2014<br>BIF8P002R0070C0060 |
|                                                                                                    | Available Attributes                                                                                                    | Selected Attributes                                                                                                    |                                  |
| Definition         Definition         Definition <thdefinition< th="">         Definition         Definiti</thdefinition<> | ED-Dataset Entries<br>B-ORG, COUNTRY, CODE<br>HOM, DRG, STRUCTURE<br>HOM, DATES<br>HOM, FIRCAL, PERDOS<br>HOM, EROSOLIDATION<br>HOM, CROSOLIDATION<br>HOM, REP, LINE<br>HOT, CROSOLIDATION<br>HOM, REP, LINE<br>HOT, REG, RUN, LEGAL, ENTITY_MAP | Consolidation Code<br>Data Key<br>Branch Kinge Code<br>Lage Ently Surrogate Key<br>Reporting Line Code<br>Run Surrogate Key | 8.200.80                         |
|                                                                                                    |                                                                                                    | OK Cancel                                                                                                    |                                  |

10. Expand Dataset Entities and select DIM\_ORG\_STRUCTURE. Click OK.

Figure 16: RBI Drill-down Attribute Selector 2

 If the account number is required, scroll and expand the account dimension. Select the account number/contract code and click OK. Data source and account/contract code are displayed in the drill-down grid.

#### 3.4.5 Retrieving the Returns from AgileREPORTER

The Retrieve Return functionality in AgileREPORTER fetches data from OFSAA derived entities and embeds them on AgileREPORTER templates. This runs the decision table process in Lombard Risk. You can view the relevant OFSAA data on various schedules of the AgileREPORTER using this functionality.

| Lombard Risk                         | Dashboa | rd |           |            |                  |                |                 |              |     |                 |         |                |                      | XBRL Check          | ier = hi sys    | ° 0   |
|--------------------------------------|---------|----|-----------|------------|------------------|----------------|-----------------|--------------|-----|-----------------|---------|----------------|----------------------|---------------------|-----------------|-------|
|                                      |         |    |           |            |                  |                | ×               | Create New   |     | 🕞 Import adjus  | tments  |                | lator Format         | Export              | Retrieve Return | 1     |
| Regulator :<br>Reserve Bank of India | ٠       |    | RETURNS © | VERSION \$ | REFERENCE DATE © | STATUS<br>LOCK | VALIDATION      | X-VALIDATION | GL  | OBAL VALIDATION | APPROV  | NL.            | EDITIONS             | MODIFIED \$         | MODIFIED BY \$  | PERIO |
| Patito                               |         | ÷. | BSRII 🟳   | 2          | 03/03/2014       |                | 0               | 0            | 0   | UNKNOWN         | NO ATTE | STATION NEEDED | Manage     Editions  | 20/09/2016 13:11:43 | SYS             | Daily |
| IN                                   |         | ŵ  |           | 2          | 03/03/2014       |                | 0               | 0            | 0   | UNKNOWN         | NO ATTE | STATION NEEDED | Manage     Editions  | 20/09/2016 07:42:29 | SYS             | Daily |
| Form                                 |         | ŵ  | DSB3ROR   | 2          | 03/03/2014       |                | 0               | 0            | 0   | UNKNOWN         | NO ATTE | STATION NEEDED | Manage     Editions  | 16/09/2016 20:05:14 | SYS             | Daily |
| All                                  | ٣       | ŵ  | DSBIALE   | 3          | 03/03/2014       |                | Retrieve Return |              | *   | UNKNOWN         | NO ATTE | STATION NEEDED | Manage     Editions  | 19/09/2016 16:30:29 | SYS             | Daily |
| Available date                       |         | ŵ  |           | 3          | 03/03/2014       |                | Entity          |              |     | UNKNOWN         | NO ATTE | STATION NEEDED | Manage     Editions  | 20/09/2016 16:58:22 | SYS             | Daily |
| All                                  | •       | ŵ  | irs 🗖     | 2          | 03/03/2014       |                | Reference Date  |              | -   | UNKNOWN         | NO ATTE | STATION NEEDED | L Manage<br>Editions | 20/09/2016 17:11:35 | SYS             | Daily |
|                                      |         | ŵ  |           | 3          | 03/03/2014       |                |                 |              |     | UNKNOWN         | NO ATTE | STATION NEEDED | Manage<br>Editions   | 16/09/2016 21:08:56 | SYS             | Daily |
|                                      |         | ŵ  | RAQ       | 2          | 03/03/2014       |                | Form            |              |     | UNKNOWN         | NO ATTE | STATION NEEDED | L Manage<br>Editions | 20/09/2016 16:39:42 | SYS             | Daily |
|                                      |         | ŵ  | RBSIXBRL  | 2          | 03/03/2014       |                | L og Jouel      |              | -   | UNKNOWN         | NO ATTE | STATION NEEDED | L Manage<br>Editions | 20/09/2016 16:53:16 | SYS             | Daily |
|                                      |         | ŵ  |           | 1          | 03/03/2014       |                | Normal          |              | - 1 | UNKNOWN         | NO ATTE | STATION NEEDED | Manage     Editions  | 20/09/2016 16:49:16 | SYS             | Daily |
|                                      |         | Ŧ  | SLR [     | 2          | 03/03/2014       |                | ОК              | Cancel       |     | UNKNOWN         | NO ATTE | STATION NEEDED | Manage<br>Editions   | 19/09/2016 04:24:55 | SYS             | Daily |
|                                      |         |    |           |            |                  |                | _               |              | -   | ⊨r 15 ¥         |         |                |                      |                     |                 |       |
|                                      |         |    |           |            |                  |                |                 |              |     |                 |         |                |                      |                     |                 |       |
|                                      |         |    |           |            |                  |                |                 |              |     |                 |         |                |                      |                     |                 |       |
|                                      |         |    |           |            |                  |                |                 |              |     |                 |         |                |                      |                     |                 |       |
|                                      |         |    |           |            |                  |                |                 |              |     |                 |         |                |                      |                     |                 |       |
|                                      |         |    |           |            |                  |                |                 |              |     |                 |         |                |                      |                     |                 |       |
|                                      |         |    |           |            |                  |                |                 |              |     |                 |         |                |                      |                     |                 |       |
|                                      |         | 4  |           |            |                  |                |                 |              |     |                 |         |                |                      |                     |                 | Þ     |

Figure 17: Retrieve Returns Page

## 3.5 Metadata Browser

This section helps you to navigate through the Metadata Browser and guides you in tracing the source of the metadata. The Metadata Browser function allows you to view and analyze all aspects of the metadata used in the OFSAAI. It provides extensive browsing capabilities of metadata, helps in tracking the impact of changes to metadata, and trace through to the source of originating data.

Metadata Browser (Object and Application View) provides a common repository of metadata objects created in OFSAAI and applications hosted in OFSAAI. Using this view, you can identify the usage of base objects in higher-level objects and the mapping of Objects to Application, thus enabling traceability. It also allows you to view the data flow and the workflow of the application and understand the usage of objects within the application.

The new visualization of Metadata Browser (MDB) supports the Application view and Object view. In the Application view, you can browse through the metadata created using the applications hosted in OFSAAI. In the Object view, you can view the metadata created in OFSAAI.

To access the Metadata Browser (Object and Application View), your role must be mapped to the SCR\_MDB function.

Analysts review the metadata used for a particular report schedule to verify the data. Data verification can require looking for metadata used in a given schedule or it can be scheduled in which particular metadata is used. Data Analysts and Reporting Analysts perform the report verification. Metadata refers to business measures, hierarchies, data sets, derived entities used for a given schedule.

To use MDB for schedule-wise metadata, and to use MDB for metadata wise schedule follow the below steps.

- 1. To use MDB for schedule-wise metadata for a given schedule, identify the metadata used.
  - a. You can verify the data for related data elements in results using this information. Navigate to path Objects → OFSAA Metamodel → Reporting Metadata → Reports. The Left Hand Side (LHS) displays the list of reports.
  - b. Click the object view. The Report Details page is displayed.

You can view the below information in the Details tab:

- Reporting Elements: This section displays the line items in the report with regulatory references.
- **Depends On**: This section displays the metadata used in a given schedule.
- c. Click any Reporting Element.

You can view the following information on this page:

 Reporting Element Properties: It provides information on line items or cell references in regulatory reports.

#### Table 2: Fields and their Descriptions in Reporting Element Properties

| Fields          | Description                                                                                                    |
|-----------------|----------------------------------------------------------------------------------------------------|
| Derived         | Provides information on whether the cell is derived/computed using other elements.                                                                      |
| Confidentiality | Refers to regulator specific interpretation. For MDRM codes, indicates whether the MDRM codes are confidential for disclosure within a specific report. |

| Fields     | Description                                                                                                    |
|------------|----------------------------------------------------------------------------------------------------|
| Notes      | Refers to regulator specific interpretation. For MDRM codes, this field provides a detailed description of a given cell reference.               |
| Start Date | Refers to regulator specific interpretation. For MDRM codes, this field refers to the effective date of particular cell reference in case.       |
| End Date   | Refers to regulator specific interpretation. For MDRM codes, this field refers to the effective end/ sunset date of a particular cell reference. |

- Dimension Filters: This section displays the dimensions and node value filters used to derive a particular cell.
- Depends on: This section displays all the hierarchies (dimensions, filters) and business measures used for arriving at a particular cell / MDRM code.
- 2. Starting from common metadata used across the application, you may want to know the list of reports/ derived entities this metadata has used. Let us take an example of a measure. To use MDB for metadata wise schedule, for each metadata, identify the schedules in which it is used. Follow these steps to identify the schedules:
  - a. To view the measures, navigate to path Objects → OFSAA Metamodel → Business Metadata → Base Metadata → Measures. The LHS displays the list of measures.

You can view the below information in this page:

- Measure Properties: It provides information on the properties of Business measures.
   For example aggregation function, Measure Data Type, Business Exclusions, Filter and Rollup Type.
- Depends on: This section displays all the object names and their types, such as Entities, Columns and so on.

Follow these steps to view the derived entities used in a given schedule:

**NOTE** The following similar steps are applicable for other metadata such as Business Metadata (Hierarchies, Measures, Variables and so on) and Derived Metadata (Dimensions, Filters and so on).

a. To view the schedule-wise derived entities, navigate to path Objects → OFSAA Metamodel
 → Derived Metadata → Derived Entities. The LHS displays the list of Schedules.

You can view the following information on this page:

- Derived Entity Properties: It provides information on properties of derived entities, such as Source Type, Aggregate Flag, and Materialized View.
- Depends on: This section displays all the object names and their types, such as Measure, Hierarchy, and so on.

# 4 Regulatory Reporting Solution Data Flow

This chapter provides an understanding of the data flow. It explains what happens within data flow and how various processing aspects are integrated with the overall data flow. It includes:

- Data Preparation
- <u>Mapping of Results to Line Items in Reporting</u>
- Mapping Metadata
- AgileREPORTER: Submission

## 4.1 Data Preparation

This section explains the input data preparation from OFSAA. It includes:

- <u>Assumptions for Data Preparation</u>
- RBI Run Chart
- <u>Reclassification of Standard Dimensions</u>
- Mappers for Reclassification of Reg Dimensions
- <u>Configuring Setup Tables for Standard Set of Values</u>
- <u>Run/Execution Expectations</u>
- <u>Consolidation</u>
- Projection Data
- Data Flow from Sources Systems to Staging Area
- Data Flow from Staging to Results Area
- Data flow from Staging to Processing Area
- Data Flow from Processing to Results Area
- Guidelines for Data Loading to Result Area Tables in Data Foundation for Regulatory Reporting
   Implementations
- FSDF Entity Information
- Fact Tables/Entities

#### 4.1.1 Assumptions for Data Preparation

The following assumptions must be considered before Data preparation:

- REG REP is a reporting solution, which uses data from underlying fact tables directly for reporting. The end-user is expected to prepare the load for the required data in the reporting area accordingly. Although this has a thin processing layer to reclassify to regulatory dimensions and bands, all the processing measures are expected to be from respective applications and provide as required.
- **2.** It is integrated with the results area of the respective processing application, and any change in the underlying processing can disturb the REG REP data sourcing.

- **3.** Baseline and stress data must be populated with appropriate codes. Inaccurate mappings lead to inaccurate results. For details please refer to <u>Relationship between Run and Stress</u>.
- 4. For usage of consolidation dimension (which has values like Actual, Budget, Forecast, and so on), all historical data is expected to be tagged as actual for the purpose of reporting vintage data, as per report requirements. For projection data, for a given run and Projection Period (quarter/year), only one set of data is expected to be stored.
- 5. All processing reporting requirements requiring cash flows, integration package expects bucketed cash flow as an input (meaning a time bucket for cash flow and cash flow amount is expected as input).
- 6. Need to Populate MPIN\_ACC\_PROD\_REG\_PROD;MPIN\_ACC\_PARTY\_REG\_PARTYmapper tables.

#### 4.1.2 RBI RUN CHART

Oracle Financial Services Regulatory Reporting for Reserve Bank of India – Lombard Risk Integration Pack provides the RBI RUN Chart listing the tasks required for the population of data for RBI Reports. This covers the following tasks:

- Setup Table Population
- Stage Dimension Load
- Seeded Dimension Data Population
- Common data Population
- Common Tasks like Exchange Rate Population
- RBI Specific Data Population and Transformation
- Derived Entity Refresh

Download the OFS REG REP RBI 8.0.9.0.0 Run Chart from the MOS.

#### 4.1.3 Reclassification of Standard Dimensions

This section provides information about Standard Dimension Tables in the Regulatory Reporting for Reserve Bank of India – Lombard Risk Integration Pack (OFS REG REP RBI) application and step-by-step instructions to use this section.

This section includes the following topics:

- Overview of Reclassification of Standard Dimensions
- Overview of Reclassification of Standard Dimensions Population
- Dimension Data Expectations through SCD
- Overview of Mappers for Reclassification of Standard Dimensions
- Maintenance of Mapper for Reclassification of Standard Dimensions
- Loading Mapper Maintenance through Backend
- Usage of Mapper Tables in Data Flow and Reports

#### 4.1.3.1 Overview of Reclassification of Standard Dimensions

There are certain Standard Dimensions in OFS REG REP RBI, which are pre-populated with a standard set of values. These values are used by downstream applications for various reporting requirements. There are equivalent customer-specific dimension tables that are populated using the Slowly Changing Dimension (SCD) process. It is required to reclassify these user-specific values to standard specific values as the reporting expects these standard set of values. The reclassification is done using out of the box Mapper Definitions under the Mapper Maintenance screen.

#### 4.1.3.2 Overview of Reclassification of Standard Dimensions Population

These are the out of the box User Specific dimensions to Standard Dimensions reclassification available in OFS REG REP RBI.

| User Specific Dimension |                        | Standard Dimension          |                                 |
|-------------------------|------------------------|-----------------------------|---------------------------------|
| DIM_BALANCE_CATEGORY    | Balance<br>Category    | DIM_STD_BALANCE_CATEGORY    | Standard Balance<br>Category    |
| DIM_CREDIT_LINE_PURPOSE | Credit Line<br>Purpose | DIM_STD_CREDIT_LINE_PURPOSE | Standard Credit<br>Line Purpose |
| DIM_CREDIT_LINE_TYPE    | Credit Line<br>Type    | DIM_STD_CREDIT_LINE_TYPE    | Standard Credit<br>Line Type    |
| DIM_IRC                 | Interest Rate<br>Curve | DIM_STANDARD_IRC            | Standard Interest<br>Rate Curve |
| DIM_LOB                 | Line of<br>Business    | DIM_STANDARD_LOB            | Standard Line of<br>Business    |
| DIM_MITIGANT_TYPE       | Mitigant Type          | DIM_STD_MITIGANT_TYPE       | Standard Mitigant<br>Type       |
| DIM_PARTY_TYPE          | Party Type             | DIM_STANDARD_PARTY_TYPE     | Standard Party<br>Type          |
| DIM_PRODUCT             | Product                | DIM_STANDARD_PRODUCT_TYPE   | Standard Product<br>Type        |
| DIM_GL_ACCOUNT          | General<br>Ledger      | DIM_STD_GL_TYPE             | Standard General<br>Ledger Type |
| DIM_VEHICLE_TYPE        | Vehicle Type           | DIM_STD_VEHICLE_TYPE        | Standard Vehicle<br>Type        |
| DIM_WRITE_OFF_REASONS   | Write Off<br>Reasons   | DIM_STD_WRITE_OFF_REASONS   | Standard Write Off<br>Reasons   |
| DIM_RECOVERY_TYPE       | Recovery<br>Type       | DIM_STD_RECOVERY_TYPE       | Standard Recovery<br>Type       |

#### 4.1.3.3 Dimension Data Expectations through SCD

By default, all standard dimensions will be pre-populated with seeded data. It is mandatory to have data in user-specific dimensions and then maintain the reclassifications. Therefore, you must execute the SCDs and then map the reclassification codes under Mapper Maintenance.

#### 4.1.3.4 Overview of Mappers for Reclassification of Standard Dimensions

These are out of the box mappers that are available in OFS REG REP RBI for the standard dimension reclassifications:

- MAP\_PROD\_CODE\_STD\_PROD\_TYPE: Mapper for Product Code to Standard Product Code
- MAP\_PARTY\_TYP\_STD\_PARTY\_TYP: Mapper for Party Type Code to Standard Party Type Code
- MAP\_CRDLN\_TYP\_STD\_CRDLN\_TYP: Mapper for Credit Line Type to Standard Credit Line Type
- MAP\_DIM\_IRC\_STD\_IRC: Mapper for Interest Rate Code to Standard Interest Rate Code
- MAP\_DIM\_LOB\_STD\_LOB: Mapper for Line of Business Code to Standard Line of Business Code
- MAP\_BAL\_CAT\_STD\_BAL\_CAT: Mapper for Balance Category to Standard Balance Category
- MAP\_CRDLN\_PUR\_STD\_CRDLN\_PUR: Mapper for Credit Line Purpose to Standard Credit Line Purpose
- MAP\_MITG\_TYP\_STD\_MITGN\_TYP: Mapper for Mitigant Type to Standard Mitigant Type
- MAP\_CREDIT\_SCR\_MDL\_REG\_MDL: Mapper for Credit Score Model To Reg Credit Score Model
- MAP\_DIM\_GL\_ACCT\_STD\_GL\_TYPE: Mapper for General Ledger Account to Standard General Ledger Account Type
- MAP\_GL\_CODE\_REP\_LINE: Mapper for GL Code to Repline Code
- MAP\_RECVR\_TYP\_STD\_RECVR\_TYP: Mapper for Common Recovery Type to Standard Recovery Type
- MAP\_VEHCL\_TYP\_STD\_VEHCL\_TYP: Mapper for Vehicle Type to Standard Vehicle Type
- MAP\_WRTOFF\_STD\_WRTOFF\_REASN: Mapper for Write Off Reasons to Standard Write Off Reasons

#### 4.1.3.5 Maintenance of Mapper for Reclassification of Standard Dimensions

The mapper can be maintained under OFSAAI.

1. Navigate to OFSAAI > Financial Services Data Foundation > Unified Analytical Metadata > Business Metadata Management > Map Maintenance.

| 🖀 Home                       |         |            | CLE        | * Financial Services Data Foundation                                      |         |                | 0          |
|------------------------------|---------|------------|------------|---------------------------------------------------------------------------|---------|----------------|------------|
| < Business Metadata Manag  🟗 |         |            |            |                                                                           |         |                |            |
| Alias                        | Map Mai | ntenance   |            |                                                                           |         |                |            |
|                              | ∼Map Ma | aintenance |            |                                                                           |         |                |            |
| Derived Entity               |         | Informat   | tion Doma  | in FSDFINFO                                                               | Se      | gment FSDFSEG  |            |
| Dataset                      |         | Default S  | ecurity M  | ap Not Set                                                                |         |                |            |
| Measure                      | + Add   | View 🕼     | Edit 🕲 d   | Copy 🐵 Delete 📲 Mapper Maintenance 🕹 Default Security Map                 |         |                |            |
| Build Hierarchy              | Name    | -          | Version    | Description                                                               | Dynamic | Inherit member | Map typ    |
|                              | 15143   | 59600480   | 1          | Mapper for Balance Category to Standard Balance Category                  | Yes     | Yes            | Data filt  |
| Dimension                    | 15240   | 45220417   | 1          | Mapper for Common Recovery Type to Standard Recovery Type                 | Yes     | Yes            | Data filt  |
| Business Processor           | 15115   | 28494678   | 1          | Mapper for Credit Line Purpose to Standard Credit Line Purpose            | Yes     | Yes            | Data filt  |
|                              | 14975   | 13837744   | 1          | Mapper for Credit Score Model To Reg Credit Score Model                   | Yes     | Yes            | Data filt  |
| Map Maintenance              | 15234   | 47233065   | 1          | Mapper for General Ledger Account to Standard General Ledger Account Type | Yes     | Yes            | Data filt  |
| Expression                   | 14946   | 10765133   | 1          | Mapper for GL Code to Repline Code                                        | Yes     | Yes            | Data filt  |
| Capitalian                   | 15114   | 42223838   | 1          | Mapper for Interest Rate Code to Standard Interest Rate Code              | Yes     | Yes            | Data filt  |
| Filter                       | 15114   | 42482993   | 1          | Mapper for Line of Business Code to Standard Line of Business Code        | Yes     | Yes            | Data filt  |
| Cours Materiality            | 15143   | 59498413   | 1          | Mapper for Mitigant Type to Standard Mitigant Type                        | Yes     | Yes            | Data filt  |
| Save Meladata                | 15114   | 41945154   | 1          | Mapper for Party Type Code to Standard Party Type Code                    | Yes     | Yes            | Data filt  |
|                              | 15114   | 41227779   | 1          | Mapper for Product Code to Standard Product Code                          | Yes     | Yes            | Data filt  |
|                              | 15240   | 44256132   | 1          | Mapper for Vehicle Type to Standard Vehicle Type                          | Yes     | Yes            | Data filt  |
|                              | 15240   | 44617123   | 1          | Mapper for Write Off Reasons to Standard Write Off Reasons                | Yes     | Yes            | Data filt  |
|                              | Page 1  | of 1 (1-13 | of 13 iter | ms) K < > ≫                                                               |         |                |            |
|                              |         |            |            |                                                                           |         |                | _          |
|                              |         |            |            |                                                                           |         | c              | opyright © |

2. For illustration, we have selected Mapper for Mitigant Type to Standard Mitigant Type. Click Mapper Maintenance.

| ap Maintenance   | 9            |                                                                           |         |                |             |                             |
|------------------|--------------|---------------------------------------------------------------------------|---------|----------------|-------------|-----------------------------|
| Map Maintenance  |              |                                                                           |         |                |             |                             |
| Informa          | tion Doma    | in FSDFINFO                                                               | Se      | gment FSDFSEG  |             | ~                           |
|                  |              |                                                                           |         | 5              |             |                             |
| Default          | Security M   | ap Not Set                                                                |         |                |             |                             |
| 🕂 Add  🕈 View 🕼  | Edit 🔁 Co    | opy 🗐 Delete 💷 Mapper Maintenance 🦂 Default Security Map                  |         |                |             |                             |
| Name             | Version      | Description                                                               | Dynamic | Inherit member | Map type    | Database View name          |
| 1514359600480    | 1            | Mapper for Balance Category to Standard Balance Category                  | Yes     | Yes            | Data filter | MAP_BAL_CAT_STD_BAL_CAT     |
| 1524045220417    | 1            | Mapper for Common Recovery Type to Standard Recovery Type                 | Yes     | Yes            | Data filter | MAP_RECVR_TYP_STD_RECVR_TYP |
| 1511528494678    | 1            | Mapper for Credit Line Purpose to Standard Credit Line Purpose            | Yes     | Yes            | Data filter | MAP_CRDLN_PUR_STD_CRDLN_PUR |
| 1497513837744    | 1            | Mapper for Credit Score Model To Reg Credit Score Model                   | Yes     | Yes            | Data filter | MAP_CREDIT_SCR_MDL_REG_MDL  |
| 1523447233065    | 1            | Mapper for General Ledger Account to Standard General Ledger Account Type | Yes     | Yes            | Data filter | MAP_DIM_GL_ACCT_STD_GL_TYPE |
| 1494610765133    | 1            | Mapper for GL Code to Repline Code                                        | Yes     | Yes            | Data filter | MAP_GL_CODE_REP_LINE        |
| 1511442223838    | 1            | Mapper for Interest Rate Code to Standard Interest Rate Code              | Yes     | Yes            | Data filter | MAP_DIM_IRC_STD_IRC         |
| 1511442482993    | 1            | Mapper for Line of Business Code to Standard Line of Business Code        | Yes     | Yes            | Data filter | MAP_DIM_LOB_STD_LOB         |
| 1514359498413    | 1            | Mapper for Mitigant Type to Standard Mitigant Type                        | Yes     | Yes            | Data filter | MAP_MITG_TYP_STD_MITGN_TYP  |
| 1511441945154    | 1            | Mapper for Party Type Code to Standard Party Type Code                    | Yes     | Yes            | Data filter | MAP_PARTY_TYP_STD_PARTY_TYP |
| 1511441227779    | 1            | Mapper for Product Code to Standard Product Code                          | Yes     | Yes            | Data filter | MAP_PROD_CODE_STD_PROD_TYPE |
| 1524044256132    | 1            | Mapper for Vehicle Type to Standard Vehicle Type                          | Yes     | Yes            | Data filter | MAP_VEHCL_TYP_STD_VEHCL_TYP |
| 1524044617123    | 1            | Mapper for Write Off Reasons to Standard Write Off Reasons                | Yes     | Yes            | Data filter | MAP_WRTOFF_STD_WRTOFF_REASN |
| Page 1 of 1 (1-1 | 3 of 13 iter | ms) K < > >I                                                              |         |                |             | Records Per Page 12         |

3. OFS REG REP RBI maps OTH and MSG out-of-the-box for this mapper. The remaining mappings can be maintained by the user according to user-specific values.

| OFSAAI Metadata Map - Internet Explorer                                                                                                    | States in case of the local division of the local division of the | and the second second se | The state of the state of the s |           | _ 0                    | × |
|----------------------------------------------------------------------------------------------------|----------------------------------------------------------------------------------------------------|----------------------------------------------------------------------------------------------------|----------------------------------------------------------------------------------------------------|-----------|------------------------|---|
| ORACLE                                                                                                    |                                                                                                    |                                                                                                    |                                                                                                    |           | US-English 🔻 OFSAD 🔻   | C |
| Mapper Maintenance > Search<br>Map - Mapper for Mitigant Type to Standa<br>< Search <a>Q</a> Search <a>Percent <a>Percent <a<percent <a="">Percent <a<percent <a="">Percent <a<percent <a="">Percent <a<percent <a="">Percent <a<percent <a="">Percent <a<percent <a="">Percent <a<percent <a="">Percent <a<percent <a="">Percent <a<percent <a="">Percent <a<percent <a="">Percent <a<percent <a="">Percent <a<percent <a="">Percent <a<percent <a="">Percent <a<percent <a="">Pe</a<percent></a<percent></a<percent></a<percent></a<percent></a<percent></a<percent></a<percent></a<percent></a<percent></a<percent></a<percent></a<percent></a<percent></a></a> | rd Mitigant Type - 15143594                                                                                                    | 98413 - 1                                                                                                    |                                                                                                    |           |                        | í |
| Hier - Map Common Mitigant<br>Type:<br>Excluded:                                                                                                    | Hier - Ma                                                                                                    | p Common Standard<br>Mitigant Type:                                                                                                    | ⊊ Page _)                                                                                                    | < 1/1 > X | ve View name           |   |
| Hier - Man Common Mitigant Tune                                                                                                    | Marro                                                                                                    | Hier - Man Common Standard Mitigant Tune                                                                                                    | Macro                                                                                                    | Excluded  | AL_CAT_STD_BAL_CAT     |   |
| MSG -                                                                                                    | Self & Desc                                                                                                    | MSG - Missing                                                                                                    | Self & Desc                                                                                                    | N         | CVR_TYP_STD_RECVR_TYP  |   |
| □ OTH-                                                                                                    | Self & Desc                                                                                                    | OTH - Others                                                                                                    | Self & Desc                                                                                                    | N         | RDLN_PUR_STD_CRDLN_PUR |   |
|                                                                                                    |                                                                                                    |                                                                                                    |                                                                                                    |           | REDIT_SCR_MDL_REG_MDL  |   |
| 🗸 Search 🔍 Search 🔎 Reset                                                                                                    |                                                                                                    |                                                                                                    |                                                                                                    |           | IM_GL_ACCT_STD_GL_TYPE |   |
| Hier - Map Common Mitigant                                                                                                    | Hier - Ma                                                                                                    | p Common Standard                                                                                                    |                                                                                                    |           | CODE_REP_LINE          |   |
| Ø                                                                                                    |                                                                                                    | Mitigant Type:                                                                                                    |                                                                                                    |           | IM_IRC_STD_IRC         |   |
|                                                                                                    |                                                                                                    |                                                                                                    |                                                                                                    |           | M_LOB_STD_LOB          |   |
| <ul> <li>Mapped members(2)</li> </ul>                                                                                                    |                                                                                                    |                                                                                                    | ⇒ Page →                                                                                                    | < 1/1 > > | ITG_TYP_STD_MITGN_TYP  |   |
| Hier - Map Common Mitigant Type                                                                                                    |                                                                                                    | Hier - Map Common Standard Mitigant Type                                                                                                    |                                                                                                    |           | ARTY_TYP_STD_PARTY_TYP |   |
| MSG -                                                                                                    |                                                                                                    | MSG - Missing                                                                                                    |                                                                                                    |           | KOD_CODE_STD_PROD_TYPE |   |
| OTH -                                                                                                    |                                                                                                    | OTH - Others                                                                                                    |                                                                                                    |           | EHCL_TYP_STD_VEHCL_TYP |   |
|                                                                                                    |                                                                                                    |                                                                                                    |                                                                                                    |           | RTOFF_STD_WRTOFF_REASN |   |
|                                                                                                    |                                                                                                    | Close                                                                                                    |                                                                                                    |           | Records Per Page 12    |   |
|                                                                                                    |                                                                                                    |                                                                                                    |                                                                                                    |           |                        | ` |

#### **Prerequisites for Mapper Maintenance**

- Navigate to OFSAAI > Financial Services Data Foundation > Unified Analytical Metadata > Business Metadata Management > Save Metadata. Load all the required user specific dimensions using SCD.
- 2. To Resave these hierarchies, select these hierarchies and click Save
  - HCMDF001 Hier Map Common Product
  - HCMDF002 Hier Map Common Standard Product Type
  - HCMDF003 Hier Map Common Party Type
  - HCMDF004 Hier Map Common Standard Party Type
  - HCMDF005 Hier Map Common Interest Rate Curve
  - HCMDF006 Hier Map Common Standard Interest Rate Curve
  - HCMDF007 Hier Map Common Line of Business
  - HCMDF008 Hier Map Common Standard Line of Business
  - HCMDF009 Hier Map Common Credit Line Type
  - HCMDF010 Hier Map Common Standard Credit Line Type
  - HCMDF011 Hier Map Common Credit Line Purpose
  - HCMDF012 Hier Map Common Standard Credit Line Purpose
  - HCMDF013 Hier Map Common Mitigant Type
  - HCMDF014 Hier Map Common Standard Mitigant Type
  - HCMDF015 Hier Map Common Balance Category
  - HCMDF016 Hier Map Common Standard Balance Category

- HCMDF017 Hier Map Common General Ledger Code
- HCMDF018 Hier Map Common Standard General Ledger Type
- HCMDF019 Hier Map Common Vehicle Type
- HCMDF020 Hier Map Common Standard Vehicle Type
- HCMDF021 Hier Map Common Write Off Reasons
- HCMDF022 Hier Map Common Standard Write Off Reasons
- HCMDF023 Hier Map Common Recovery Type
- HCMDF024 Hier Map Common Standard Recovery Type

| Metadata Resave<br>∽ Metadata Details<br>Information Domain FSDFINF<br>④ Hierarchy ○ Derived Entity | 50                                                                                                    |      |                                                                                                    |                                                                                                    |   |  |
|----------------------------------------------------------------------------------------------------|----------------------------------------------------------------------------------------------------|------|----------------------------------------------------------------------------------------------------|----------------------------------------------------------------------------------------------------|---|--|
| Metadata Details     Information Domain FSDFINF     Hierarchy O Derived Entity                      | FO                                                                                                    |      |                                                                                                    |                                                                                                    |   |  |
| Information Domain FSDFINF<br>Hierarchy O Derived Entity                                            | FO                                                                                                    |      |                                                                                                    |                                                                                                    |   |  |
| Hierarchy O Derived Entity                                                                          |                                                                                                    |      |                                                                                                    |                                                                                                    |   |  |
|                                                                                                    |                                                                                                    |      |                                                                                                    |                                                                                                    |   |  |
|                                                                                                    | Available Metadata                                                                                                    |      | Select                                                                                                    | ed Metadata                                                                                                    |   |  |
|                                                                                                    | Credit Score Model Code<br>Debit Credit Indicator for Mgmt Reporting<br>ISDF Basel Run Execution Identifier for Run<br>ISDF GAAP Code for Run<br>ISDF LLTP, Run Execution Identifier for Run<br>ISDF LLBP, Run Execution Identifier for Run<br>ISDF Legal Entity Hierarchy for Run<br>ISDF Legal Entity Hierarchy for Run<br>ISDF Reporting Currency Code for Run<br>General Ledger Code for Mgmt Reporting<br>Regulatory Credit Score Model<br>Reporting Line Code for Mgmt Reporting<br>User Group Hierarchy | :    | Hier -<br>Hier -<br>Hier - | Map Common Balance Category<br>Map Common Credit Line Purpose<br>Map Common Credit Line Type<br>Map Common Interest Rate Curve<br>Map Common Interest Rate Curve<br>Map Common Party Type<br>Map Common Party Type<br>Map Common Recovery Type<br>Map Common Standard Credit Line Purpos<br>Map Common Standard Credit Line Purpos<br>Map Common Standard Credit Line Type<br>Map Common Standard General Ledger Typ<br>Map Common Standard General Ledger Typ | ~ |  |
|                                                                                                    |                                                                                                    | Save | Reset                                                                                                    |                                                                                                    |   |  |

#### **Possible Mapping Combinations**

One Standard Dimension table in the source can be mapped only to one Standard Dimension table. One to Many or Many to Many mapping leads to error in T2T as the records are duplicated. From the illustration, the possible combinations for Mitigant Type to Standard Mitigant Type mapping are One to One and Many to One mappings.

- **One to One Mapping**: You can map one Mitigant Type data model to one Standard Mitigant Type data model using the Mapper Maintenance screen. Here, you must select one value in the Mitigant Type data model and one value in the Standard Mitigant Type data model.
- **Many to One Mapping**: You can map many values in the Mitigant Type data model to one value in the Standard Mitigant Type data model using the Mapper Maintenance screen.

To conduct One to One or Many to One mapping:

1. Navigate to OFSAAI > Financial Services Data Foundation > Unified Analytical Metadata > Business Metadata Management > Map Maintenance.

| p Maintenance<br>Information D<br>Default Securit | omain FSDFINFO                                                            |         |                |             |                             |
|---------------------------------------------------|---------------------------------------------------------------------------|---------|----------------|-------------|-----------------------------|
| Information D                                     | omain FSDFINFO                                                            |         |                |             |                             |
| Default Securit                                   |                                                                           | Se      | gment FSDFSEG  |             | ~                           |
| Delaun Securi                                     | Man Not Sat                                                               |         |                |             |                             |
| and Personal Colorests                            | Program Boline Bitter History Bolinit Consideration                       |         |                |             |                             |
| Name View LS Edit                                 | Copy Delete will Mapper Maintenance - Delauti Security Map                | Dunamic | Inharit mombar | Manhuno     | Databasa View name          |
| 1514359600480 1                                   | Manner for Balance Category to Standard Balance Category                  | Ves     | Vec            | Data filter | MAP BAL CAT STD BAL CAT     |
| 1524045220417 1                                   | Mapper for Common Recovery Type to Standard Becovery Type                 | Ves     | Yes            | Data filter | MAP RECVE TYP STD RECVE TYP |
| 1511528494678 1                                   | Mapper for Credit Line Purpose to Standard Credit Line Purpose            | Yes     | Yes            | Data filter | MAP CRDLN PUR STD CRDLN PUR |
| 1497513837744 1                                   | Mapper for Credit Score Model To Reg Credit Score Model                   | Yes     | Yes            | Data filter | MAP CREDIT SCR MDL REG MDL  |
| 1523447233065 1                                   | Mapper for General Ledger Account to Standard General Ledger Account Type | Yes     | Yes            | Data filter | MAP_DIM_GL_ACCT_STD_GL_TYPE |
| 1494610765133 1                                   | Mapper for GL Code to Repline Code                                        | Yes     | Yes            | Data filter | MAP_GL_CODE_REP_LINE        |
| 1511442223838 1                                   | Mapper for Interest Rate Code to Standard Interest Rate Code              | Yes     | Yes            | Data filter | MAP_DIM_IRC_STD_IRC         |
| 1511442482993 1                                   | Mapper for Line of Business Code to Standard Line of Business Code        | Yes     | Yes            | Data filter | MAP_DIM_LOB_STD_LOB         |
| 1514359498413 1                                   | Mapper for Mitigant Type to Standard Mitigant Type                        | Yes     | Yes            | Data filter | MAP_MITG_TYP_STD_MITGN_TYP  |
| 1511441945154 1                                   | Mapper for Party Type Code to Standard Party Type Code                    | Yes     | Yes            | Data filter | MAP_PARTY_TYP_STD_PARTY_TYP |
| 1511441227779 1                                   | Mapper for Product Code to Standard Product Code                          | Yes     | Yes            | Data filter | MAP_PROD_CODE_STD_PROD_TYPE |
| 1524044256132 1                                   | Mapper for Vehicle Type to Standard Vehicle Type                          | Yes     | Yes            | Data filter | MAP_VEHCL_TYP_STD_VEHCL_TYP |
| 1524044617123 1                                   | Mapper for Write Off Reasons to Standard Write Off Reasons                | Yes     | Yes            | Data filter | MAP_WRTOFF_STD_WRTOFF_REASN |

- Click the +Add icon to create a new map; otherwise, select an existing Map. For illustration, Mapper for Party Type Code to Standard Party Type Code value is selected. Click the Mapper Maintenance icon.
- 3. The Mapper Maintenance window opens (in this illustration, the Map Mapper for Party Type Code to Standard Party Type Code window opens). To conduct One to One or Many to One mapping, in the Member Combinations section, click Add.

| OFSAAI Metadata Map - Internet Explorer                                                                | No. of Concession, Name | and the second second se | and the second second second second second second second second second second second second second second second |           | _ 0                                 | ×       |
|----------------------------------------------------------------------------------------------------|-------------------------|----------------------------------------------------------------------------------------------------|----------------------------------------------------------------------------------------------------|-----------|-------------------------------------|---------|
| ORACLE                                                                                                 |                         |                                                                                                    |                                                                                                    | ^         | -English ▼ OFSAD ▼                  |         |
| Mapper Maintenance >> Search<br>Map - Mapper for Party Type Code to<br>~> Search == Q. Search == Reset | o Standard Party Type   | e Code - 1511441945154 - 1                                                                                                    |                                                                                                    |           |                                     |         |
| Hier - Map Common Party Type:                                                                          |                         | Hier - Map Common Standard<br>Party Type:                                                                                                    |                                                                                                    |           |                                     |         |
| Excluded: 🙆 🗸                                                                                          |                         |                                                                                                    |                                                                                                    |           | name                                |         |
|                                                                                                    |                         |                                                                                                    |                                                                                                    |           | STD_BAL_CAT                         |         |
| Member combinations(2)                                                                                 | V Damaus Duck           | -dauge                                                                                                    | = Daga V                                                                                                    | Z TULN N  | YP_STD_RECVR_TYP                    |         |
| - T Add                                                                                                | remove server           | luown                                                                                                    | wrage K                                                                                                    | S         | UR_STD_CRDLN_PUR                    |         |
| Hier - Map Common Party Type                                                                           | Macro                   | Hier - Map Common Standard Party Type                                                                                                    | Macro                                                                                                    | Excluded  | SCR_MDL_REG_MDL                     |         |
| MSG - Missing                                                                                          | Self & Desc             | MSG - Missing                                                                                                    | Self & Desc                                                                                                    | N         | ACCT_STD_GL_TYPE                    |         |
| OTH - Others                                                                                           | Self & Desc             | OTH - Others                                                                                                    | Self & Desc                                                                                                    | N         | _REP_LINE                           |         |
|                                                                                                    |                         |                                                                                                    |                                                                                                    |           | STD_IRC                             |         |
|                                                                                                    |                         |                                                                                                    |                                                                                                    |           | IL_STD_LOB                          |         |
| Hier - Map Common Party Type:                                                                          |                         | Hier - Map Common Standard                                                                                                    |                                                                                                    |           | P_STD_MITGN_TYP                     |         |
| 0                                                                                                    |                         | Party Type:                                                                                                    |                                                                                                    |           | YP_STD_PARTY_TYP                    |         |
|                                                                                                    |                         |                                                                                                    |                                                                                                    |           | DDE_STD_PROD_TYPE                   |         |
| Mapped members(2)                                                                                      |                         |                                                                                                    | ₽ Page K                                                                                                    | < 1/1 > × | VP_STD_VEHCL_TVP                    |         |
|                                                                                                    |                         |                                                                                                    |                                                                                                    |           | SID_WRIOFF_REASN                    |         |
| Hier - Map Common Party Type                                                                           |                         | Hier - Map Common Standard Party Type                                                                                                    |                                                                                                    |           | cords Per Page 12                   |         |
| MSG - Missing                                                                                          |                         | MSG - Missing                                                                                                    |                                                                                                    |           |                                     |         |
| OTH - Others                                                                                           |                         | OTH - Others                                                                                                    |                                                                                                    |           | od/or its affiliates. All rights re | eserved |

- 4. The Add Mappings pop-up window opens. In this illustration:
  - To map One to One, select one value in the Hier Map Common Mitigant Type data model and one value in the Hier - Map Common Standard Mitigant Type data model, and click Go. Repeat this step for each One to One data model mapping, and then click Save.
| ld Mappings                      |                  |               |     |                                                                                                    |                                                                                                   |            |                                                                                                    |  |
|----------------------------------|------------------|---------------|-----|----------------------------------------------------------------------------------------------------|---------------------------------------------------------------------------------------------------|------------|----------------------------------------------------------------------------------------------------|--|
| EQ MAILER PER ED 10              | 8 ER X & III III | at a to       | î   | <b>最加加加日田田王美田</b>                                                                                                    |                                                                                                   | - î        |                                                                                                    |  |
| Hier - Map Comm                  | non Party Type 1 | Show Results  |     | Hier - Map Common Standard Party Typ     AFC - Auto Financing Company ()     AFCs - Asset Finance Companies ()                                                                                                    | e (1)                                                                                             |            |                                                                                                    |  |
|                                  |                  |               |     | AGENCY - Agencies ()     AGENCY - Asociation of Persons ()     AOP - Association of Persons ()     AOP - Association of Persons ()     AOP - Association of Persons ()     AC - Asset Restructuring Company     ATGLARMONT COM - Asset Manager     BANBARGHORM - New York State Invest     BANBARGHORM - Bankers thanks that     BTS - Bank for International Settlem | ent Company () ent Companies (chartered under Articl are organized as commercial banks () ents () |            | name<br>_STD_BAL_CAT<br>YP_STD_RECVR_TYP<br>VUR_STD_RECVR_TYP<br>VUR_STD_CRDLN_PUR<br>CR_MDL_REG_MDL<br>ACCT_STD_GL_TYPE<br>E_REP_LINE |  |
|                                  |                  |               | ~   | More                                                                                                    |                                                                                                   | ~          | _STD_IRC                                                                                                    |  |
| <ul> <li>List(1) X Re</li> </ul> | emove            |               | Go  | Reset                                                                                                    | ♥Page K                                                                                           | K (1/1 > X | _STD_LOB<br>P_STD_MITGN_TYP<br>YP_STD_PARTY_TYP<br>DDE_STD_PROD_TYPE                                                                   |  |
| Hier - Map Comr                  | mon Party Type   | Macro         | Hie | r - Map Common Standard Party Type                                                                                                    | Macro                                                                                             | Excluded   | YP_STD_VEHCL_TYP                                                                                                    |  |
|                                  |                  | Self & Desc V | AEC | Anto Paravia Company                                                                                                    | Self & Desc                                                                                       | No V       | STD_WRTOFF_REASN                                                                                                    |  |

In this illustration, **MSG - Missing** is mapped to **AFC - Auto Financing Company**.

 To map Many to One, select multiple (two in this illustration) values in the Hier - Map Common Mitigant Type data model and one value in the Hier - Map Common Standard Mitigant Type data model, and then click Go. Click Save.

In this illustration, **MSG-Missing** and **OTH-Others** are mapped to **AFC-Auto Financing Company**.

| DRACLE                                                                     |               |                                                                                                    |                                                                                                    |                           | ▲ US-English ▼ OFSAD ▼                                                                                 | 1 |
|----------------------------------------------------------------------------|---------------|----------------------------------------------------------------------------------------------------|----------------------------------------------------------------------------------------------------|---------------------------|----------------------------------------------------------------------------------------------------|---|
| dd Mappings                                                                |               |                                                                                                    |                                                                                                    | <b></b>                   |                                                                                                    |   |
| Hier - Map Common Party Type ()     GM 455 - Masing ()     OTH - Others () |               | Her - Map Common Standard Party Type ()     ArC - Auto Financing Company ()     ArC - Auto Financing Company ()     ArC - Auto Finance Companie ()     ArC - Ancel Anton Companie ()     ArC - Ancel Anton Company ()     ArC - Ancel Restructuring Company ()     ArC - Ancel Restructuring Company ()     ArC - Ancel Restructuring Company ()     ArC - Ancel Restructuring Company ()     ArC - Ancel Restructuring Company ()     ArC - Ancel Restructuring Company ()     ArC - Ancel Restructuring Company ()     BrC - Bank for John Anter Management Company     BrS - Bank for John Marcel Settlements ()     More | ()<br>es (chartend under Article :<br>as commercial banks ()                                                                                                    |                           | View name<br>_CAT_STD_BAL_CAT<br>TVR_TYP_STD_RECVR_TYP<br>DIN_PUR_STD_CRDIN_PUR<br>DITS_CFD_ND_REC_MIN |   |
| Q                                                                          |               | Q                                                                                                    | ~                                                                                                    |                           | A_GL_ACCT_STD_GL_TYPE                                                                                  |   |
| <                                                                          | >             | <                                                                                                    | >                                                                                                    |                           | CODE_REP_LINE                                                                                          |   |
|                                                                            |               | Go Reset                                                                                                    |                                                                                                    |                           | A_IRC_STD_IRC                                                                                          |   |
| Lan Ma                                                                     |               |                                                                                                    | The Party of the Party of the P |                           | 1_LOB_STD_LOB                                                                                          |   |
| Ust(2) 🤼 Kemove                                                            |               |                                                                                                    | ⊎rage K                                                                                                    | C [1]/1 > N               | IG_TYP_STD_MITGN_TYP                                                                                   |   |
| Hier - Map Common Party Type                                               | Macro         | Hier - Map Common Standard Party Type                                                                                                    | Macro                                                                                                    | Excluded                  | RTY_TYP_STD_PARTY_TYP                                                                                  |   |
| MSG - Missing                                                              | Self & Desc 🗸 | AFC - Auto Financing Company                                                                                                    | Self & Desc 🗸                                                                                                    | No 🗸                      | DD_CODE_STD_PROD_TYPE                                                                                  |   |
|                                                                            |               |                                                                                                    |                                                                                                    |                           | HCL_TYP_STD_VEHCL_TYP                                                                                  |   |
| OTH - Others                                                               | Self & Desc 🗸 | AFC - Auto Financing Company                                                                                                    | Self & Desc 🗸                                                                                                    | No 🗸                      | TOFF_STD_WRTOFF_REASN                                                                                  |   |
|                                                                            |               | Save Close                                                                                                    |                                                                                                    |                           | Records Per Page 12                                                                                    |   |
|                                                                            |               |                                                                                                    | ® Ora                                                                                                    | havenesses stdnig IIA als | *                                                                                                    |   |

5. An acknowledgment is displayed: Confirm Save?

Click **Yes** to confirm and save data. In the **Mapper** Maintenance window, in the Mapped combinations and the Mapped member's sections, you can see the newly conducted mapping.

#### 4.1.3.6 Loading Mapper Maintenance through Backend

Load each Physical table in Atomic Schema with V\_MAP\_ID as mentioned against each mapper,

V\_MEMBER\_1 => Customer Specific Value Dimension's Member Code, V\_MEMBER\_2 => Standard Dimension's Member Code.

| PHYSICAL TABLE              | V_MAP_ID      |
|-----------------------------|---------------|
| MAP_MITG_TYP_STD_MITGN_TYP  | 1514359498413 |
| MAP_DIM_IRC_STD_IRC         | 1511442223838 |
| MAP_PROD_CODE_STD_PROD_TYPE | 1511441227779 |
| MAP_DIM_LOB_STD_LOB         | 1511442482993 |
| MAP_CRDLN_PUR_STD_CRDLN_PUR | 1511528494678 |
| MAP_PARTY_TYP_STD_PARTY_TYP | 1511441945154 |
| MAP_BAL_CAT_STD_BAL_CAT     | 1514359600480 |
| MAP_CRDLN_TYP_STD_CRDLN_TYP | 1511527713328 |
| MAP_CREDIT_SCR_MDL_REG_MDL  | 1497513837744 |
| MAP_DIM_GL_ACCT_STD_GL_TYPE | 1523447233065 |
| MAP_GL_CODE_REP_LINE        | 1494610765133 |
| MAP_RECVR_TYP_STD_RECVR_TYP | 1524045220417 |
| MAP_VEHCL_TYP_STD_VEHCL_TYP | 1524044256132 |
| MAP_WRTOFF_STD_WRTOFF_REASN | 1524044617123 |

This is the list of Mapper Physical Tables and required details:

#### 4.1.3.7 Usage of Mapper Tables in Data Flow and Reports

The mapper maintenance output is always physically stored in underlying tables. These tables are registered in OFSAA as an object. Therefore, these tables can be used, without any restrictions, in any of the metadata that requires reclassification. OFS REG REP RBI Data Flows (T2Ts) make use of this information to populate the Standard Dimension Surrogate Keys of Results area tables.

### 4.1.4 Mappers for Reclassification of Reg Dimensions

The following Mapper tables must be configured as a prerequisite for LR v7 report (V\_MEMBER\_1 => Customer Specific Value Dimension's Member Code and V\_MEMBER\_2 => Reg Dimension's Member Code):

- MPIN\_ACC\_PARTY\_REG\_PARTY: Mapper for Party to Reg Party
- MPIN\_ACC\_PROD\_REG\_DEPOSIT: Mapper for Product to Reg Deposit
- MPIN\_ACC\_PROD\_REG\_PROD: Mapper for Product to Reg Product

### 4.1.5 Configuring Setup Tables for Standard Set of Values

The setup configurations which are required to be done before executing the RBI Regulatory Reporting Run are as follows.

#### 4.1.5.1 SETUP\_MASTER Table

The SETUP\_MASTER table in the atomic schema must be modified with the required values for RBI.

| V_COMPONENT_<br>CODE          | V_COMPONENT<br>_DESC                        | V_COMPONENT<br>_VALUE | Description                                                                                                    |
|-------------------------------|---------------------------------------------|-----------------------|----------------------------------------------------------------------------------------------------|
| DEFAULT_FINANCIAL_<br>ELEMENT | Default Financial<br>Element                | DEFAULT               | Component Value to be updated according<br>to the values used in<br>STG_GL_DATA.V_FINANCIAL_ELEMENT<br>_CODE. This is used for Fact Management<br>Reporting T2T.                  |
| DEFAULT_FX_RATE_S<br>RC       | Default FX Rate<br>Source                   | DEFAULT               | Component Value to be updated according<br>to the values used in<br>STG_EXCHANGE_RATE_HIST.V_RATE_<br>DATA_ORIGIN. This is used for Calculating<br>the Reporting Currency.        |
| DEFAULT_MARKET_C<br>ENTER     | Market Center<br>Identifier                 | DEFAULT               | Component Value to be updated according<br>to the values used in<br>STG_INSTRUMENT_MARKET_PRICES.V<br>_MKT_CENTER_ID. This is used for<br>Calculating the Instrument Close Price. |
| RBI_DEFAULT_PD_MO<br>DEL      | PD Model for RBI<br>Regulatory<br>Reporting | DEFAULT               | Component Value to be updated according<br>to the values used in<br>STG_PD_MODEL_MASTER.V_PD_MODE<br>L_CODE. This is used for Calculating PD<br>Model Band Skey.                  |

### 4.1.6 Run/Execution Expectations

Run refers to execution. It is assumed that at different time periods, different combinations of parameters, and different data require different executions. From a reporting perspective, as required by regulators, RRDF application requires data for the following executions:

- 1. Current Data / Execution
  - a. Reporting month-end data
  - b. Projection Data
- 2. Historical (trend/vintage) Data
  - a. Yearly
  - b. Quarterly
- 3. Stressed Data

For the DSBROR and RBSTR3 reports, the SETUP\_MASTER table should be updated as follows:

- 1. DSBROR: It is expected to display Domestic and Overseas data separately. In such cases, data is expected separately at each legal entity level within the organization structure. Domestic data is populated in the report as data for the legal entities within India. Overseas data is populated in the report as data for the legal entities outside India.
- 2. RBSTR3: It is expected to display the Year-To-Date (YTD) balance reported quarterly.

Populate the following tables before executing reports in Reporter Portal, and after populating data in the OFSAA results tables through a scheduled batch:

• SETUP\_MASTER: The following parameters must be updated before every regulatory reporting run.

| V_COMPONENT_CODE      | V_COMPONENT_DESC      | V_COMPONENT_VALUE<br>(Sample Value) |
|-----------------------|-----------------------|-------------------------------------|
| CURRENT_QUARTER_NAME  | Current Quarter Name  | 2014-Q2                             |
| PREVIOUS_YEAR         | Previous Year         | 2013-2014                           |
| PREVIOUS_QUARTER_NAME | Previous Quarter Name | 2014-Q1                             |
| CURRENT_YEAR          | Current Year          | 2014-2015                           |
| CURRENT_MIS_DATE      | Current MIS Date      | 2014-06-30                          |
| DEFAULT_GAAP          | DEFAULT_GAAP          | INGAAP                              |

NOTE For the LR v7 report, SETUP\_MASTER should be updated for DEFAULT\_GAAP value as 'INGAAP' before executing the Account Dimension SCD (<INFODOM>\_REG\_RBI\_ACCOUNT\_SCD: This Batch is for Account Dimension from Product Processor Tables for RBI Regulatory Reporting).

• FCT\_REG\_RUN\_LEGAL\_ENTITY\_MAP: As an Organization should have a hierarchical structure and reporting could happen for the entity at any level in the hierarchy, the applicable reporting entity should be provided as part of every regulatory reporting run in this table.

#### 4.1.7 Consolidation

Consolidation is handled as part of Financial Services Data Foundation (FSDF). Consolidation in FSDF refers to the elimination of intracompany transactions, that is, any kind of transactions between two parties or entities which are part of the reporting organizational hierarchy for a given execution. When there is only one legal entity involved in an execution, it is called as SOLO Entity vs earlier one as CONSOLIDATED Entity.

It is expected that in the staging area, the customer loads the data from the source system and then uses consolidation logic to arrive at the consolidated output for results.

- The scope of consolidation is about the list of Entities that participate in consolidation.
- Legal Entity Structure is looked through ORGANIZATION STRUCTURE DIMENSION. This store's a parent-child relationship. This is stored only once.

- While moving the data, Legal Entity can move related entities to the processing/reporting area.
- The legal structure being finalized once, this structure only stores one parent-child relationship.

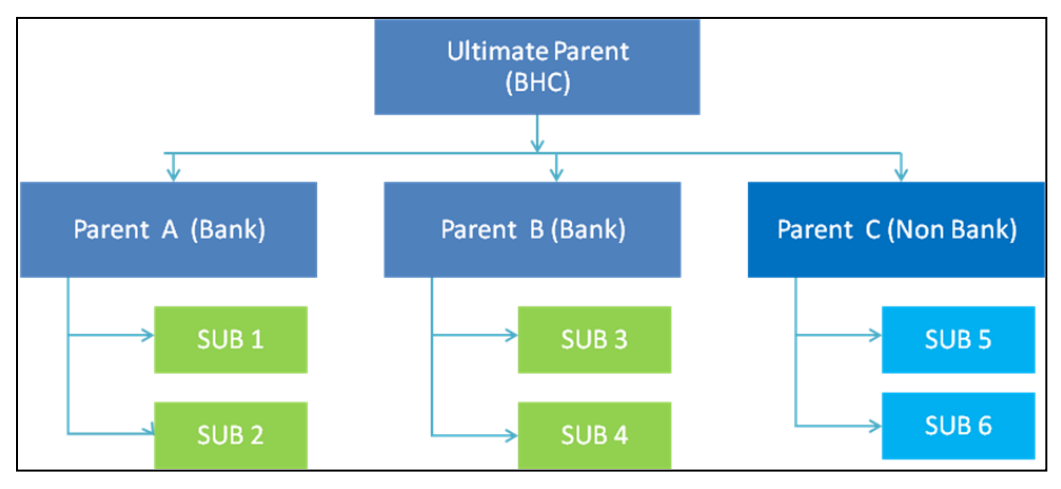

Figure 18: Consolidation

- The transaction/exposure between SUB 1 and SUB 2 must be eliminated when reporting for Parent A.
- The transaction/exposure between SUB 1 and SUB 3 must not be eliminated when reporting for Parent A.
- It is the customer for banking products and the issuer for traded securities that are considered for the intracompany elimination.

Consider the following example:

| FSDF AREA                     | ENTITY CODE | ACCOUNT NUMBER | CUSTOMER | ISSUER |
|-------------------------------|-------------|----------------|----------|--------|
| STAGE LOAN<br>CONTRACTS       | SUB 1       | ACCOUNT 1      | SUB 2    |        |
| STAGE LOAN<br>CONTRACTS       | SUB 1       | ACCOUNT 2      | PARTY 1  |        |
| STAGE INVESTMENT<br>CONTRACTS | SUB 1       | ACCOUNT 3      | PARTY 1  | SUB 2  |
| FCT COMMON<br>ACCOUNT SUMMARY | SUB 1       | ACCOUNT 2      | PARTY 1  |        |
| FSI INTRA COMPANY<br>ACCOUNT  | SUB 1       | ACCOUNT 1      | SUB 2    |        |
| FSI INTRA COMPANY<br>ACCOUNT  | SUB 1       | ACCOUNT 3      | PARTY 1  | SUB 2  |

As shown in the preceding table, Account 1 is moved to the FSI INTRA COMPANY ACCOUNT and Account Summary tables. Run Enabled tables contain records specific to the selected legal entity and consolidation type.

Consolidation is also linked to multiple hierarchies banking organizations have. Multiple hierarchies refer to the different grouping of group entities under different parent for a given regulatory requirements.

The hierarchy structure is thus primary input to the consolidation process. Depending on whether you have multiple hierarchies or not, there are two data flows.

Consolidation with Multiple Organization Structure Hierarchy:

- 1. You load Organization Structure Hierarchy to STAGE ORG STRUCTURE MASTER table, which is moved to the ORG STRUCTURE DIMENSION using the SCD component.
- Execution specific organization structure hierarchies along with parent and child entity codes are populated in STAGE LEGAL ENTITY HIERARCHY INTERFACE table, which is moved to LEGAL ENTITY HIERARCHIES DIMENSION using SCD component.
- 3. Execution specific Consolidation percentage is loaded in STAGE ENTITY CONSOLIDATION PERCENTAGE table, where the child entity code, the parent entity code, and the consolidation percentage is populated. This is moved to FACT ENTITY CONSOLIDATION PERCENTAGE table using Table to Table transformation. In FSDF 804 release, this feature is not supported yet.
- 4. The STAGE LEGAL ENTITY HIERARCHY is used for the Consolidation process and not the one from ORGANIZATION STRUCTURE DIMENSION.

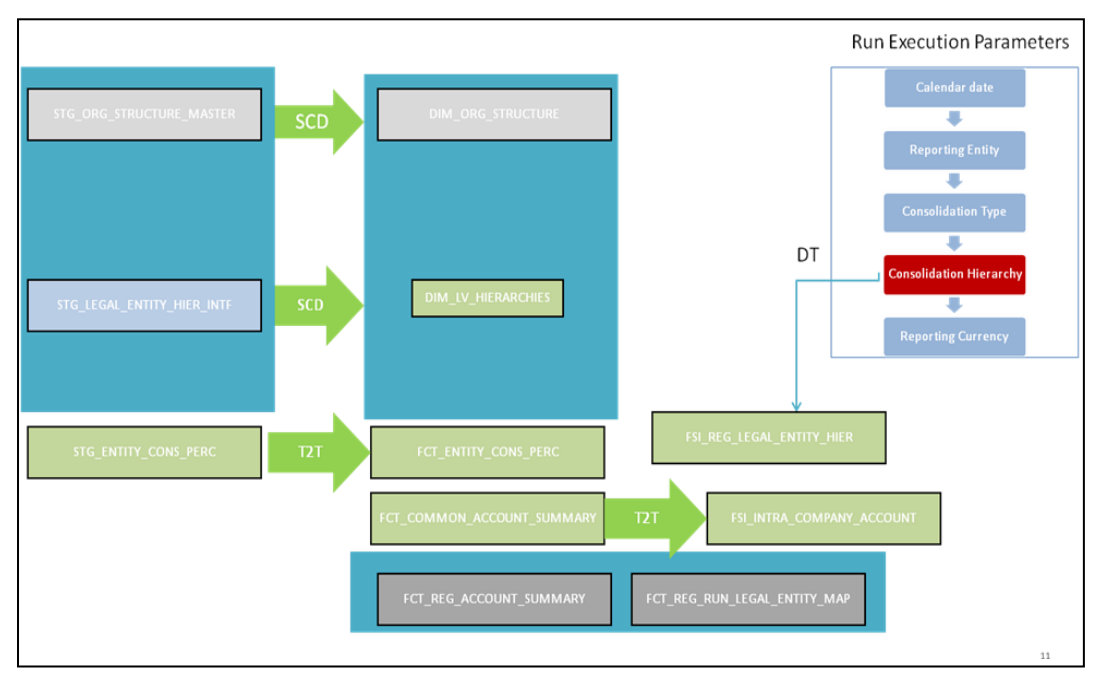

Figure 19: Consolidation with Multiple Organization Structure Hierarchy

5. If you do not have Multiple Hierarchy, STAGE LEGAL ENTITY HIERARCHY which is used for the Consolidation process can be populated from ORG STRUCTURE DIMENSION instead of the STAGE LEGAL ENTITY HIERARCHY.

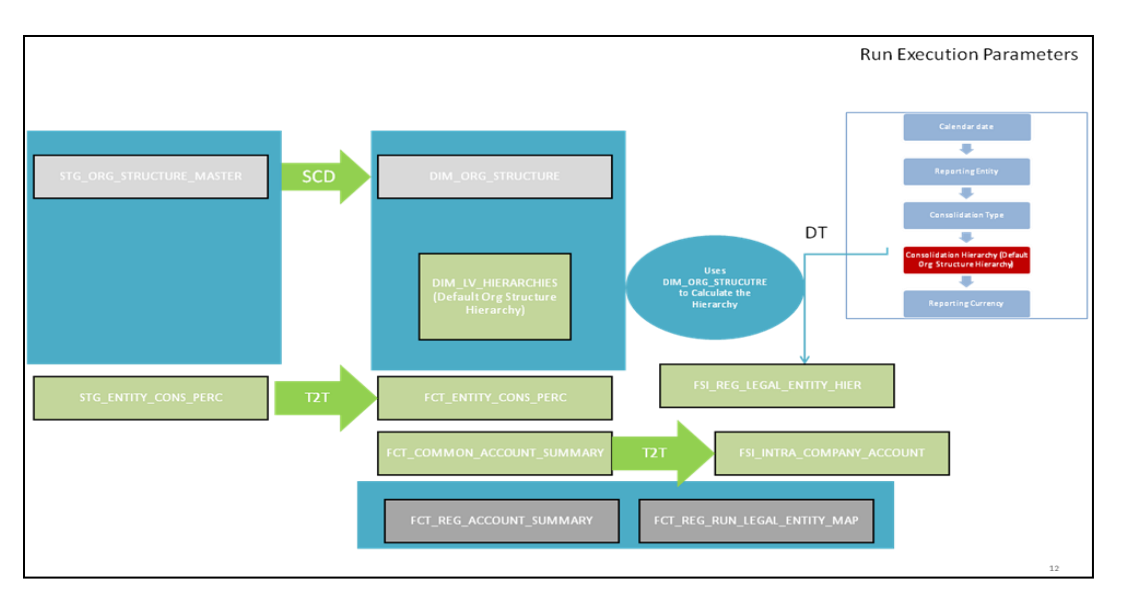

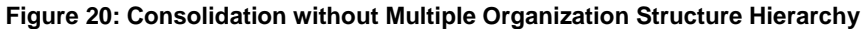

**NOTE** A Solo Run does not require any type of consolidation of the elimination of accounts with other entities.

#### Additional Data Preparations to handle Consolidation

The entity FCT\_REG\_RUN\_LEGAL\_ENTITY\_MAP is used once you select REPORTING ENTITY from AgileREPORTER. This table is populated as part of the RBI Run Execution.

| RUN TYPE     | FIC MIS DATE | REPORTING ENTITY | RUN EXECUTION |
|--------------|--------------|------------------|---------------|
| SOLO         | 20160330     | LE1              | 12            |
| SOLO         | 20160330     | LE2              | 14            |
| CONSOLIDATED | 20160330     | LE1              | 16            |
| CONSOLIDATED | 20160330     | LE2              | 16            |
| CONSOLIDATED | 20160330     | LE3              | 16            |

For the solo run, only one reporting entity is expected to be included whereas consolidated run includes all entities involved in execution. This entity provides flexibility to select one REPORTING ENTITY in AgileREPORTER and select relevant data for the particular execution based on if it is consolidated or solo.

#### 4.1.7.1 Relationship between Run and Stress

In the OFS REG REP RBI application, for example, the BSR II Annual report picks up reporting data based on the Reporting Run that populates the underlying Fact Table(s). Reporting Run is a flag, which must be marked as 'Y' in a DIM\_RUN table so that, the OBIEE reporting layer selects a particular run execution.

In this application, a Run comprises:

- Baseline Run: The Bank Holding Company (BHC) may have multiple runs. The run used for reporting is marked with a Reporting Flag = Y. This is the Baseline run for a given reporting date. It is referred to as Baseline because the values that it represents are not stressed and the BHC may use these base values for stressing them according to various scenarios. A history of such runs accumulated over a period of time provides historical runs. For more information on updating the reporting flag, refer section <u>Updating Reporting Flag</u>.
- 2. Stress Run: Stress runs hold data, which are stressed by a certain percentage/basis point over the Baseline figures. The BHC expects these figures to reflect the business/risk position under predetermined business scenarios/economic conditions.
- 3. Identification of Baseline and Stress run occurs from STRESS DIMENSION.

In this application, the required stress runs are tagged to a Baseline run. If the BHC performs stress runs, the relevant runs which are intended for reporting are identified and tagged with a reporting Baseline run using the V\_RUN\_ID in the DIM\_RUN.

DIM RUN stores n\_run\_skey / v\_execution\_id, which are execution specific for every run definition which is v\_run\_id. Therefore, the run definition can remain constant over a period of time and different executions provide different outputs due to underlying data changes.

DIM\_STRESS conveys the stress definition. Additionally, it links the original run Definition (v\_run\_id) and Stressed run ID (v\_stressed\_run\_id). You must refer to the DIM\_RUN table to get the expected run execution of these runs definitions pertaining to a particular date / n\_mis\_date\_skey.

The same fact table stores both the Baseline data and the Stressed data, uniquely identified through Scenario codes (and Run Skeys).

Refer to the Business Metadata.xls present in the installer package for details on different Fact Tables used for related reports.

#### 4.1.8 **Projection Data**

The following points provide information on the projection data:

- 1. Baseline run also populates projected date data.
- 2. This application requires projected data at two levels Quarterly and Annual.
- 3. The **DIM\_CONSOLIDATION** table is used to identify the projections. It contains the codes for projected quarters and years as required by the templates.
- 4. In the Fact tables, projection data is referred to with respective Consolidation codes (scenario code for FCT\_MGMT\_REPORTING). BHC must populate the data accordingly.
- 5. In the following example, FQ1 means Financial Quarter 1, FY1 means Financial Year 1 and so on.

| Consolidation Code | Consolidation Description | Reporting Line | Scenario | EOP Balance |
|--------------------|---------------------------|----------------|----------|-------------|
| 100                | Actual                    | 100            | BSL      | 426,367     |
| 400                | FQ1                       | 100            | BSL      | 608,618     |
| 401                | FQ2                       | 100            | BSL      | 870,502     |
| 402                | FQ3                       | 100            | BSL      | 567,736     |
| 403                | FQ4                       | 100            | BSL      | 846,196     |
| 404                | FQ5                       | 100            | BSL      | 775,027     |
| 410                | FY1                       | 100            | BSL      | 470,092     |
| 411                | FY2                       | 100            | BSL      | 473,880     |
| 412                | FY3                       | 100            | BSL      | 942,034     |
| 413                | FY4                       | 100            | BSL      | 497,889     |
| 414                | FY5                       | 100            | BSL      | 807,813     |

Table 3: Projection Data Example 1

| NOTE | <ul> <li>For Movement measures data is not carried from one<br/>reporting period to another. For example, Profit or<br/>Loss. Where General ledger balances such as loan<br/>outstanding are carried forward from one year to<br/>another, profit and loss are period specific.</li> </ul>                                                                                                    |
|------|----------------------------------------------------------------------------------------------------|
|      | • Therefore, unlike End of Period (EoP) balance,<br>movement values for quarter actuals must be derived<br>for reporting. For historical data, net sales for quarter 3<br>is the difference between the sales figure as of the end<br>of quarters 2 and 3. You do not need to provide this<br>difference as a download. Movement data for actual is<br>identified through different runs and the respective<br>values are summed up. |
|      | • Only those records, whose corresponding runs fall between the fiscal month start date and end date of the reporting quarter are selected for summation. Each Run has an associated date, and runs can be performed daily. Assuming that runs are performed daily in a given quarter (90 days), REG REP sums up data points across all 90 days to arrive at a quarter-end movement figure.                                          |

| Code | Projected Period | Reporting Line | Scenario | Run ID   | Date      | Projected Amount | Movement |
|------|------------------|----------------|----------|----------|-----------|------------------|----------|
| 100  | Actual           | 100            | BSL      | RUNID001 | 10-Oct-13 | 300,000          |          |
| 100  | Actual           | 100            | BSL      | RUNID002 | 15-Nov-13 | 100,000          | 000 000  |
| 100  | Actual           | 100            | BSL      | RUNID003 | 20-Nov-13 | 300,000          | 900,000  |
| 100  | Actual           | 100            | BSL      | RUNID004 | 30-Dec-13 | 200,000          |          |
| 400  | FQ1              | 100            | BSL      |          |           |                  | 608,618  |
| 401  | FQ2              | 100            | BSL      |          |           |                  | 870,503  |
| 402  | FQ3              | 100            | BSL      |          |           |                  | 567,736  |
| 410  | FY1              | 100            | BSL      |          |           |                  | 470,093  |
| 411  | FY2              | 100            | BSL      |          |           |                  | 473,881  |
| 412  | FY3              | 100            | BSL      |          |           |                  | 942,035  |

Table 4: Projection Data Example 2

However, when the projection of net sales for quarter 2 next year is to be performed, no derivation is required. Projections data for the said quarter can be directly downloaded in the respective Fact table(s) for reporting.

#### 4.1.9 Data Flow from Source Systems to Staging Area

The staging area is populated with data from various data sources, such as GL data, Account data, Customer data, Trading data, Currency data, and Master data. Refer to *Data Integration Hub (DIH) User Guide* in <u>OHC</u> Documentation Library for details. DIH enables to load the data from the source systems to the OFSAA staging tables, through logical interfaces, known as Application Data Interfaces (ADI). DIH provides a set of User Interfaces (UI), which is used to define and maintain External Data Descriptor (EDD), Application Data Interfaces, and map the EDDs and ADIs through connectors.

### 4.1.10 Data Flow from Staging to Results Area

This section details the pass-through data, transformed data, and classification.

**NOTE** Data flow from Staging to Results Area is available only for LR/STL, BSRII and Leverage Ratio.

#### 4.1.10.1 Pass-Through Data

Pass-through data refers to the static data that is pre-processed and flows to the results area directly. The Common Staging Area (CSA) model represents the data entry point into the FSDF. CSA provides a simplified, unified data sourcing area for inputs required by analytical applications and engines. It consists of over 400 tables and nearly 9000 columns organized into distinct subjects.

The staging area is a physical data model, which is deployed using the Analytical Application Infrastructure, which manages it. The design of the staging area data model is to allow efficient data loading for analytics. It thus has crucial differences from a general-purpose repository of operational/transactional data across a bank.

The staging area acts as the single source of data and contains unified data requirements for various banking areas such as Loans and Losses, Off-balance Sheet products, Securities, Derivatives, Capital Data, Management Ledger and General Ledger. A common example of this category includes various monetary amounts, dates and so on.

### 4.1.11 Data Flow from Staging to Processing Area

The staging area of the FSDF serves as a container for analytical processing from sourcing to consumption. Such processing is usually delivered in the form of discrete units called analytical applications, spanning different analytical use cases ranging from Finance to Risk to Compliance.

These applications consist of custom-built computational engines and numerical libraries, and can execute processes on the data that range from simple aggregations to complex, multi-step stochastic processes such as Monte-Carlo simulation.

Analytical applications place varying demands on the data infrastructure in terms of volumes and speed, and hence, place different demands on the data architecture. In practice, the normalized (3NF) design favored for enterprise data warehouses often fails to be efficient or performant when it comes to analytical processing across a wide range of use cases.

Therefore, the OFSDF recognizes the need for distinct application-specific working stores, separate from the staging and reporting area. For example, the OFSAA Asset and Liability Management (ALM) application have a distinct set of ALM-specific tables, as does the Market Risk solution.

| NOTE | The structure of these processing area stores is decided by the actual analytical application and engine used. The OFSAA suite of applications is organized this way, with each application managing a specific set of tables/schemas within the processing area. |
|------|----------------------------------------------------------------------------------------------------|
|      | managing a specific set of tables/schemas within the processing area.                                                                                                    |

The processing area tables/schemas are not part of the OFSDF. This is because OFSDF is intended to be an open platform. Other analytical applications and engines can equally provision data out of OFSDF by mapping their input requirements appropriately to the OFSDF staging area model.

### 4.1.12 Data Flow from Processing to Results Area

This step is similar to <u>Data Flow from Staging to Results Area</u>. It involves either pass through data from processing to results or loading directly to results (refer <u>Section 4.1.13</u>). This is mostly due to processing measures such as Fair Value, Risk-Weighted Assets, and so on.

### 4.1.13 Guidelines for Data Loading to Result Area Tables in Data Foundation for Regulatory Reporting Implementations

Regulatory reports make use of data available across several fact tables in the OFSAA data foundation model and these result tables are either loaded from the raw data sourced from source systems via out-of-box T2T's or processed data output from various OFSAA applications.

For example, Fact LRM Account Summary (FCT\_LRM\_ACCOUNT\_SUMMARY) which stores the liquidity risk related attributes and metrics computed by OFSAA LRM application, Fact Loan Loss Forecasting and Provision Account Summary (FCT\_LLFP\_ACCOUNT\_SUMMARY) which stores the attributes and measures computed by OFSAA LLFP application.

However, there can be several implementation use cases in the regulatory reporting space where the customer may not have licensed any of the OFSAA application and hence must put additional custom effort to design an ETL process to load the required data elements into the respective fact tables referenced by the report. The following section highlights some of the guidelines that the customer can consider when designing a data flow for such a use case:

Consistent Usage of Run Identifier

Most of the fact tables used in regulatory reporting are run enabled and have a composite primary key inclusive of run identifier that enables the same snapshot of data to be loaded multiple times into the target fact table for any given execution date. All the out of the box processes that impact data used in regulatory reports are executed as part of an integrated run to ensure that run identifier is consistent across fact tables. Since the reporting is done on an integrated schema, it is imperative for the custom data flow design to keep this integrity intact. This essentially means that the custom ETL processes designed to load the data directly into the fact tables must be able to leverage the run identifier generated by the run engine during execution. Run Identifier information is available in the DIM\_RUN table.

Correct Dimensional Lookup Configuration

Dimensional identifiers are typically part of referential integrity constraints with the fact table so the custom ETL processes must ensure that lookups retrieve valid surrogate keys for a given value of the business key. The intermediate staging structure must ensure all the business keys are persisted correctly and the lookup condition is designed on the correct dimension table.

For example, FCT\_LRM\_ACCOUNT\_SUMMARY.n\_asset\_level\_skey  $\rightarrow$  DIM\_ASSET\_LEVEL.n\_asset\_level\_skey. The business key (v\_asset\_level\_code) must be sourced and persisted to ensure correct values are populated in the target column, that is, FCT\_LRM\_ACCOUNT\_SUMMARY.n\_asset\_level\_skey.

• Data Loading Guidelines for handling Negative or Credit Balances

To handle Negative Balances in Regulatory Reporting, there are two primary sources of the negative balances:

- a. Natural asset negative balances from the system of records
- b. Adjustment entries or Plug entries.

The reporting requirement is to show the genuine asset negative balances as liabilities where adjustment entries should be aggregated to the same heading assets or liabilities as they are loaded. RBI uses General Ledger type from the General Ledger Account dimension. Primarily following two General Ledger Type codes are used for this purpose.

- a. ASSET
- **b.** LIABILITY

General Ledger is available in every contract or product processor table as General Ledger code. Following products are considered for the treatment of negative balances:

- c. Loans and Cards
  - i. Loans are reported under the Assets category in the Balance Sheet. There are cases when the customer makes an excess payment towards the loan account which makes the end of the period account balance becoming credit balance or negative balance.
  - **ii.** When excess payment is made, then the account will no longer fall under the Asset category, but it becomes a liability for the financial institution and must be reported as non-interest bearing demand deposits in respective line items.
  - iii. To avoid reporting of the excess payment as assets, you must assign a General Ledger code to the given account with V\_GL\_TYPE\_CODE = 'LIAB'.

- iv. When for any loan regulatory reclassification assigned with GL code having V\_GL\_TYPE\_CODE = 'LIAB', it excludes the reporting for all asset line items and it is added to Liability in respective line items.
- v. Accounts created for Adjustment or Plug entries must have General Ledger code having V\_GL\_TYPE\_CODE = 'AST'. This adds up to the same asset line item resulting in addition or reduction of overall reporting amount for a given line item based on the sign of the end of period (EOP) balance.
- vi. Accounts created for Adjustment or Plug entries for excess payments must have General Ledger code having V\_GL\_TYPE\_CODE = 'LIAB'. This adds up to the same Liability line item resulting in addition or reduction of overall reporting amount for a given line item based on the sign of the end of period (EOP) balance.

#### 4.1.13.1 Data Mapping (T2T)

Data Mapping refers to the process of retrieving unstructured data from data sources for further data processing, storage, or migration. This feature is commonly known as RDBMS source to RDBMS target (T2T) framework in the OFSAA world and can be leveraged when source data is available in the Oracle database. Dimensional lookups must be handled via the T2T's join condition and expressions. Refer to *OFS AAI User Guide* for more details on configuring a T2T.

#### 4.1.13.2 Data File Mapping (Flat File to RDBMS Target - F2T)

If the source data is available in file structures, the OFSAA F2T component can be used to bring the data in the OFSAA ecosystem. As lookups cannot be configured in an F2T, this component must be used in conjunction with the T2T component, that is, data is first loaded from the file to an interim staging structure using the F2T component followed by data load to the target result area table using the T2T component. This is the least recommended approach as there is a need for interim table structure in the data model and involves multiple data hops that add to the overhead.

See the Oracle Financial Services Analytical Applications Infrastructure User Guide for more details on <u>OHC</u> configuring an F2T.

### 4.1.14 FSDF Entity Information

The FSDF entity information is given in the Dimension Tables and Data Elements documents available in the <u>MOS</u> page.

OFS Regulatory Reporting for Reserve Bank of India - Dimension Tables <release version>

#### 4.1.15 Fact Tables/Entities

For all tables with data flow type tagged as a Processing, it is recommended that you map data directly to the result area if processing application is not part of the OFSAA product suite. For example, Basel computations, RWA Numbers, and Capital Ratio are taken from the processing area which is populated by OFSAA or other Basel applications.

For processed tables, you can look for the following options:

- OFSAA Data Integration Hub (DIH) product
- Flat File
- Table-to-Table Transformation with the source being processing application

# 4.2 Mapping of Line Items to Reporting Requirements of Lombard Risk

Figure 21 explains the flow of data between OFSAA and AgileREPORTER.

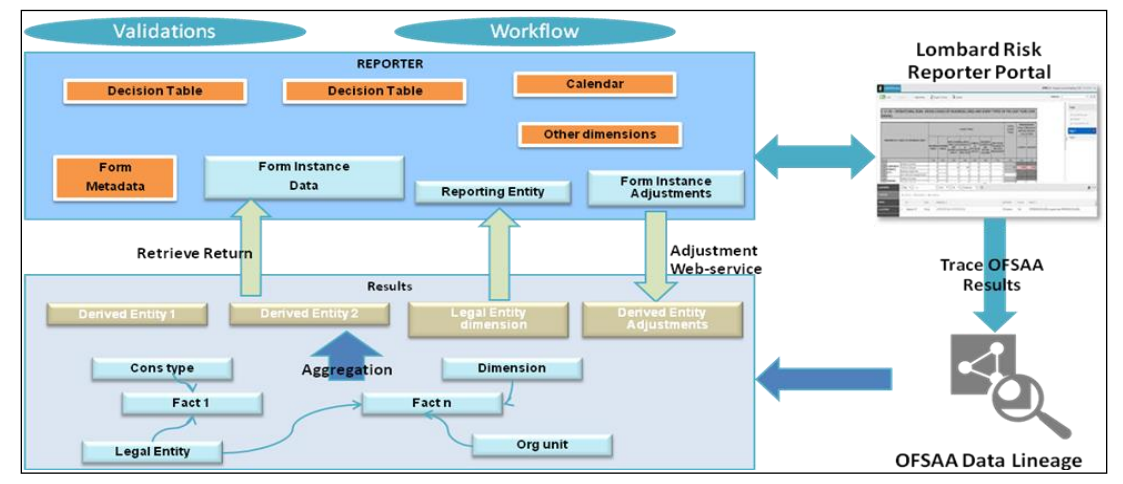

Figure 21: Data Flow between OFSAA and AgileREPORTER

OFSAA provides the data to AgileREPORTER in the form of derived entities. The derived entity is an existing OFSAA higher-order metadata object and can be physicalized as a materialized view in the database. Derived entities store aggregated data from base fact entities specified in the dataset and have the necessary dimensions and measures. Dimensional and measure combination stored within the derived entity is mapped to cells within the report. This mapping is maintained within the 'Dimensional mapping' template. 'Decision Process' within AgileREPORTER reads the derived entities and dimension mapping information to derive the data for reporting. Derived entities are created based on measures, hierarchies, and datasets.

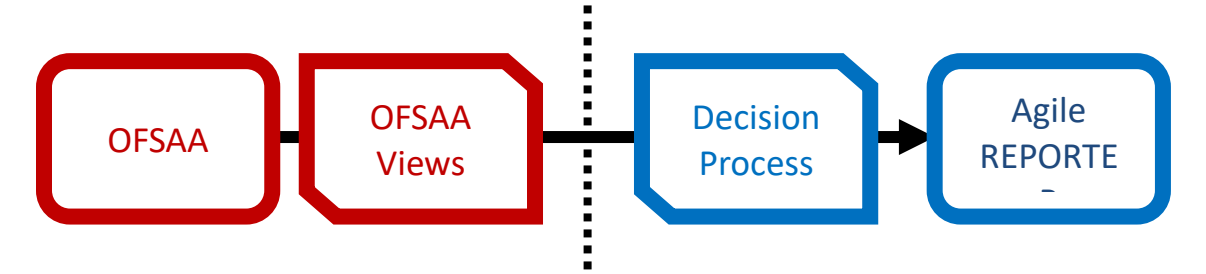

Figure 22: Decision Process in AgileREPORTER

Each regulatory report contains numerous schedules. Each schedule contains various cells that need to be reported. Each cell or box is uniquely identified by a cell reference (or box identifier). OFSAA and Lombard Risk provide a unique cell reference to the cell.

Each cell is mapped to a set of dimensions and measures within OFSAA. A group of cells within the schedule have similar mappings (such as the same dimensions but different member codes). Such groups are identified to create logical sections within the schedule. A derived entity is created for each of these logical sections within the schedule.

The dataset associated with the derived entity provides data for the specific derived entity. Data such as measures, in a derived entity are aggregated based on dimensions that are included in the derived entity, even though the fact entities in the dataset contain complete details of the data.

Some of the cells in the schedule can be derived as per the logic provided by the regulator. Derivation could be an expression built using values from other cells. Examples of derivation are ratio, node-level rollup, a direct reference to cells in other schedules within the report. These derivations are performed within the Lombard Risk Reporter portal. OFSAA provides data only for the cells that are not derived.

The "Decision Process" within Lombard Risk Reporter Portal uses the dimension mapping template to interpret data present in the derived entity. The decision process creates form data by reading the information from the derived entity, and derives the necessary data that will be used by the Lombard Risk Reporter Portal to display report data.

Refer to the excel sheet for the list of <u>Reporting Lines</u> used across all the RBI returns.

**NOTE** Metadata for data transformation is available as part of the data warehouse configuration pack provided Out-of-Box / pre-configured from OFSAA. You need not perform any mapping for the reports. However, this information can be useful for maintenance or extensions when Out-of-Box pack is not available.

## 4.3 Mapping Metadata

The list of reports with the corresponding Mapping Metadata Information is present in the <u>Hierarchy</u> <u>Measure Linkages</u> document present in <u>My Oracle Support</u> page.

# 4.4 AgileREPORTER: Submission

The AgileREPORTER is a web-based regulatory reporting tool provided by Lombard Risk. It provides necessary features to address e-filing workflow, validation and submission process, and supports reports (called as forms/returns) for various jurisdictions. AgileREPORTER provides a reliable and efficient infrastructure to compile, generate, and submit regulatory reports.

Lombard Risk Reporter portal stores data related to forms/returns in its schema. Lombard Risk application supports the loading of data into its schema in the following ways:

- **Cell References File hand-off**: It is used when data providers compute all the information required for reports and pass the data that is required for each cell in the report.
- **Base Data hand-off**: It is used when data providers pass base data to the Lombard Risk application and expect computations that are required for each cell to be performed within the Lombard Risk application.

However, the Lombard Risk Reporter portal supports dimensional mapping-based approaches for OFSAA. In this approach, data hand-off is based on dimensions and measures similar to the pattern of information storage in OFSAA. Decision table mapping process within the Lombard Risk Reporter portal maps dimensions and measures to cell references.

#### 4.4.1 Decision Process

The decision process is a component within the Lombard Risk Reporter portal that processes each row of the derived entity for the criteria specified in the decision table to derive cell references and data that will be used to display on the face of returns.

The decision process is triggered within the reporter portal after OFSAA establishes data readiness for reporting. This indicates that data in fact entities, pass all the necessary data quality checks and the derived entities are refreshed for the latest AS OF DATE and final reporting run.

The decision process can be triggered in batch mode and can be scheduled to run in an Enterprise Scheduler. Alternatively, the decision process can also be triggered in the ad-hoc mode for a specific report.

# 5 **OFSAA Features**

Regulatory Reporting (REG REP) Solution configures the data hand-off structure to Lombard using metadata. The following sections provide details on datasets, measures, hierarchies, and Derived Entities. Multiple derived entities are linked to a specific regulatory schedule. You can modify the configuration using the OFSAA infrastructure. Additionally, the metadata route provides traceability from reporting elements to the data elements used.

This chapter provides an understanding of the AAI components used in the solution and dimensional mapping. It includes:

- OFSAA Infrastructure
- Business Metadata
- Derived Entity
- Rules Run Framework Features
- Dimension Mapping

## 5.1 OFSAA Infrastructure

OFSAA Infrastructure includes the facilities for creating and maintaining dimensional reference data, interest rate, and currency exchange rate data, and process tuning data. Additionally, OFSAA Infrastructure includes functionality for building and maintaining rules that can be used by any Oracle Financial Services Analytical Application. These common rule objects include:

- 1. Expressions
- 2. Hierarchies
- 3. Filters

The analytical applications that you see on the Left Hand Side (LHS) of the Financial Services Applications home page depending on your logon privileges and on the OFSAA modules that are installed for your environment.

| 🖀 Home                      |   | ORACLE <sup>®</sup> Financial Services Data Foundation |  |
|-----------------------------|---|--------------------------------------------------------|--|
| Financial Services Data Fou |   |                                                        |  |
| Data Model Management       | > |                                                        |  |
| Data Management Framework   | > |                                                        |  |
| Unified Analytical Metadata | > |                                                        |  |
| Rule Run Framework          | > |                                                        |  |
| Run Management              | > |                                                        |  |
| Operations                  | > |                                                        |  |
| Settings                    | > |                                                        |  |
| Metadata Browser            |   |                                                        |  |
| CommonComponents            | > |                                                        |  |
|                             |   |                                                        |  |
|                             |   |                                                        |  |
|                             |   |                                                        |  |
|                             |   |                                                        |  |
|                             |   |                                                        |  |

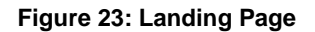

## 5.2 Business Metadata

In addition to Derived Entity, REG REP uses the following OFSAA features to create the business metadata. For details on the features, refer to <u>OFS Analytical Applications Infrastructure User Guide</u> in the <u>OHC</u> documentation library.

- **Hierarchies**: Some OFSAA dimensions support hierarchies. Hierarchies can be used to provide sophisticated stratification for either processing or reporting purposes. For example, an organizational hierarchy can start with a Division level containing Western Region, Eastern Region, and Southern Region; the next level down within the hierarchy can be state or county. A product hierarchy can begin with branches for Asset vs. Liability vs. Service products; under the Asset branch, you can define additional branches for Mortgage Lending, Commercial Lending, Consumer Lending, and so on.
- **Measures:** Business Measure refers to a uniquely named data element of relevance that can be used to define views within the data warehouse. It typically implies aggregated information as opposed to information at a detailed granular level that is available before adequate transformations.
- **Business Processor:** It refers to a uniquely named data element of relevance that can be used to define views within the data warehouse. It typically implies aggregated information as opposed to information at a detailed granular level that is available before adequate transformations.
- **Datasets**: It refers to a group of tables whose inter-relationship is defined by specifying a join condition between the various tables. It is a basic building block to create a query and execute a data warehouse for a large number of functions and to generate reports.

# 5.3 Derived Entity

It is the primary component of OFSAA used for OFSDF Interface with Lombard Risk for RBI Regulatory Reporting Solution uses Derived Entity to create a physical materialized view which is then queried by Lombard using pre-set data hand-off templates. An Entity refers to a table in which data is stored. Derived Entity within the infrastructure system facilitates you to define entities that are populated through a series of data transformation processes resulting from an existing Data Set or a Source Application. An Entity can be used to define other Business Metadata such as measures, hierarchies, dimensions, data sets, and cubes.

Derived Entities comprise the following:

- Measures
- Hierarchies
- Datasets

Ensure to define the above components within OFSAA before configuring the derived entity, and select Materialized View property in Derived Entity. This property creates the derived entity as materialized views.

 Navigate to path Financial Services Data Foundation → Unified Analytics Metadata → Business Metadata Management → Derived Entity. The existing derived entities summary screen is displayed. You can add a new derived entity and Edit, View, Delete, or Copy an existing derived entity.

| 🖀 Home                    |      | ORACLE                | Financial Services Data Foundation |                                        |                             |
|---------------------------|------|-----------------------|------------------------------------|----------------------------------------|-----------------------------|
| < Business Metadata Manag | Sum  | imary Screen          |                                    |                                        |                             |
| Alias                     | Ham  |                       |                                    |                                        |                             |
| Derived Entity            | nom  | e z Summary Screen    |                                    |                                        |                             |
| Dataset                   | ∨ Se | arch and Filter       |                                    |                                        |                             |
| Measure                   |      | Code                  |                                    |                                        | Source Type                 |
| Build Hierarchy           |      | Short Description     |                                    | Zenter o or more characters, up to a m | Authorized                  |
| Dimension                 | ∨ De | erived Entity         |                                    |                                        |                             |
| Business Processor        | +    | Add 🖉 Edit 📲 View 🏛 🛙 | Delete Copy                        |                                        |                             |
| Map Maintenance           |      | Code                  | Short Description                  | Long Description                       | Creation Date               |
| Expression                |      | DENQCCP               | DE - NQCCP Reg Cap Acc Summary     | DE - NQCCP Reg Cap Acc Summary         | Thu Nov 30 00:00:00 IST 201 |
|                           |      | DENQCCP4              | DE - NQCCP COLLATERAL Amount       | DE - NQCCP COLLATERAL Amount           | Thu Nov 30 00:00:00 IST 201 |
| Filter                    |      | DEQCCP                | DE - QCCP Reg Cap Acc Summary      | DE - QCCP Reg Cap Acc Summary          | Thu Nov 30 00:00:00 IST 201 |
| Save Metadata             |      | DEQCCP1               | DE - Default Fnd Expsrs to QCCP    | DE - Default Fnd Expsrs to QCCP        | Thu Nov 30 00:00:00 IST 201 |
|                           |      | DEQCCP2               | DE - QCCP Regulatory Capital Accou | DE - QCCP Regulatory Capital Accou     | Tue Dec 27 00:00:00 IST 201 |
|                           |      | DEQCCP3               | DE - QCCP Exposure Amount          | DE - QCCP Exposure Amount              | Thu Nov 30 00:00:00 IST 201 |
|                           |      | DEQCCP4               | DE - QCCP COLLATERAL Amount        | DE - QCCP COLLATERAL Amount            | Thu Nov 30 00:00:00 IST 201 |

Figure 24: Derived Entity User Interface

Derived Entities must have AS\_OF\_DATE and LEGAL\_ENTITY as the mandatory dimensions. The rest of the structure of the derived entity can vary depending on the dimensions present. A metadata configuration table is present in AgileREPORTER to link the name of the column in the derived entity and dimension that is referred to in the dimension mapping process.

Derived entities have data for the 'Final Reporting Run' only, which is reported to the Regulatory, and are refreshed for the latest hand-off date.

A metadata configuration table is maintained within AgileREPORTER to capture the derived entities that supply data for each schedule.

| Derived Entity Details   |                        |    |                      |      |          |               |
|--------------------------|------------------------|----|----------------------|------|----------|---------------|
| Home > Summary Screen >  | Derived Entity Details |    |                      |      |          |               |
| V Derived Entity Details |                        |    |                      |      |          | "D Reset      |
| * Code                   |                        |    | Source Name          |      |          | v             |
| * Short Description      |                        |    | Refresh Interval     | None |          | v             |
| Long Description         |                        |    | Refresh Method       | None |          | Ψ.            |
| * Source Type            | Dataset                |    | Enable Query Rewrite |      |          |               |
| Aggregate                | $\bigcirc$             |    | Parallelism          |      |          |               |
| Materialize View         | $\bigcirc$             |    | Hint                 |      |          |               |
| DataSet Name             |                        | ٣  |                      |      |          |               |
| Metadata Tree            |                        |    |                      |      |          | E Save O Clos |
| Available Values         |                        |    | Selected Values      |      |          |               |
|                          |                        |    |                      |      | *        |               |
|                          |                        | >> |                      |      | ^        |               |
|                          |                        |    |                      |      | ~        |               |
|                          |                        | ~  |                      |      | $\times$ |               |

1.

Figure 25: Derived Entity User Interface

### 5.3.1 Creating Derived Entity

Derived Entities must have Code, Short Description and Source Type mandatory dimensions as shown in Figure 25. The rest of the structure of the derived entity can vary depending on the dimensions present. A metadata configuration table is present in AgileREPORTER to link the name of the column in the derived entity and dimension that is referred to in the dimension mapping process.

Derived entities have data for the 'Final Reporting Run' only, which is reported to the Regulatory, and are refreshed for the latest hand-off date.

A metadata configuration table is maintained within AgileREPORTER to capture the derived entities that supply data for each schedule.

Refer to OFS Analytical Applications Infrastructure User Guide in (<u>OHC</u>) documentation library for detailed steps on creating a derived entity.

### 5.3.2 Saving Derived Entities

After the server restart is complete, save all the derived entities manually using the OFSAAI User Interface (**Unified Analytical Metadata >> Business Metadata Management >> Derived Entity**).

#### 5.3.2.1 Adjustments DE

| Task No. | Derived Entity Code | Derived Entity Description  |
|----------|---------------------|-----------------------------|
| Task1    | DEADJ001            | DE - Regulatory Adjustments |

The adjustments feature enables to adjust the differing values of the report systems. The Adjustments Derived Entity derives its values from the Adjustments Fact table

(FCT\_REG\_REPORT\_ADJUSTMENTS) that specifies the adjustment value and the seeded table (DIM\_REG\_REPORT\_CELL) that specifies the cell ID / MDRM Code and the Report Code to which the MDRM belongs to. This ensures that there can be direct adjustments made to MDRM(s) such that the values from both the derived entities are traceable and efficiently reported.

### 5.3.3 Refreshing Derived Entities

The complete Derived Entities can be refreshed as a whole or incrementally for selected time periods. Refer to <u>OFS DE INCREMENTAL MV REFRESH</u> in (<u>OHC</u>) documentation library for detailed steps to incrementally refresh derived entities.

#### 5.3.3.1 Implementing the Adjustment Feature

Perform the following steps to implement the Adjustment feature:

1. Identify the Cell ID for the report and line item where an adjustment has to be implemented.

For example:

Report: DSBIALE

Line Item: I.1 Cash on hand

Cell ID: RBIDSBIALEP001R0020C0020

The report currently displays a Total value = 69,337,000.00 for the identified cell as shown in the following figure. Now, the requirement is to adjust this amount to 69,338,000.00

| Section 1: Assets and Liabilities                                 |                |                           |                |                           |                |                           |  |  |  |  |  |
|-------------------------------------------------------------------|----------------|---------------------------|----------------|---------------------------|----------------|---------------------------|--|--|--|--|--|
| Domestic Operations     Overseas Operations     Global Operations |                |                           |                |                           |                |                           |  |  |  |  |  |
| Part-A: ASSETS (Amount Outstanding at end of Month)               | Total          | Of Which Held in<br>Forex | Total          | Of Which Held in<br>Forex | Total          | Of Which Held in<br>Forex |  |  |  |  |  |
| LCash Funds                                                       | 109,497,000.00 | 54,179,000.00             | 109,497,000.00 | 54,179,000.00             | 109,497,000.00 | 54,179,000.00             |  |  |  |  |  |
| I.1 Cash on Hand                                                  | 69,337,000.00  | 24,462,000.00             | 69,337,000.00  | 24,462,000.00             | 69,337,000.00  | 24,462,000.00             |  |  |  |  |  |
| 1.2 Balances/Deposits with RBI/central Banks                      | 40,160,000.00  | 29,717,000.00             | 40,160,000.00  | 29,717,000.00             | 40,160,000.00  | 29,717,000.00             |  |  |  |  |  |

2. FCT\_REG\_REPORT\_ADJUSTMENTS: This table must be populated with the requisite 'Adjustment Amount' and other related columns.

For example:

#### N\_ADJUSTED\_AMT - 1000

The corresponding N\_CELL\_SKEY value must be picked from DIM\_REG\_REPORT\_CELL for the respective CELL\_ID.

Also, the following columns must be updated accordingly:

```
N_ENTITY_SKEY,
N_RUN_SKEY,
N_MIS_DATE_SKEY
```

- Execute the resave batch for Adjustments (<<INFODOM>>\_RBI\_ADJUSTMENT\_RESAVE), to save the Adjustment derived entity - DEADJ001.
- **4.** The retrieved report should reflect the amount after adjustments, as shown in the following figure. (69,337,000.00 +10000) = 69,338,000.00

**NOTE** The Adjustment amount can be negative and to achieve a subtracted amount.

| Section 1: Assets and Liabilities                   |                |                           |                |                           |                   |                           |  |  |  |  |  |
|-----------------------------------------------------|----------------|---------------------------|----------------|---------------------------|-------------------|---------------------------|--|--|--|--|--|
|                                                     |                |                           |                |                           |                   |                           |  |  |  |  |  |
|                                                     | Domestic       | Operations                | Overseas (     | Operations                | Global Operations |                           |  |  |  |  |  |
| Part-A: ASSETS (Amount Outstanding at end of Month) | Total          | Of Which Held in<br>Forex | Total          | Of Which Held in<br>Forex | Total             | Of Which Held in<br>Forex |  |  |  |  |  |
| I.Cash Funds                                        | 109,498,000.00 | 54,179,000.00             | 109,497,000.00 | 54,179,000.00             | 109,498,000.00    | 54,179,000.00             |  |  |  |  |  |
| I.1 Cash on Hand                                    | 69,338,000.00  | 24,462,000.00             | 69,337,000.00  | 24,462,000.00             | 69,338,000.00     | 24,462,000.00             |  |  |  |  |  |
| 1.2 Balances/Deposits with RBI/central Banks        | 40,160,000.00  | 29,717,000.00             | 40,160,000.00  | 29,717,000.00             | 40,160,000.00     | 29,717,000.00             |  |  |  |  |  |

NOTE

The Adjustment feature works only for fixed grid cells (Open Y cells are not supported).

### 5.3.4 Adding a Hint to a Derived Entity

Perform the following steps to add a Hint to a Derived Entity:

- **1.** To add a Hint in a DE, perform the following steps:
  - a. Log in to OFSAA application GUI.
  - b. Navigate to Financial Services Data Foundation > Unified Analytical Metadata > Business Metadata Management > Derived Entity. The Summary Screen is displayed as follows.

|      | ORACLE                                                                       | Financial Services Data Foundation |                                    |                              | LUS-English | ▼ FSDFTEST ▼     |  |  |  |  |  |
|------|------------------------------------------------------------------------------|------------------------------------|------------------------------------|------------------------------|-------------|------------------|--|--|--|--|--|
| Sum  | ummary Screen                                                                |                                    |                                    |                              |             |                  |  |  |  |  |  |
| Hom  | Home > Summary Screen                                                        |                                    |                                    |                              |             |                  |  |  |  |  |  |
| ∼ Se | <ul> <li>✓ Search and Filter</li> <li>Q Search <sup>™</sup> Reset</li> </ul> |                                    |                                    |                              |             |                  |  |  |  |  |  |
|      | Code D                                                                       | ERBI001                            | S                                  | Source Type                  |             | •                |  |  |  |  |  |
|      | Short Description Authorized                                                 |                                    |                                    |                              |             |                  |  |  |  |  |  |
| ~ De | erived Entity                                                                |                                    |                                    |                              |             |                  |  |  |  |  |  |
| +    | Add 🕼 Edit 📲 View 🗎 De                                                       | elete Copy                         |                                    |                              |             | ¢                |  |  |  |  |  |
|      | Code                                                                         | Short Description                  | Long Description                   | Creation Date                | Source Type | Materialize View |  |  |  |  |  |
|      | DENQCCP                                                                      | DE - NQCCP Reg Cap Acc Summary     | DE - NQCCP Reg Cap Acc Summary     | Thu Nov 30 00:00:00 IST 2017 | Dataset     | Yes              |  |  |  |  |  |
|      | DENQCCP4                                                                     | DE - NQCCP COLLATERAL Amount       | DE - NQCCP COLLATERAL Amount       | Thu Nov 30 00:00:00 IST 2017 | Dataset     | Yes              |  |  |  |  |  |
|      | DEQCCP                                                                       | DE - QCCP Reg Cap Acc Summary      | DE - QCCP Reg Cap Acc Summary      | Thu Nov 30 00:00:00 IST 2017 | Dataset     | Yes              |  |  |  |  |  |
|      | DEQCCP1                                                                      | DE - Default Fnd Expsrs to QCCP    | DE - Default Fnd Expsrs to QCCP    | Thu Nov 30 00:00:00 IST 2017 | Dataset     | Yes              |  |  |  |  |  |
|      | DEQCCP2                                                                      | DE - QCCP Regulatory Capital Accou | DE - QCCP Regulatory Capital Accou | Tue Dec 27 00:00:00 IST 2016 | Dataset     | Yes              |  |  |  |  |  |
|      | DEQCCP3                                                                      | DE - QCCP Exposure Amount          | DE - QCCP Exposure Amount          | Thu Nov 30 00:00:00 IST 2017 | Dataset     | Yes              |  |  |  |  |  |
|      | DEQCCP4                                                                      | DE - QCCP COLLATERAL Amount        | DE - QCCP COLLATERAL Amount        | Thu Nov 30 00:00:00 IST 2017 | Dataset     | Yes              |  |  |  |  |  |
|      | DERBI001                                                                     | DE- Counterparty Borrowings Rankw  | DE- Counterparty Borrowings Rankw  | Fri May 06 00:00:00 IST 2016 | Dataset     | Yes              |  |  |  |  |  |

# c. Enter the **DE Code** and click **Search**. The corresponding DE Code and details are displayed.

| =    |                        | inancial Services Data Foundation |                                 |                              | LUS-English | ▼ FSDFTEST ▼     |
|------|------------------------|-----------------------------------|---------------------------------|------------------------------|-------------|------------------|
| Sum  | mary Screen            |                                   |                                 |                              |             |                  |
| Hom  | e > Summary Screen     |                                   |                                 |                              |             |                  |
| ~ Se | arch and Filter        |                                   |                                 |                              | c           | Search 🖱 Reset   |
|      | Code DE                | ERBI001                           | 5                               | Source Type                  |             | v                |
|      | Short Description      |                                   |                                 | Authorized                   |             |                  |
| ∽ De | rived Entity           |                                   |                                 |                              |             |                  |
| +    | Add 🕜 Edit 📲 View 🗎 De | lete 🗋 Copy                       |                                 |                              |             | <b>B</b>         |
|      | Code                   | Short Description                 | Long Description                | Creation Date                | Source Type | Materialize View |
|      | DERBI001               | DE- Counterparty Borrowings Ran   | DE- Counterparty Borrowings Ran | Fri May 06 00:00:00 IST 2016 | Dataset     | Yes              |

|                                                 | Financial Services Data Foundation         |        |                                             |            | 0             | <u>.</u> | US-English | Ψ. | FSDFTEST  | r   |
|-------------------------------------------------|--------------------------------------------|--------|---------------------------------------------|------------|---------------|----------|------------|----|-----------|-----|
| Derived Entity Details<br>Home > Summary Screen | <ul> <li>Derived Entity Details</li> </ul> |        |                                             |            |               |          |            |    |           |     |
| V Derived Entity Details                        |                                            |        |                                             |            |               |          |            |    | 🖱 Reset   |     |
| * Code                                          | DERBI001                                   |        | Source Name                                 |            |               |          |            |    |           |     |
| * Short Description                             | DE- Counterparty Borrowings Rankwise       |        | Refresh Interval                            | Nor        | ne            |          |            | •  |           |     |
| Long Description                                | DE- Counterparty Borrowings Rankwise       |        | Refresh Method                              | Nor        | 1e            |          |            | •  |           |     |
| * Source Type                                   | Dataset                                    | •      | Enable Query Rewrite                        | $\bigcirc$ |               |          |            |    |           |     |
| Aggregate                                       | $\bigcirc$                                 | Ente   | er 0 or more characters, up to a maximum of |            |               |          |            |    |           |     |
| Materialize View                                |                                            | 400    | Hint                                        | /*P/       | ARALLEL(32)*/ |          |            |    |           |     |
| DataSet Name                                    | DSREG994 - DS- Counterparty Borrowing      | •      |                                             |            |               |          |            |    |           |     |
| ~ Metadata Tree                                 |                                            |        |                                             |            |               |          |            | B  | Save 🙁 Cl | ose |
| Available Values                                |                                            |        | Selected Values                             |            |               |          |            |    |           |     |
| Metadata For Source Type (page 1)               | artial)                                    | ><br>» | Metadata For Source Type (partial)          |            |               | ~        |            |    |           |     |
|                                                 |                                            | "      |                                             |            |               |          |            |    |           |     |

d. Select the **DE Code** and click **Edit**. The DE details are displayed.

- e. Enter the Hint for the DE and click Save.
- 2. To execute the Hint added in the DE, perform the following steps:
  - a. Navigate to Financial Services Data Foundation > Operations > Batch Execution. The Batch Execution screen is displayed.

| Batch Execution                                            | Ø                                                                        |
|------------------------------------------------------------|--------------------------------------------------------------------------|
| ~Batch Mode                                                |                                                                          |
| Mode 💿 Run 🔘 Restart 🔘 Rerun                               |                                                                          |
| √ Search                                                   | Q Search O Reset                                                         |
| Batch ID Like FSDFINFO_                                    | Batch Description Like RBI                                               |
| Module                                                     | Last Modification Date Between 🛍 And                                     |
| ~Batch Details                                             |                                                                          |
| Batch ID 🛦                                                 | Batch Description                                                        |
| FSDFINFO_REG_REP_RBI_DE_RESAVE                             | This Batch Resaves the RRS RBI Derived Entity for Creating MVIEWS        |
| FSDFINFO_REG_REP_RBI_MV_REFRESH                            | This Batch Refresh the Materialized Views of RRS RBI Reports             |
| FSDFINFO_REG_REP_RBI_RCAIII_REFRESH                        | This Batch refreshes the RRS RBI Materialized Views for RCAIII           |
| FSDFINFO_REG_REP_RBI_RCAIII_RESAVE                         | This Batch Resaves the RRS RBI RCAIII Derived Entity for Creating MVIEWS |
| Page 1 of 1 (1-4 of 4 items) K $\langle \rangle > \lambda$ | Records Per Page 15                                                      |
| ∼Task Details                                              |                                                                          |
| Task ID Task Description Metadata Value Co                 | mponent ID Precedence Task Status                                        |
| No data found                                              |                                                                          |
| Page 0 of 0 (0-0 of 0 items) K < > >                       | Records Per Page 0                                                       |

b. Enter the Batch Description Like and click Search.

| Batch Executio                | n                                                 |                                                    |        |                                                                          |                         |                     | ?                   |  |
|-------------------------------|---------------------------------------------------|----------------------------------------------------|--------|--------------------------------------------------------------------------|-------------------------|---------------------|---------------------|--|
| ~Batch Mode                   |                                                   |                                                    |        |                                                                          |                         |                     |                     |  |
|                               | Mode 🖲                                            | Run 🔍 Restart 🔍 Rerun                              |        |                                                                          |                         |                     |                     |  |
| ∨Search                       |                                                   |                                                    |        |                                                                          |                         |                     | Q Search 'O Reset   |  |
|                               | Batch ID Like FSE                                 | DFINFO_                                            |        | Batch Descripti                                                          | on Like RBI             |                     |                     |  |
|                               | Module                                            | T                                                  |        | Last Modificatio                                                         | on Date Between         | d And               | <b>*</b>            |  |
| ∨Batch Detail                 | Is 🕼 Schedule Batch                               |                                                    |        |                                                                          |                         |                     |                     |  |
| Batch ID 🔺                    |                                                   |                                                    |        | Batch Description                                                        |                         |                     |                     |  |
| FSDFINFO_                     | REG_REP_RBI_DE_RESA                               | VE                                                 |        | This Batch Resaves the R                                                 | RS RBI Derived Entity   | for Creating MVIEWS |                     |  |
| FSDFINFO_                     | REG_REP_RBI_MV_REFF                               | RESH                                               |        | This Batch Refresh the M                                                 | 1aterialized Views of R | RS RBI Reports      |                     |  |
| FSDFINFO_                     | REG_REP_RBI_RCAIII_RE                             | EFRESH                                             |        | This Batch refreshes the RRS RBI Materialized Views for RCAIII           |                         |                     |                     |  |
| FSDFINFO_                     | REG_REP_RBI_RCAIII_RE                             | ESAVE                                              |        | This Batch Resaves the RRS RBI RCAIII Derived Entity for Creating MVIEWS |                         |                     |                     |  |
| Page 1 of 1<br>V Task Details | (1-4 of 4 items) K <<br>☺ Exclude/Include         | > >><br>Hold/Release                               |        |                                                                          |                         |                     | Records Per Page 15 |  |
| Task ID 🔺                     | Task Description                                  | Metadata Value                                     | Compor | nent ID P                                                                | recedence               |                     | Task Status         |  |
| Task1                         | Task for Resaving<br>the RRS RBI DE -<br>DEREG901 | MetadataReSave.sh,FSDFINFO SYSADMN 856<br>DEREG901 | RUN EX | ECUTABLE                                                                 |                         |                     | N                   |  |
| Task2                         | Task for Resaving<br>the RRS RBI DE -<br>DEREG902 | MetadataReSave.sh,FSDFINFO SYSADMN 856<br>DEREG902 | RUN EX | ECUTABLE T                                                               | ask1                    |                     | Ν                   |  |

c. Select the modified/ required DE for Batch Execution under the Batch Details.

| Task9     | the RRS RBI DE -<br>DEREG909                      | MetadataReSave.sh<br>DEREG909 | ,FSDFI  | NFO SY             | (SADI         | MN 856   | 5   | RUN         | N EXECU                  | TABLE | Task8  |   | N               |    |
|-----------|---------------------------------------------------|-------------------------------|---------|--------------------|---------------|----------|-----|-------------|--------------------------|-------|--------|---|-----------------|----|
| Task10    | Task for Resaving<br>the RRS RBI DE -<br>DEREG956 | MetadataReSave.sh<br>DEREG956 | ,FSDFI  | NFO SY             | SAD           | MN 856   | 5   | RUN         | N EXECU                  | TABLE | Task9  |   | Ν               |    |
| Task11    | Task for Resaving<br>the RRS RBI DE -<br>DEREG989 | MetadataReSave.sh<br>DEREG989 | () a    | Calendar<br>bout:b | - Goo<br>lank | ogle     | -   |             | ×                        | ABLE  | Task10 |   | N               |    |
| Task12    | Task for Resaving<br>the RRS RBI DE -<br>DEREG920 | MetadataReSave.sh<br>DEREG920 | د ار    | une<br>Mon         | •<br>Tue      | ><br>Wed | Thu | < 20<br>Fri | 018 <b>* &gt;</b><br>Sat | BLE   | Task11 |   | N               |    |
| Task13    | Task for Resaving<br>the RRS RBI DE -<br>DEREG921 | MetadataReSave.sh<br>DEREG921 |         |                    | _             | _        |     | 1           | 2                        | BLE   | Task12 |   | N               |    |
| Task14    | Task for Resaving<br>the RRS RBI DE -<br>DEREG978 | MetadataReSave.sh<br>DEREG978 | 3<br>10 | 4                  | 5<br>12       | 6<br>13  | 14  | 8<br>15     | 9<br>16                  | ABLE  | Task13 |   | Ν               |    |
| Task15    | Task for Resaving<br>the RRS RBI DE -<br>DEREG951 | MetadataReSave.sh<br>DEREG951 | , 17    | 18                 | 19            | 20       | 21  | 22          | 23                       | ABLE  | Task14 |   | N               |    |
| Page 1 of | f 19 (1-15 of 284 items) K<br>n Date              | к < >                         | 24      | 25                 | 20            | 27       | 28  | 29          | Close                    |       |        | R | ecords Per Page | 15 |
|           | Date                                              | <b>**</b>                     |         |                    |               |          |     |             |                          |       |        |   |                 |    |

**d.** Select the Date and click Execute Batch. After execution, the DDL reflects the Hint added to the DE.

### 5.3.5 User Roles

Following are the user roles for derived entity:

- Reporting Analyst: This user can create, modify, and delete a derived entity.
- Data Analyst: This user can view the derived entities.

# 5.4 Rules Run Framework Features

OFSDF Interface with Lombard Risk for RBI uses the following Rules Run Framework of OFSAA. For details on the features refer to OFS Analytical Applications Infrastructure User Guide in <u>OHC</u> documentation library.

- **Rules:** Financial institutions require constant monitoring and measurement of risk in order to conform to prevalent regulatory and supervisory standards. Such measurement often entails significant computations and validations with an organization's data. Data must be transformed to support such measurements and calculations. The data transformation is achieved through a set of defined Rules.
- REG REP uses Rules for reclassification of dimensions.
- **Process:** A set of Rules collectively form a Process. A Process definition is represented as a Process Tree. The Process option in the Rules Run Framework provides a framework that facilitates the definition and maintenance of a Process. By defining a Process, you can logically group a collection of Rules that pertain to a functional process.
- **Run:** The Run feature in the Rules Run Framework helps you to combine various components and/or processes together and execute them with different underlying approaches. Further, run conditions and/or job conditions can be specified while defining a run.

# 5.5 Dimension Mapping

Each cell reference is mapped to a set of dimensions and measures. This mapping is documented in excel and then converted to a Decision table through an offline utility provided by AgileREPORTER. A decision table is a metadata object within AgileREPORTER that stores the criteria for deriving value for each cell reference. The metadata is packaged for regulatory reports as part of the OFS Risk Regulatory Solution. The decision table process within AgileREPORTER reads the metadata and derived entity published by OFSAA to populate data required for returns for the specified date and legal entity.

The following table is an example of dimension mapping. Each cell reference is mapped to a set of dimension members and measures. If a dimension is left empty for a cell reference, it indicates that it is not participating in the mapping process. If there are multiple mappings for a cell reference, then the value of this cell can come from any of these criteria.

The decision mapping table is processed against the contents of the derived entity to reporting data. Each record of the derived entity is matched against the criteria specified in the decision table to identify the cell reference and derive return data (such as cell reference and cell value).

| Cell References      | ls<br>Derived? | Standard Product<br>Type Code                | Bucket<br>Category     | Bucket<br>Type | Measure            |
|----------------------|----------------|----------------------------------------------|------------------------|----------------|--------------------|
| RBIIRSP022R0020C0020 | No             | Perpetual<br>Cumulative<br>Preference Shares | 1 to 28 days           | IR             | Agg Outflow Amount |
| RBIIRSP022R0020C0030 | No             | Perpetual<br>Cumulative<br>Preference Shares | 29 days to 3<br>months | IR             | Agg Outflow Amount |
| RBIIRSP022R0020C0040 | Yes            |                                              |                        |                |                    |

#### Table 5: Dimension Mapping Example 1

| Cell References      | ls<br>Derived? | Standard Product<br>Type Code                | Bucket<br>Category                   | Bucket<br>Type | Measure            |
|----------------------|----------------|----------------------------------------------|--------------------------------------|----------------|--------------------|
| RBIIRSP022R0020C0050 | No             | Perpetual<br>Cumulative<br>Preference Shares | Over 6<br>months and<br>up to 1 year | IR             | Agg Outflow Amount |
| RBIIRSP022R0020C0060 | No             | Perpetual<br>Cumulative<br>Preference Shares | Over 1 year<br>and up to 3<br>years  | IR             | Agg Outflow Amount |
| RBIIRSP022R0020C0070 | No             | Perpetual<br>Cumulative<br>Preference Shares | Over 3 years<br>and up to 5<br>years | IR             | Agg Outflow Amount |

The following table is derived after converting the dimension member and measure names into corresponding dimension member codes (not surrogate keys) and measure codes. This decision table mapping is provided for each decision table in excel format as per the template. AgileREPORTER converts the decision table mapping present in excel into configuration entries within their schema.

| Cell References      | ls<br>Derived? | Standard Product<br>Type Code                | Bucket<br>Category                     | Bucket<br>Type | Measure  |  |
|----------------------|----------------|----------------------------------------------|----------------------------------------|----------------|----------|--|
| RBIIRSP022R0020C0020 | No             | Perpetual<br>Cumulative<br>Preference Shares | 1 to 28 days                           | IR             | MSREG976 |  |
| RBIIRSP022R0020C0030 | No             | Perpetual<br>Cumulative<br>Preference Shares | 29 days to 3 IR<br>months              |                | MSREG976 |  |
| RBIIRSP022R0020C0040 | Yes            |                                              |                                        |                |          |  |
| RBIIRSP022R0020C0050 | No             | Perpetual<br>Cumulative<br>Preference Shares | Over 6<br>months and<br>up to 1 year   | IR             | MSREG976 |  |
| RBIIRSP022R0020C0060 | No             | Perpetual<br>Cumulative<br>Preference Shares | Over 1 year IR<br>and up to 3<br>years |                | MSREG976 |  |
| RBIIRSP022R0020C0070 | No             | Perpetual<br>Cumulative<br>Preference Shares | Over 3 years<br>and up to 5<br>years   | IR             | MSREG976 |  |

#### Table 6: Dimension Mapping Example 2

**NOTE** All the dimension member codes that are used in the decision table are pre-seeded by OFSAA and cannot be modified. Therefore, if you have other member codes in the dimension, then you must re-classify them by using re-classification rule post load, or value-code mapping during load.

Decision tables must be prepared closer to the report submission period. In some cases, reclassification of multiple dimensions that result in a single unified reporting dimension must be performed in order to address the complexity of the decision table. Reclassification rule is defined in OFSAA and packaged as part of the OFSAA Risk Regulatory Reporting Solution.

In some cases, certain sections of the schedule or the entire schedule can be a list of data rows without any mapping to a fixed set of dimension members. For example, Top 20 counterparties, List of Available for Sale (AFS) - securities. In such cases, since there are no cell references, decision table mapping specifies the names of dimensions and measures of derived entities in the 'sheet' column or 'row' column of the template.

NOTE

As a part of the solution, metadata exists as out-of-box / preconfigured with the installer.

# 6 Report Submission

This chapter provides an understanding of the report submission process. It includes:

- <u>Report Submission: AgileREPORTER to Regulator</u>
- Edit Checks/ Validity Check/ Quality Checks
- <u>Report Templates to be used in AgileREPORTER</u>

# 6.1 Report Submission: AgileREPORTER to Regulator

After OFSAA has prepared and hands off the data as required to Lombard Risk, the subsequent activities are performed within the AgileREPORTER.

Lombard takes care of the report format as per the regulatory requirement which may be eXtensible Business Reporting Language (XBRL)/ XML/ Excel / Data/ XML and so on.

# 6.2 Edit Checks/ Validity Check/ Quality Checks

The AgileREPORTER carries out the report level/submission check comprising Edit Checks / Validity Checks / Quality Checks as provided by the regulator.

Refer to the AgileREPORTER user documentation provided by Lombard Risk, for details of activities within the AgileREPORTER.

# 6.3 Report Templates to be used in AgileREPORTER

| Report Name | Template Version |
|-------------|------------------|
| BSRII       | BSRII_v4         |
| BSRVII      | BSRVII_v2        |
| CRILC       | CRILC_v8         |
| CUSTAT      | CUSTAT_v2        |
| DSB3ROR     | DSB3ROR_v5       |
| DSBIALE     | DSBIALE_v8       |
| FORMAS42    | FORMAS42_v4      |
| FORMVIII    | FORMVIII_v5      |
| FORMX       | FORMX_v3         |
| IRS         | IRS_v4           |
| LCRBLR      | LCRBLR_v6        |
| LEVRATIO    | LEVRATIO_v4      |
| LR          | LR_v7            |
| RAQ         | RAQ_v7           |
| RBSIXBRL    | RBSIXBRL_v5      |

The report templates to be used in AgileREPORTER are listed as follows:

| Report Name | Template Version |
|-------------|------------------|
| RBSTR1      | RBSTR1_v3        |
| RBSTR3      | RBSTR3_v6        |
| RCAIII      | RCAIII_v7        |
| RLC         | RLC_v4           |
| SLR         | SLR_v3           |

# 6.4 Supported Report Template Version and Activation Date

The AgileREPORTER contains the details of the Report template version and the activation date of the same. This can be accessed by selecting the Entity setup option in the Settings menu which enables the user to Add, Modify, and Delete Entities. Click on a created Entity to access report templates according to version and the activation date, and assign the necessary privileges as required.

| Lombard Risk Dashboard           |                             | XBRL Checker - hi sys 🛛 🖉     |
|----------------------------------|-----------------------------|-------------------------------|
| Entity and Return Administration |                             | Deleted Entities<br>Hide Show |
|                                  | Entity Setup *              | Add new entity O              |
|                                  | Entity: IN Develo           |                               |
|                                  | Edit Entity Assign Returns  |                               |
|                                  | RBI                         |                               |
|                                  | Return name                 |                               |
|                                  | BSRIv1 Assign privleges     |                               |
|                                  | BSRI v2 Assign privileges   |                               |
|                                  | BSRII v1 Assign privleges   |                               |
|                                  | BSRII v2 Assign privileges  |                               |
|                                  | BSRIII v1 Assign privileges |                               |
|                                  | BSRVII v1 Assign privileges |                               |
|                                  | BSRVII v2 Assign privileges |                               |
|                                  | CICDP v1 Assign privileges  |                               |
|                                  | CRILC v1 Assign privileges  |                               |
|                                  | Assign Cancel               |                               |
|                                  |                             |                               |
|                                  |                             |                               |
|                                  |                             |                               |
|                                  |                             |                               |

Figure 26: AgileREPORTER Entity Setup

See the OFS AgileREPORTER User Guide for more details.

# 7 Maintenance

This chapter provides an understanding of the maintenance process for the regulatory templates.

Changes to the regulatory template are one of the most common and continuous activity. The following steps help to assess the impact (You can replace the measure, dimension for existing Dataware housing configuration pack using the below process):

- Choosing different execution as a final. After report verification, if the requirement is to change the execution, then you must visit Marking Run as Final section. After making these changes you must refresh Derived Entities (Error! Reference source not found.). Then gileREPORTER also needs to retrieve returns so that revised data is reflected on AgileREPORTER.
- If <u>Executing Batch to Resave Derived Entities</u> is not working, you can look for Batch Operation Log files. For file path, refer to OFS Analytical Applications Infrastructure Installation Manual in <u>OHC</u> documentation library and search for **ficdb/log**.
- 3. To apply the revised patch, refer to the **ReadMe file** for instructions to be followed.
- 4. To update the revised data warehouse configuration pack, perform the following instructions.
  - a. Click Settings → Administration → Data Warehouse Integration.

| Lombard Risk                         | Dashboar | ď |            |           |                   |                |            |              |                   |                          |                      |      | XBRL Check                                  | ker 👻 hisys   | ٠ | 0      |
|--------------------------------------|----------|---|------------|-----------|-------------------|----------------|------------|--------------|-------------------|--------------------------|----------------------|------|---------------------------------------------|---------------|---|--------|
|                                      |          |   |            |           |                   |                |            | Create New   | 📑 Import adju     | stments + Export to Regu | lator Format         |      | Users                                       |               |   |        |
| Regulator :<br>Reserve Bank of India | ~        |   | RETURNS \$ | VERSION 0 | REFERENCE DATE \$ | STATUS<br>LOCK | VALIDATION | X-VALIDATION | GLOBAL VALIDATION | APPROVAL                 | EDITIONS             | мо   | Privilege Groups<br>User Groups<br>Calendar | 3             |   | PERIOE |
| Entity                               |          | Ŧ | BSRII 🟳    | 2         | 03/03/2014        |                | 0          | 0            | UNKNOWN           | NO ATTESTATION NEEDED    | Manage<br>Editions   | 09/2 | Form Schedule                               | Binding       | P | Jaily  |
| IN                                   | ~        | ŵ | BSRVII     | 2         | 03/03/2014        |                | 0          | 0            | O UNKNOWN         | NO ATTESTATION NEEDED    | L Manage<br>Editions | 09/2 | Calculation Eng                             | ines          | Ρ | Jaily  |
| Form                                 |          | ŵ | DSB3ROR    | 2         | 03/03/2014        |                | 0          | 0            | O UNKNOWN         | NO ATTESTATION NEEDED    | Manage<br>Editions   | 09/1 | Config Package                              | Binding       | P | Daily  |
| All                                  | ~        | ŵ | DSBIALE    | 3         | 03/03/2014        |                | 0          | 0            | O UNKNOWN         | NO ATTESTATION NEEDED    | Manage<br>Editions   | 09/1 | Data Warehous                               | e Integration | Þ | Daily  |
| Available date                       |          | ŵ | EORMVIII   | 3         | 03/03/2014        |                | 0          | 0            | <b>O</b> UNKNOWN  | NO ATTESTATION NEEDED    | B Manage Editions    | 09/2 | 4 DUCK                                      |               | _ | Daily  |
| All                                  | ~        | ŵ | IRS 🖵      | 2         | 03/03/2014        |                | 0          | 0            | UNKNOWN           | NO ATTESTATION NEEDED    | Manage     Editions  | 09/2 | 0/2016 17:11:35                             | SYS           | D | Daily  |
|                                      |          | ŵ |            | 3         | 03/03/2014        |                | 0          | 0            | UNKNOWN           | NO ATTESTATION NEEDED    | Lditions             | 09/1 | 6/2016 21:08:56                             | SYS           | D | Daily  |
|                                      |          | ŵ | RAQ        | 2         | 03/03/2014        |                | 0          | 0            | UNKNOWN           | NO ATTESTATION NEEDED    | L Manage<br>Editions | 09/2 | 0/2016 16:39:42                             | SYS           | D | Jaily  |
|                                      |          | ŵ | RBSIXBRL   | 2         | 03/03/2014        |                | 0          | 0            | UNKNOWN           | NO ATTESTATION NEEDED    | L Manage<br>Editions | 09/2 | 0/2016 16:53:16                             | SYS           | D | Jaily  |
|                                      |          | ŵ | RCAIII     | 1         | 03/03/2014        |                | 0          | 0            | UNKNOWN           | NO ATTESTATION NEEDED    | L Manage<br>Editions | 09/2 | 0/2016 16:49:16                             | SYS           | D | Daily  |
|                                      |          | ŵ | SLR 🕞      | 2         | 03/03/2014        |                | 0          | 0            | <b>O</b> UNKNOWN  | NO ATTESTATION NEEDED    | Manage     Editions  | 09/1 | 9/2016 04:24:55                             | SYS           | D | Daily  |
|                                      |          |   |            |           |                   |                |            | 14 4 1       | s> s: 15 💌        |                          |                      |      |                                             |               |   |        |
|                                      |          |   |            |           |                   |                |            |              |                   |                          |                      |      |                                             |               |   |        |

#### Figure 27: Data Warehouse Integration

- **b.** Click **Add** to add a contextual button.
- c. Enter details of the contextual button.

Name: It is the text that needs to be displayed in the contextual button.

**URL Pattern:** Replace <<OFSAA\_HOST>>, <<OFSAA\_PORT>> and <<OFSAA\_CONTEXT>> with host, port and web context of the environment where OFSAA is installed. Replace <<OFSAA HOST>> with the name of information domain.

http://<<OFSAA\_HOST>>:<<OFSAA\_PORT>>/<<OFSAA\_CONTEXT>>/OFSAADrilldown/drilld ownreport.jsp?cellid=\${cellId}&infodom=<<INFODOM>>&legalentity=\${entityCode}&run=\${run}& date=\${referenceDate}

#### Example:

http://127.0.0.1:8080/ofsaa/OFSAADrilldown/drilldown.jsp?cellid=\${cellId}&infodom=OFSFSDFI NFO&legalentity=\${entityCode}&run=\${run}&date=\${referenceDate}

- i. Use http or https depending on the protocol configured for OFSAA.
- ii. Pick an icon.

d. Click Add to save the details.

| Lombard Risk Dashboard              |                    |                    |                 |                     |                 |             | XBRL Checker 👒 hi sys 🛱 🔞 |
|-------------------------------------|--------------------|--------------------|-----------------|---------------------|-----------------|-------------|---------------------------|
| Data Warehouse Integration<br>OFSAA | Contextual Buttons |                    |                 |                     |                 |             | ^                         |
|                                     | EDIT               | Add Contextual But | ton             |                     | *               | DESCRIPTION | ICON C                    |
|                                     | Add                | Name:              |                 |                     | button 1        | A           |                           |
|                                     |                    | URL Pattern:       |                 |                     |                 |             |                           |
|                                     |                    | Built in Variable: |                 |                     |                 |             |                           |
|                                     |                    | ≡ \${cellid}       | ≡ S{entityCode} | ≡ \$[entityName}    | ≡ \${formCode}  |             |                           |
|                                     |                    | = s(Y ordinate)    | = S(Z ordinate) | S(regulatoryPretix) | = \${(ableCode} |             |                           |
|                                     |                    | Description        |                 |                     |                 |             |                           |
|                                     |                    | Pick an icon       |                 |                     |                 |             |                           |
|                                     |                    | 2                  |                 |                     |                 |             |                           |
|                                     |                    |                    | Add             | Cano                | el              |             |                           |
|                                     |                    |                    |                 |                     |                 |             |                           |

#### Figure 28: Adding Contextual Button

**5.** After the data ware configuration pack is updated, the Lombard Configuration pack must reflect this.

| NOTE | See the Lombard Risk AgileREPORTER User Guide (Online |
|------|-------------------------------------------------------|
|      | Help) for details.                                    |

# 8 Troubleshooting Guidelines

This section covers troubleshooting guidelines for the use of Oracle Financial Services Regulatory Reporting Integration with AgileREPORTER, hereafter called Integration.

Integration users provide the data inputs through the OFSDF where data is loaded, processed and results are made available for reporting purposes. The integration package then makes this data available in required formats to AgileREPORTER. In AgileREPORTER, this data is then aggregated according to the reporting requirements and end-users view this from AgileREPORTER User Interfaces designed for the Viewing / Editing of this aggregated data.

This section provides detailed guidelines on how to troubleshoot the data issues tracing back the data flow from AgileREPORTER.

## 8.1 **Prerequisites**

It is assumed that you can log in and see the following menus and respective reports in AgileREPORTER.

| Lombard Risk                         | Dashboar | rd |            |            |                   |                |            |                |                   |                          |                      | XBRL Chec           | ker 👻 hisys    | * 0   |
|--------------------------------------|----------|----|------------|------------|-------------------|----------------|------------|----------------|-------------------|--------------------------|----------------------|---------------------|----------------|-------|
|                                      |          |    |            |            |                   |                |            | Create New     | 🕞 Import adju     | stments v Export to Regu | lator Format         | Export              | Retrieve Retu  | m     |
| Regulator :<br>Reserve Bank of India | ~        |    | RETURNS \$ | VERSION \$ | REFERENCE DATE \$ | STATUS<br>LOCK | VALIDATION | X-VALIDATION   | GLOBAL VALIDATION | APPROVAL                 | EDITIONS             | MODIFIED \$         | MODIFIED BY \$ | PERIO |
| Entity                               |          | ŵ  | BSRII      | 2          | 03/03/2014        |                | 0          | 0              | UNKNOWN           | NO ATTESTATION NEEDED    | Manage<br>Editions   | 09/20/2016 13:11:43 | SYS            | Daily |
| IN                                   | ~        | ŵ  | BSRVII     | 2          | 03/03/2014        |                | 0          | 0              | UNKNOWN           | NO ATTESTATION NEEDED    | Manage<br>Editions   | 09/20/2016 07:42:29 | SYS            | Daily |
| Form                                 |          | ÷  | DSB3ROR    | 2          | 03/03/2014        |                | 0          | 0              | UNKNOWN           | NO ATTESTATION NEEDED    | Manage<br>Editions   | 09/16/2016 20:05:14 | SYS            | Daily |
| All                                  | ~        | ŵ  |            | 3          | 03/03/2014        |                | 0          | 0              | UNKNOWN           | NO ATTESTATION NEEDED    | Manage<br>Editions   | 09/19/2016 16:30:29 | SYS            | Daily |
| Available date                       |          | ŵ  |            | 3          | 03/03/2014        |                | 0          | 0              | UNKNOWN           | NO ATTESTATION NEEDED    | Manage<br>Editions   | 09/20/2016 16:58:22 | SYS            | Daily |
| All                                  | ~        | ŵ  | IRS 🖵      | 2          | 03/03/2014        |                | 0          | 0              | UNKNOWN           | NO ATTESTATION NEEDED    | Manage<br>Editions   | 09/20/2016 17:11:35 | SYS            | Daily |
|                                      |          | ŵ  |            | 3          | 03/03/2014        |                | 0          | 0              | UNKNOWN           | NO ATTESTATION NEEDED    | Manage<br>Editions   | 09/16/2016 21:08:56 | SYS            | Daily |
|                                      |          | ŵ  | RAQ        | 2          | 03/03/2014        |                | 0          | 0              | UNKNOWN           | NO ATTESTATION NEEDED    | Manage<br>Editions   | 09/20/2016 16:39:42 | SYS            | Daily |
|                                      |          | ŵ  |            | 2          | 03/03/2014        |                | 0          | 0              | UNKNOWN           | NO ATTESTATION NEEDED    | L Manage<br>Editions | 09/20/2016 16:53:16 | SYS            | Daily |
|                                      |          | ŵ  |            | 1          | 03/03/2014        |                | 0          | 0              | UNKNOWN           | NO ATTESTATION NEEDED    | Manage     Editions  | 09/20/2016 16:49:16 | SYS            | Daily |
|                                      |          | ŵ  | SLR        | 2          | 03/03/2014        |                | 0          | 0              | UNKNOWN           | NO ATTESTATION NEEDED    | Manage<br>Editions   | 09/19/2016 04:24:55 | SYS            | Daily |
|                                      |          |    |            |            |                   |                |            | 14 <4 <b>1</b> | P> P1 15 💌        |                          |                      |                     |                |       |
|                                      |          |    |            |            |                   |                |            |                |                   |                          |                      |                     |                |       |

#### Figure 29: AgileREPORTER

This means configurations activities for the AgileREPORTER and OFSAA are completed. Set up activities for Entity is done and reports templates, as shown above, are available for viewing. Report Names shown in the figure are for illustration purpose and the actual name depends on the integration pack licensed.

## 8.2 Troubleshooting Use Cases

### 8.2.1 Unable to Generate Report

If you are unable to generate reports, meaning none of the derived entities referred to in the report has rows for the LE/date combination, then you must refer to Installation Manuals of AgileREPORTER or OFSAA Integration pack for further instructions and steps to be followed.

If the process mentioned in Installation Manual is correctly followed and still report list is not available then you are requested to log in the bug/service request with Lombard Risk.

### 8.2.2 Data Unavailable in AgileREPORTER

This is a use case where you are logged in to AgileREPORTER and selected particular regulatory reports for the appropriate entity and As of Date, but unable to generate the report.

#### 8.2.2.1 Fetching Null or Zero Values

AgileREPORTER is showing either Zero or Null values. It indicates that Derived Entities has data (however, all required filer conditions are not matching and resulting in zero value output) or Derived Entity does not have data at all.

| Lombard Risk FORMVIII v                                                 | 3 Reserve Bank of India / IN | 03/03/2014               |                       | No Attestation Net                        | eded         |                                                |                        |          |                                | × |
|-------------------------------------------------------------------------|------------------------------|--------------------------|-----------------------|-------------------------------------------|--------------|------------------------------------------------|------------------------|----------|--------------------------------|---|
| Show Import Log 👻                                                       | Adjustments v Export         | t To File 👻 Export to Re | egulator Format       | ve Validation 🗗 Validate No               | w v Workflow | Return Sources Editions 09/20/2016 16:58:22 #4 | * L Manage<br>Editions | Instance | 1 <b>0</b>                     | 0 |
| Particulars                                                             | Face Value (1)               | Book Value (2)           | Depreciation Held (3) | Net Value for SLR<br>Purpose (4)=(2) -(3) |              |                                                | ,                      | Pa       | ges                            |   |
| PART I: - Government Securities<br>Opening Balance                      | NULL                         | NULL                     | NULL                  | NULL                                      |              |                                                |                        | 0        | VALIDATION FAILURE<br>WARNINGS |   |
| Addition during the fortnight (+)<br>Deduction during the fortnight (-) | 0.00                         | 0.00                     | 0.00                  | 0.00                                      |              |                                                |                        | 0<br>Fo  | x-validation failure           |   |
| Closing Balance (a)                                                     | 0.00                         | 0.00                     | 0.00                  | 0.00                                      |              |                                                |                        | Ar       | nexl_P2                        |   |
| Opening Balance                                                         | NULL                         | NULL                     | NULL                  | NULL                                      |              |                                                |                        | Ar       | nexII_P3                       |   |
| Addition during the fortnight (+)<br>Deduction during the fortnight (-) | 0.00                         | 0.00                     | 0.00                  | 0.00                                      |              |                                                |                        | Ar       | inexili_P4                     |   |
| Closing Balance (b)                                                     | 0.00                         | 0.00                     | 0.00                  | 0.00                                      |              |                                                |                        |          |                                |   |
| Closing Balance (a+b)                                                   | 0.00                         | 0.00                     | 0.00                  | 0.00                                      |              |                                                |                        |          |                                |   |
| TOTAL VALUE OF SECURITIES FOR THE<br>PURPOSE OF SLR:                    |                              |                          |                       |                                           |              |                                                |                        |          |                                |   |
| PARTI                                                                   | 0.00                         | 0.00                     | 0.00                  | 0.00                                      |              |                                                |                        |          |                                |   |
| PART II                                                                 | 0.00                         | 0.00                     | 0.00                  | 0.00                                      |              |                                                |                        |          |                                |   |
| TOTAL                                                                   | 0.00                         | 0.00                     | 0.00                  | 0.00                                      |              |                                                |                        |          |                                |   |
| Date                                                                    |                              |                          | Authorised Signatory  |                                           |              |                                                |                        | ~        |                                |   |
| 3/3/14                                                                  | . I                          | NULL                     |                       |                                           |              |                                                |                        |          |                                |   |

Figure 30: Fetching Null or Zero Values

You must validate as:

- 1. Derived Entity has data:
  - a. Execute the Derived Entity / Materialized views to check if Derived Entity has data or not.
  - **b.** If Derived Entity / materialized view has data but not showing in AgileREPORTER, you must log a Bug / Service Request with Lombard Risk.
- 2. Derived Entity does not have data:
  - a. Execute the Derived Entity / Materialized views to check if Derived Entity has data or not.
  - **b.** If Derived Entity does not have data, then check the Business Metadata excel for a given schedule.
  - **c.** Check Worksheet titled 'Derived Entity' in Business Metadata excel. Get all the derived entities for a given schedule.
  - d. Get dataset for each derived entity.
  - e. Execute datasets in OFSAA FSDF Atomic Schema to check if data is available for a given dataset joins.
  - f. If data is available in dataset queries, you must log a Bug / Service Request with AgileREPORTER.
  - g. If data is not available in the dataset, then check if a selection of Entity, Available Date (as of date) is appropriate and required executions are available. If Entity, As of Date and Run executions are correct and still data is not available, then you must log a Bug / Service Request with <u>Oracle Support</u>.

### 8.2.3 Data Available in AgileREPORTER but Not as Expected

This use case where you are able to reference data for a required cell of a schedule in AgileREPORTER; however, the value shown differs from the expected value.

Let us take the following example to illustrate the steps to be followed. This refers to RegCapitalBaseIIIIC\_P2 from the RCAIII v1 reports from RBI. Particular cell referred here is RBIRCA3P002R0110C0030 –

Common Equity Tier 1 capital (CET1): instruments and reserves:

1. Interest-free funds from H.O. (for Foreign banks):

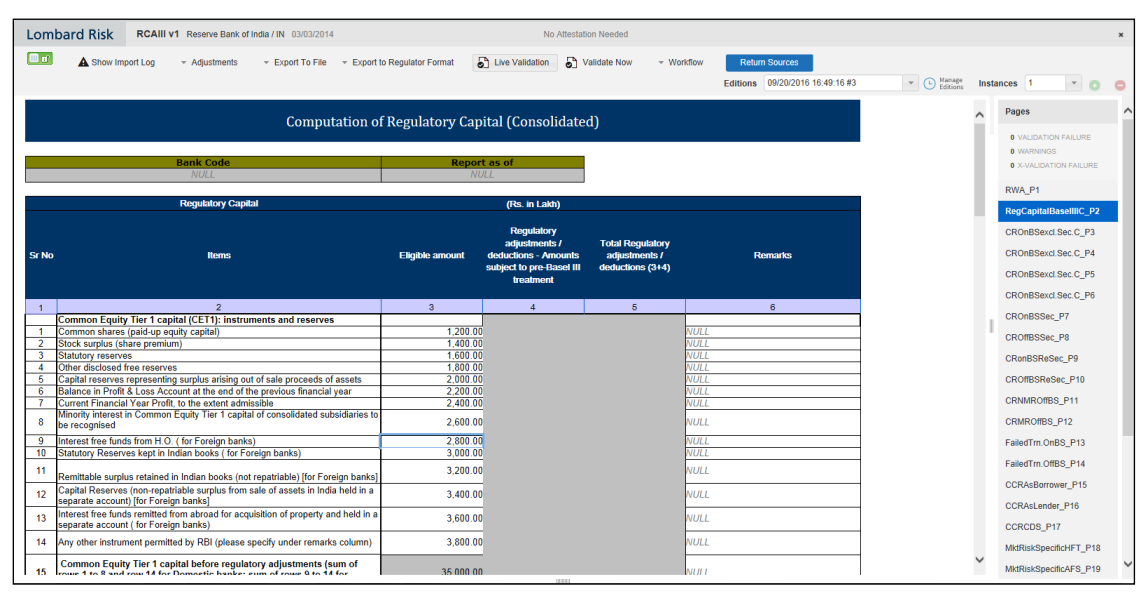

Figure 31: RWA\_P1 from RCAIII v1 Report

You can drill down for each cell to check the details of data as to what is included in the aggregation. To drill down, click the value of a particular cell and it is shown highlighted. It shows the OFSAA data lineage icon on clicking as shown in Figure 32.

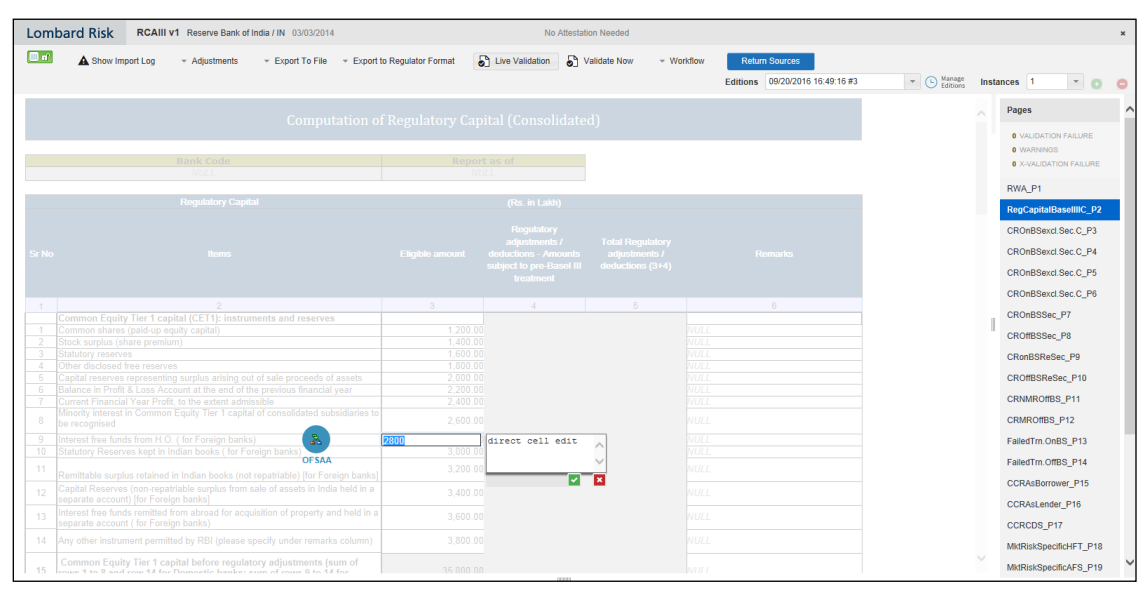

Figure 32: OFSAA Data Lineage Icon

Make sure that you are logged into to OFSAA infrastructure before clicking the Data Lineage icon.

- If you are not already logged in, clicking here opens the OFSAA infrastructure login window. Log
  in using appropriate credentials and come back to Report Portal and click the same Data
  Lineage icon again.
- If you are already logged in to OFSAA Infrastructure, the Data Lineage first page opens as shown in Figure 33.

| Data Lineage                           |                                                                                       |                              |                          |                      |                  |             |                      |                 |                            |               |                 |  |
|----------------------------------------|---------------------------------------------------------------------------------------|------------------------------|--------------------------|----------------------|------------------|-------------|----------------------|-----------------|----------------------------|---------------|-----------------|--|
| Res Decelore 10 03.14.2.2014           |                                                                                       |                              |                          |                      |                  |             |                      |                 |                            |               |                 |  |
| Legal Entity                           |                                                                                       | N                            |                          | Reference identifier |                  |             | RBIRAQP003R0010C0010 |                 |                            |               |                 |  |
| » Derived Entity : <u>DE - Reg Acc</u> | <ul> <li>Derived Entity: <u>DE - Reg Account Summary Asset Quality</u> (2)</li> </ul> |                              |                          |                      |                  |             |                      |                 |                            |               |                 |  |
| OVERDUE EXCEPTION FLAG 90DAY           | Entity Country ID                                                                     | Regulatory Product Type Code | Standard Party Type Code | Standard Party T     | vpe Level 1 Code | Sector Code | Regulatory Cre       | dit Status Code | Sector Financing Indicator | Customer Size | Risk Sector Coc |  |
|                                        | IN                                                                                    | HELOAN                       |                          |                      |                  |             | S                    |                 |                            | Micro         |                 |  |
|                                        | IN                                                                                    | HELOAN                       |                          |                      |                  |             | S                    |                 |                            | Micro         |                 |  |
| <                                      |                                                                                       |                              |                          |                      |                  |             |                      |                 |                            |               | >               |  |

#### Figure 33: OFSAA Data Lineage Page

The top block of this screen shows the following information which helps to connect the AgileREPORTER aggregated data to OFSAA references.

- 1. Run Execution ID: This refers to the OFSAA Execution ID chosen for a given report.
- 2. Date: This refers to AS OF DATE selected for a given report.
- 3. Legal Entity: This refers to the OFSAA Legal Entity for whom the report is generated.
- 4. Reference Identifier: This is the cell reference for which data drill down / lineage is being checked.

The second block displays all hierarchies with values used in a given Derived Entity and measures aggregated for a given combination of hierarchy values.

To refer the measure values, scroll rightwards using the horizontal scroll bar at bottom of the second block. On the extreme right, measures are displayed as shown in Figure 34:

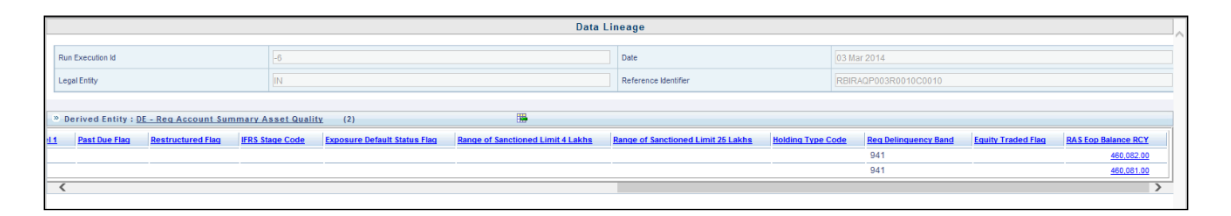

#### Figure 34: Measure Values

Only measure values are hyperlinked indicating that they can be drilled down further. On clicking the amount, second-level drill-down shows the lowest granularity data available for a given cell reference.

#### 8.2.3.1 Using Drill Down with Data Lineage View

Data Analysts/You can then compare these accounts and their respective monetary amounts with expected values. One can check the following:

- 1. All required accounts are shown in aggregation
- 2. Unwanted accounts are not included in the aggregation
- 3. Measures / Monetary amounts at account granularity are as expected.

Any deviation from expectations can be then checked back for:

- 1. If the measure is stage pass through, then validate using T2T to verify if stage data is as expected or must be corrected.
- 2. If the measure is processed, then validate using T2T to verify processing measure is correctly moved to the result area.
- **3.** If reclassified hierarchies are showing unexpected values, check Rules and source hierarchies of rules. This use case needs close verification to ensure that all source hierarchies have required values or Rule sequence which can lead to overwriting the values.
- 4. If all the source data is as expected and the result area is now showing unexpected output, then log a Bug / Service Request with <u>Oracle Support</u>.

#### 8.2.3.2 Data Lineage View is not available

If the second block does not show any data, then data analysts/you are advised to refer to the data set worksheet of Business Metadata.

| Data Lineage                                        |                                                           |                      |                       |  |  |  |  |  |  |  |
|-----------------------------------------------------|-----------------------------------------------------------|----------------------|-----------------------|--|--|--|--|--|--|--|
| Run Execution Id                                    | 6                                                         | Date                 | 03 Mar 2014           |  |  |  |  |  |  |  |
| Legal Entity                                        | IN                                                        | Reference Identifier | RBIRCA3P002R0540C0040 |  |  |  |  |  |  |  |
| © Derived Entity : <u>DE - STD Account Head</u> (0) |                                                           |                      |                       |  |  |  |  |  |  |  |
| Capital Comp Group Hierarchy Acct Head Id Hierar    | chy DE-Basel Consolidation Hierarchy STD Acct Head Amount |                      |                       |  |  |  |  |  |  |  |
|                                                     |                                                           |                      |                       |  |  |  |  |  |  |  |
|                                                     |                                                           |                      |                       |  |  |  |  |  |  |  |

#### Figure 35: Data Lineage Unavailable

There can be a few reasons why the second block does not show the data:

- 1. Internet connection is timed out or broken down in this case clicking Data Lineage on AgileREPORTER results in a black second block. To rectify this, re-login to OFSAA infrastructure and AgileREPORTER.
- 2. Data Lineage view works after Metadata is published using OFSAA Infrastructure. To validate if Metadata is properly published or not.
- **3.** If Metadata is properly published and the second block still does not show the data, then start with Derived Entity code shown at the beginning of the second block. This Derived Entity code is available even if data is not available.
- 4. Using this Derived Entity code data analysts are advised to refer to OFSAA Business metadata with worksheet name as 'Derived Entity'. Sample Business Metadata excel is shown in Figure 36:
| A                     | B                                                   | С                                                | D              | E         | F                 | G            | н                                        | 1 2                                |
|-----------------------|-----------------------------------------------------|--------------------------------------------------|----------------|-----------|-------------------|--------------|------------------------------------------|------------------------------------|
| 1 Derived Entity Code | Short Description                                   | Long Description                                 | Source Type    | Aggregate | Materialised View | Dataset Code | Dataset Name                             | Selected Metada                    |
| 1236 DERBS10          | DE -Fund Exposures for Rep line                     | DE -Fund Exposures for Rep line                  | Dataset        | Y         | Y                 | DSRBS10      | DS - Fund Exposures for Rep line         | Calendar Date                      |
| 1237                  |                                                     |                                                  |                |           |                   |              |                                          | Run Description                    |
| 1238                  |                                                     |                                                  |                |           |                   |              |                                          | Org Structure Entity Code          |
| 1239                  |                                                     |                                                  |                |           |                   |              |                                          | Eop Balance RCY                    |
| 1240 DERBS08          | DE-Fnd Expsrs-browrs excding 1 pront-books networth | DE-Fnd Expsrs-browrs excdng 1 pront-boks netwrth | Dataset        | Y         | Y                 | DSRBS08      | DS-Fnd excdng 1 prcnt of bkns ntwrth     | RAS Eop Balance RCY Borrwerwise    |
| 1241                  |                                                     |                                                  |                |           |                   |              |                                          | MGMT Eop Balance RCY Borrwerwis    |
| 1242                  |                                                     |                                                  |                |           |                   |              |                                          | Regulatory Group Borrower Code     |
| 1243                  |                                                     |                                                  |                |           |                   |              |                                          | Regulatory Group Borrower Name     |
| 1244                  |                                                     |                                                  |                |           |                   |              |                                          | Regulatory Product Type Code Level |
| 1245                  |                                                     |                                                  |                |           |                   |              |                                          | SLR Eligible security Flag         |
| 1246                  |                                                     |                                                  |                |           |                   |              |                                          | Calendar Date                      |
| 1247                  |                                                     |                                                  |                |           |                   |              |                                          | Run Description                    |
| 1248                  |                                                     |                                                  |                |           |                   |              |                                          | Org Structure Entity Code          |
| 1249 DERBS16          | DE-1 Pront of Total Fnd Expsrs                      | DE-1 Pront of Total Fnd Expsrs                   | Dataset        | Y         | Y                 | DSRBS27      | DE-1 Pront of Total Fnd Expsrs           | Org Structure Entity Code          |
| 1250                  |                                                     |                                                  |                |           |                   |              |                                          | Calendar Date                      |
| 1251                  |                                                     |                                                  |                |           |                   |              |                                          | Run Description                    |
| 1252                  |                                                     |                                                  |                |           |                   |              |                                          | SLR Eligible security Flag         |
| 1253                  |                                                     |                                                  |                |           |                   |              |                                          | Banks Net worth by percentage      |
| 1254                  |                                                     |                                                  |                |           |                   |              |                                          | Regulatory Product Type Code Level |
| 1255                  |                                                     |                                                  |                |           |                   |              |                                          | Regulatory Group Borrower Name     |
| 1256                  |                                                     |                                                  |                |           |                   |              |                                          | Regulatory Group Borrower Code     |
| 1257 DERBS002         | DE - Asstes of bank Reported in Bal Sheet           | DE - Asstes of bank Reported in Bal Sheet        | Dataset        | Y         | Y                 | DSRBS100     | DS - Fund Exposures By Rep line          | Calendar Date                      |
| 1258                  |                                                     |                                                  |                |           |                   |              |                                          | Run Description                    |
| 1259                  |                                                     |                                                  |                |           |                   |              |                                          | Org Structure Entity Code          |
| 1260                  |                                                     |                                                  |                |           |                   |              |                                          | Mngmt EOP Bal RCY incld Goodwill   |
| 1261                  |                                                     |                                                  |                |           |                   |              |                                          | Mngmt EOP Bal RCY excld intangible |
| 1262 DERBS003         | DE - Reg Capital Summary under RCA                  | DE - Reg Capital Summary under RCA               | Dataset        | Y         | Y                 | DSRBS11      | DS - Reg Capital Summary under RCA       | Calendar Date                      |
| 1263                  |                                                     |                                                  |                |           |                   |              |                                          | Run Description                    |
| 1264                  |                                                     |                                                  |                |           |                   |              |                                          | Org Structure Entity Code          |
| 1265                  |                                                     |                                                  |                |           |                   |              |                                          | Amount post regulatory adjustmen   |
| 1266                  |                                                     |                                                  |                |           |                   |              |                                          | Reporting line Codes               |
| 1267                  |                                                     |                                                  |                |           |                   |              |                                          | Reporting Line Name                |
| 1268 DERB5004         | DE - Expsrs-Stndrd and rtd at Hrdle rate            | DE - Expsrs-Stndrd and rtd at Hrdle rate         | Dataset        | Y         | Y                 | DSRB512      | D5 - Expsrs-Stndrd and rtd at Hrdle rate | Calendar Date                      |
| 1269                  |                                                     |                                                  |                |           |                   |              |                                          | Run Description                    |
| 1270                  |                                                     |                                                  |                |           |                   |              |                                          | Org Structure Entity Code          |
| 1271                  |                                                     |                                                  |                |           |                   |              |                                          | Regulatory Credit Status Code 🗸 🗸  |
| H + H Hierarchies-B   | Race Measures / Datacets   Derived Entity /         | Rusinges Process Alize Report Dependencies       | / <b>9</b> 1 / | 4         |                   |              |                                          |                                    |

## Figure 36: Business Metadata - 1

5. By referring to Business Metadata, you can get complete information on Derived Entity such as dataset, Fact tables, measures, hierarchies defined under particular Derived Entity.

| 1240 DERBS08 | DE-Fnd Expsrs-browrs excdng 1 pront-bnks netwrth | DE-Fnd Expsrs-browrs excdng 1 pront-boks netwrth | DS-Fnd excdng 1 prcnt of bkns ntwrth | RAS Eop Balance RCY Borrwerwise     |
|--------------|--------------------------------------------------|--------------------------------------------------|--------------------------------------|-------------------------------------|
| 1241         |                                                  |                                                  |                                      | MGMT Eop Balance RCY Borrwerwise    |
| 1242         |                                                  |                                                  |                                      | Regulatory Group Borrower Code      |
| 1243         |                                                  |                                                  |                                      | Regulatory Group Borrower Name      |
| 1244         |                                                  |                                                  |                                      | Regulatory Product Type Code Level1 |
| 1245         |                                                  |                                                  |                                      | SLR Eligible security Flag          |
| 1246         |                                                  |                                                  |                                      | Calendar Date                       |
| 1247         |                                                  |                                                  |                                      | Run Description                     |
| 1248         |                                                  |                                                  |                                      | Org Structure Entity Code           |

## Figure 37: Business Metadata - 2

The Dataset ANSI Joins provides valuable information on how various entities are joined/linked together. By executing these Joins, you can confirm if data is available for given filters and conditions. If data is fetched using Dataset Joins and Data Lineage does not show data, you must log a Bug / Service Request with <u>Oracle Support Services</u>.

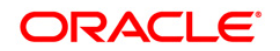